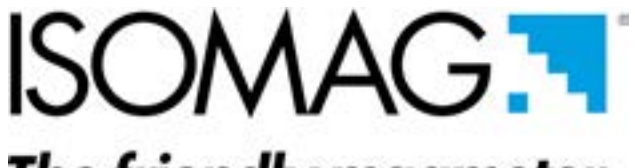

# The friendly magmeter

OPERATING AND MAINTENANCE MANUAL

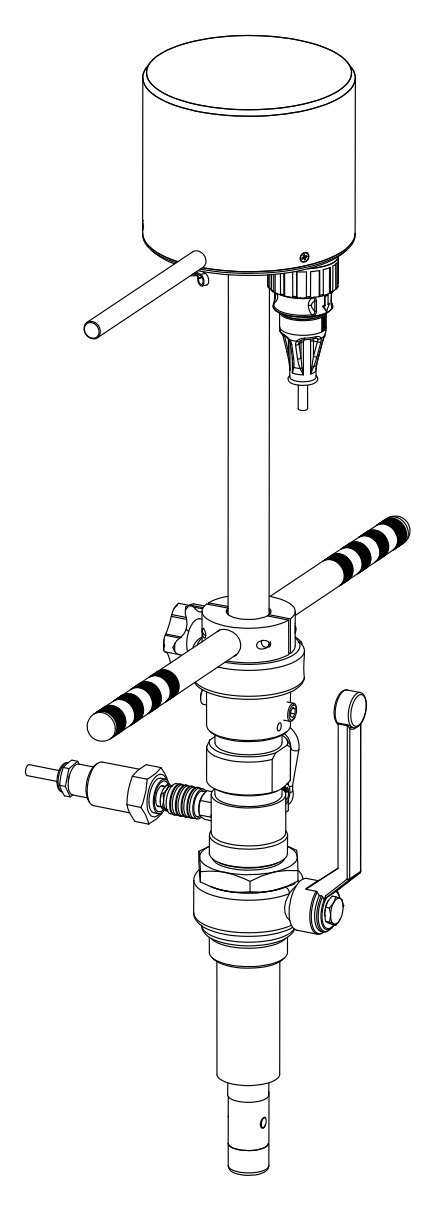

CS3820

CE

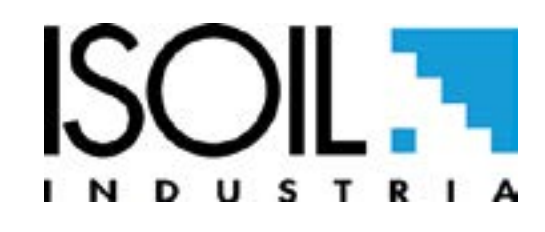

3820\_IT\_EN\_R2\_1.00.0000

## Release number: 3820\_IT\_EN\_R2\_1.00.0000

The characters of file name in bold type indicate the software version which the manual refers to; it is visualized at the instrument start up, or by specific function on DIAGNOSTIC menu.

The reproduction of this manual and any supplied software is strictly forbidden.

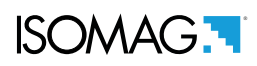

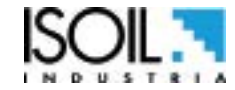

# INDEX

| SAFETY INFORMATION                     | 3  |
|----------------------------------------|----|
|                                        | 3  |
| SAFETY CONVENTION                      | 4  |
| OVERALL DIMENSIONS                     | 5  |
| CS3820 LAYOUT                          | 6  |
| GENERAL INFORMATION THE SENSOR         | 7  |
| OPERATIVE TEMPERATURES                 | 7  |
| DATA PLATE                             | 7  |
| SHREWDNESS AND PRECAUTIONS             | 8  |
| INSTALLATION IN PRESSURIZED PIPE       | 9  |
| CONVERTER SETTING                      | 10 |
| CS3820: PRESSURE SENSOR INSTALLATION   | 11 |
| TECHNICAL CHARACTERISTICS              | 11 |
| MAXIMUM ALLOWED SPEED                  | 12 |
| MEASURE CONSUMPTIONS                   | 13 |
| ELECTRICAL CONNECTIONS INPUT/ OUTPUT   | 14 |
| GROUNDING CONNECTION                   | 15 |
| ELECTRICAL CONNECTIONS                 | 16 |
| BATTERY CONNECTIONS                    | 16 |
| USER INTERFACE                         | 17 |
| MEANING OF FLAGS                       | 18 |
| MEANING OF LED COLORS                  | 18 |
| FLOW RATE VISUALIZATION                | 20 |
| FLOW RATE ALERT                        | 20 |
| QUICK START MENU                       | 20 |
| ACCESS CODE SET : MENU 13 SYSTEM       | 21 |
| RESTRICTED ACCESS SET : MENU 13 SYSTEM | 21 |
| CONVERTER ACCESS CODE                  | 21 |
| FUNCTIONS MENU                         | 24 |
| FUNCTIONS DESCRIPTION                  | 27 |
| MENU 1 - SENSOR                        | 28 |
| MENU 2 - UNITS                         | 31 |
|                                        |    |

| MENU 3 - SCALE                                  | 33 |
|-------------------------------------------------|----|
| MENU 4 - MEASURE                                | 35 |
| MENU 5 - ALARMS                                 | 37 |
| MENU 6 - INPUTS                                 | 38 |
| MENU 7 - OUTPUTS                                | 39 |
| MENU 9 - DISPLAY                                | 40 |
| MENU 10 - DATA LOGGER                           | 41 |
| MENU 11 - FUNCTION                              | 48 |
| MENU 12 - DIAGNOSTIC                            | 49 |
| MENU 13 - SYSTEM                                | 51 |
| MENU 14 - FILE (ONLY MCP)                       | 56 |
| MENU 15 - PROCESS DATA (ONLY MCP)               | 57 |
| BATTERY REPLACEMENT                             | 59 |
| METER DATA                                      | 61 |
| VELOCITY K-FACTOR SETUP (KP,KI)                 | 63 |
| ERROR CODE TEST SYSTEM OF SENSOR                | 64 |
| ALARM MESSAGES (CAUSES AND ACTIONS TO BE TAKEN) | 65 |
| MANUAL REVIEWS                                  | 67 |

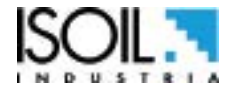

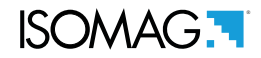

# INTRODUCTION

- □ These operating instructions and description of device functions are provided as part of the scope of supply.
- □ They could be modified without prior notice. The improper use, possible tampering of the instrument or parts of it and substitutions of any components not original, renders the warranty automatically void.
- □ The flow meter realizes a measure with liquids of conductivity greater than 5µS/cm in closed conduits.

# SAFETY INFORMATION

Any use other than described in this manual affects the protection provided by the manufacturer and compromises the safety of people and the entire measuring system and is, therefore, not permitted. The manufacturer is not liable for damaged caused by improper or non-designated use.

- □ Transport the measuring device to the measuring point in the original packaging. Do not remove covers or caps until immediately before installation. In case of cartons packaging it is possible to place one above the other but no more than three cartons. In case of wooden packaging do not place one above the other.
- Disposal of this product or parts of it must be carried out according to the local public or private waste collection service regulations.
- □ The converter must only be installed, connected and maintained by qualified and authorized specialists (e.g. electrical technicians) in full compliance with the instructions in this Operating Instruction, the applicable norms, legal regulations and certificates (depending on the application).

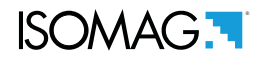

- □ The specialists must have read and understood these Operating Instructions and must follow the instructions it contains. The Operating Instructions provide detailed information about the device. If you are unclear on anything in these Operating Instructions, you must call the ISOIL service department.
- □ The converter should only be installed after have verified technical data provided in these operating instructions and on the data plate.
- □ Specialists must take care during installation and use personal protective equipment as provided by any related security plan or risk assessment.
- □ Never mount or wire the converter while it is connected to the power supply and avoid any liquid contact with the instrument's internal components. To connect remove the terminals from the terminal block.
- □ Before connecting the power supply check the functionality of the safety equipment.
- □ Repairs may only be performed if a genuine spare parts kit is available and this repair work is expressly permitted.
- □ For the cleaning of the device use only a damp cloth, and for the maintenance/repairs contact the service center (for details see the last page).

Before starting up the equipment please verify the following:

- □ Power supply voltage must correspond to that specified on the data plate
- □ Electric connections must be completed as described
- Ground (earth) connections must be completed as specified

Verify periodically (every 3-4 months):

- □ The power supply cables integrity, wiring and other connected electrical parts
- □ The converter housing integrity
- □ The suitable tightness of the sealing elements
- □ The mechanical fixing of the converter to the pipe or wall stand

### SAFETY CONVENTION

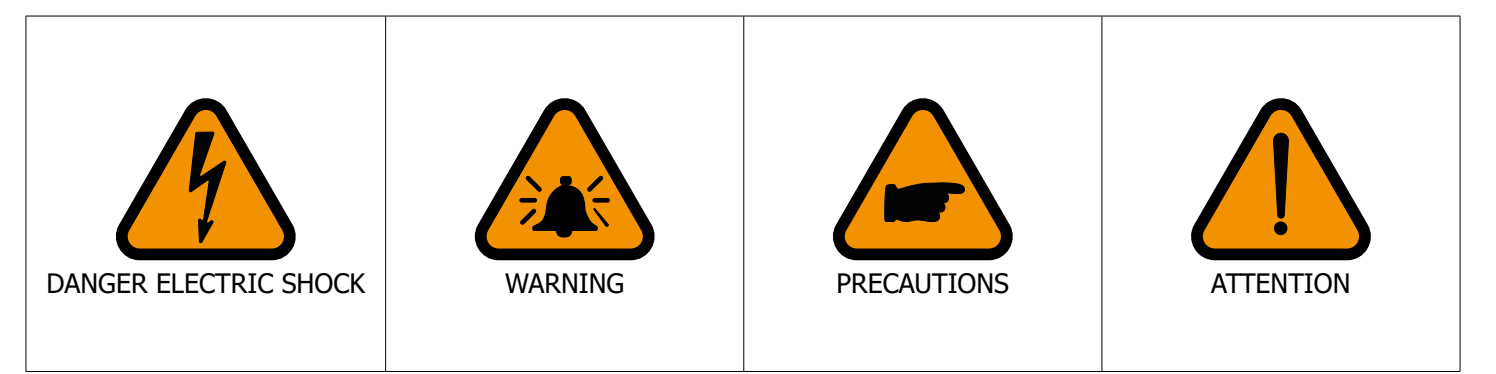

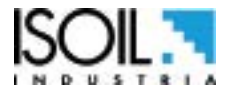

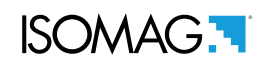

# **OVERALL DIMENSIONS**

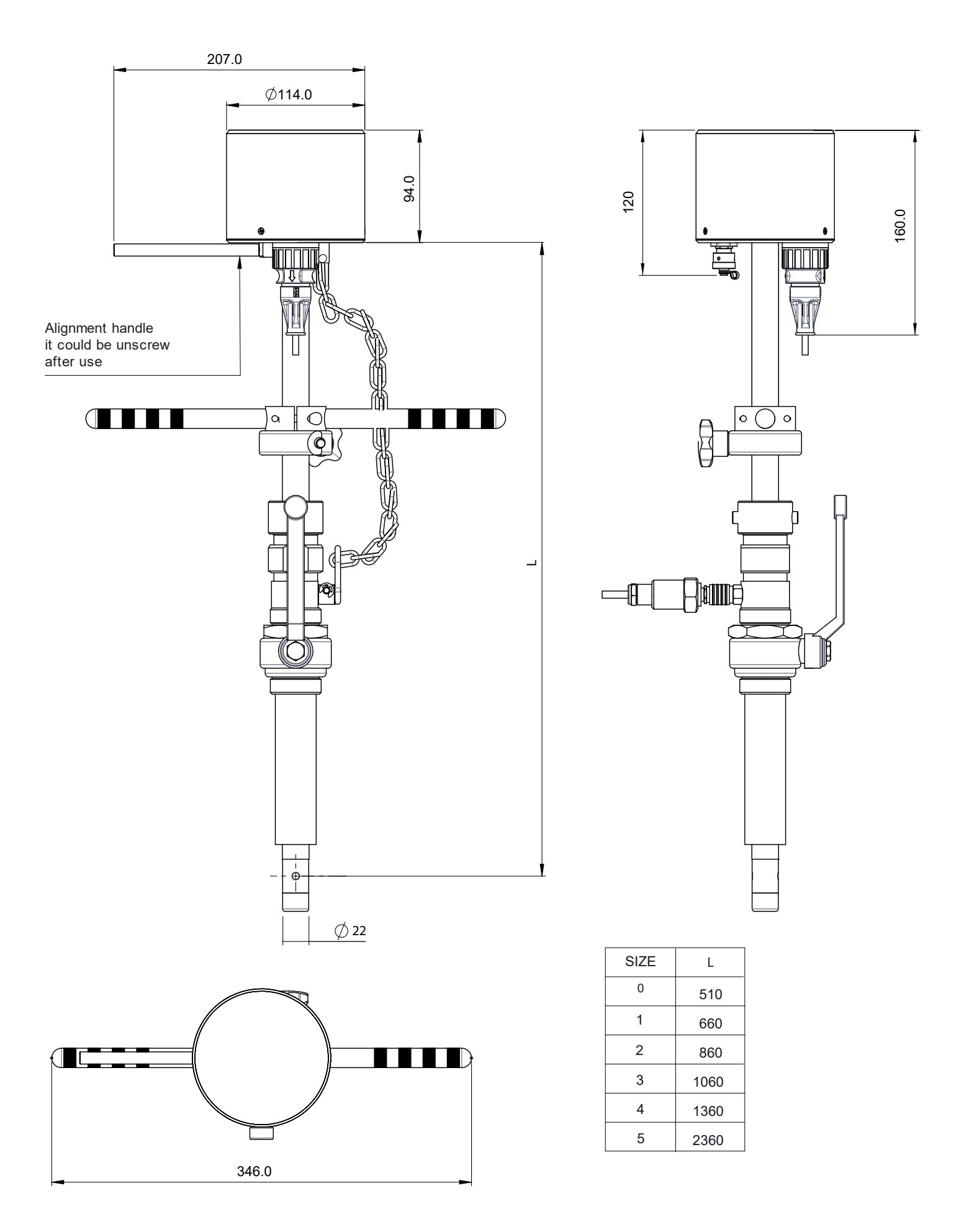

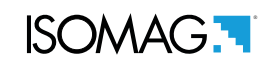

# CS3820 LAYOUT

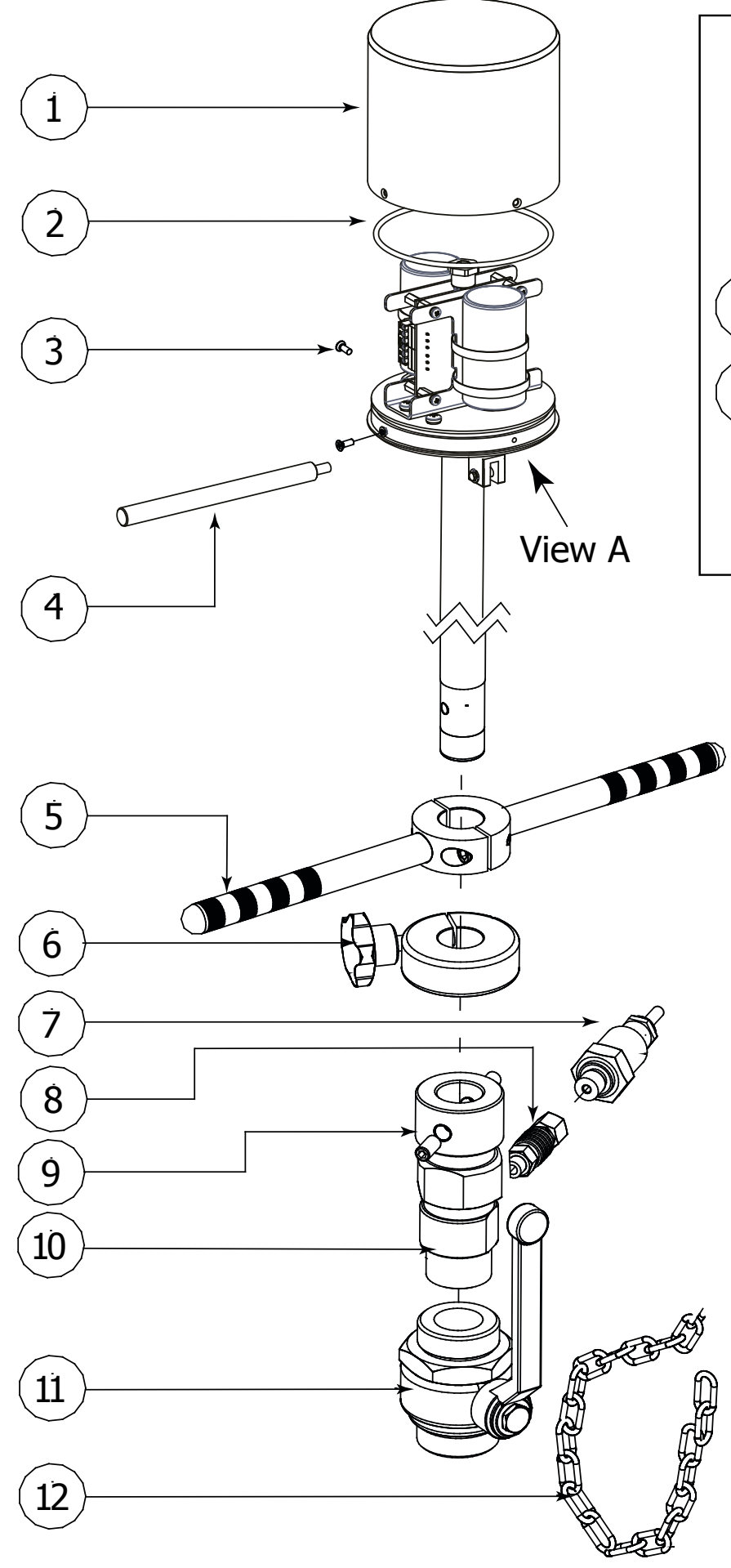

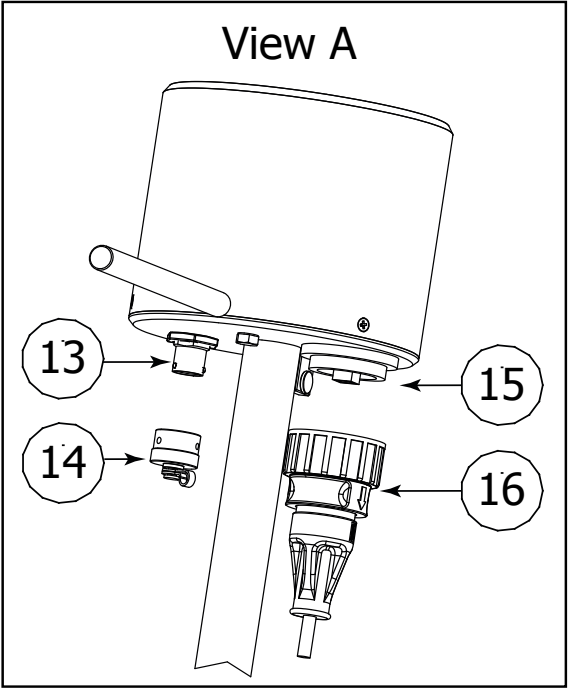

| POS. | DESCRIPTION                          |  |  |  |
|------|--------------------------------------|--|--|--|
| 1    | POLISHED COVER                       |  |  |  |
| 2    | ORING 3500                           |  |  |  |
| 3    | STAINLESS SCREW M3x8                 |  |  |  |
| 4    | ALIGNMENT HANDLE                     |  |  |  |
| 5    | PUSH HANDLE                          |  |  |  |
| 6    | FIXING KNOB                          |  |  |  |
| 7    | PRESSURE SENSOR                      |  |  |  |
| 8    | QUICK CONN.                          |  |  |  |
| 9    | GRUB SCREW M10X12                    |  |  |  |
| 10   | 1″JACKET                             |  |  |  |
| 11   | 1" VALVE                             |  |  |  |
| 12   | SAFETY CHAIN                         |  |  |  |
| 13   | CONN. 62GB-57A-08-04PN (METAL)       |  |  |  |
| 14   | CAP 62GB-814-08 (METAL)              |  |  |  |
| 13   | CONN. UTS7-8E4P<br>(PLASTIC UL94-V0) |  |  |  |
| 14   | CAP. UTS8DCGR<br>(PLASTIC UL94-V0)   |  |  |  |
| 15   | Conn. Pan USB Connector<br>PX0843-B  |  |  |  |
| 16   | USB CONNECTOR IP68<br>PX0840_B_3M00  |  |  |  |

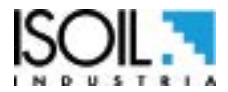

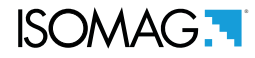

### **GENERAL INFORMATION THE SENSOR**

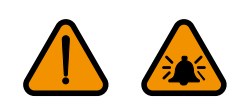

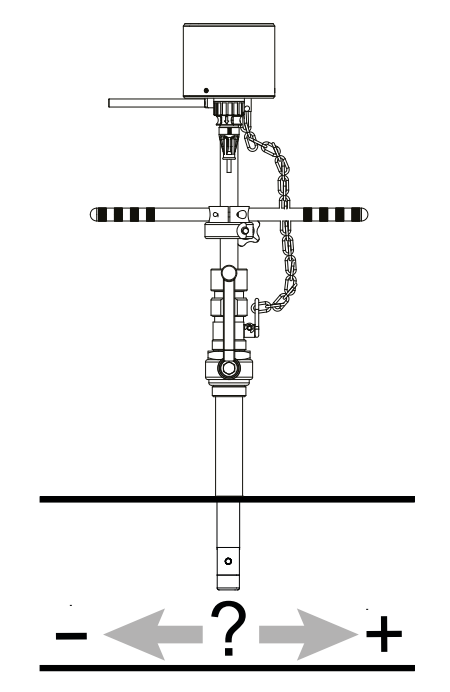

Before install the sensor locate the direction of the liquid in the piping

The sign of the flow rate is positive, when the flow direction it's from – to + as printed on the tag plate. If after the installation, for plant request becomes necessary reverse the sign of the flow, it's enough reverse the sign of the coefficient KA.

# **OPERATIVE TEMPERATURES**

|                    |          |     | Liquid Temp. |     | Ambie | nt Temp. |
|--------------------|----------|-----|--------------|-----|-------|----------|
|                    |          |     | Min.         | Max | Min.  | Max      |
| $\mathbf{\Lambda}$ | $\wedge$ | ° C | -20          | 150 | -10   | 60       |
|                    |          | °F  | -4           | 302 | 14    | 140      |

### DATA PLATE

The instrument label contain the following information:

- MODEL: Convert Model
- □ S/N: Serial Number of the converter
- **SUPPLY:** Main power supply
- **POWER:** Maximum power consumption
- □ IP: Protection grade
- **T:** Operation temperature
- □ COUPLING: Serial number of sensor coupled
- □ **ITEM:** Free for user

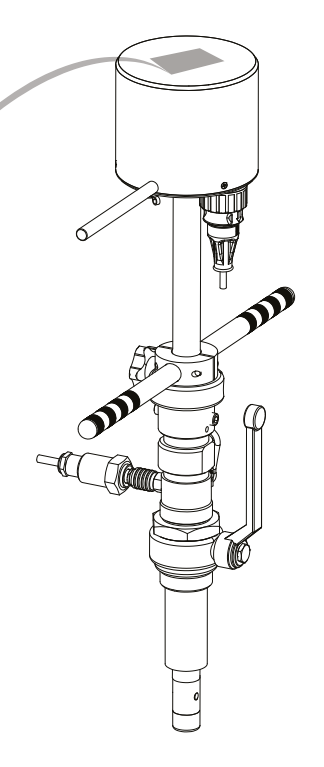

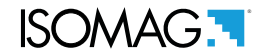

# SHREWDNESS AND PRECAUTIONS

In vertical installations an ascending flow is preferable. For vertical installations with descending flow direction contact the manufacturer

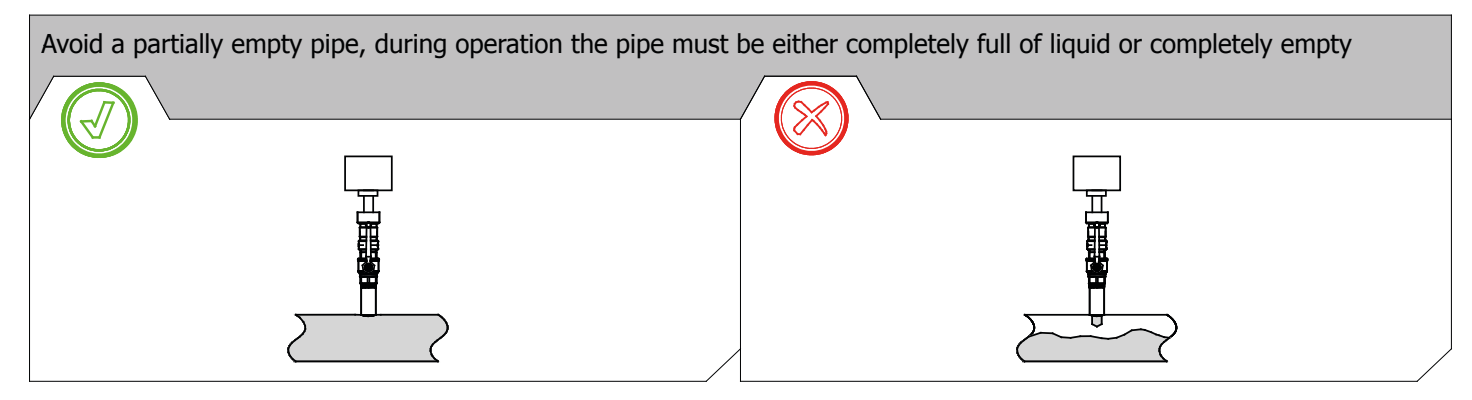

Install the sensor away from bends and hydraulic accessories

| Table according data from <b>UNI10727_1998</b><br>(Fluid flow rate in a circular closed pipeline, speed<br>measuring method at only one point of the section) | Min upstream straight length expressed in multiples of the diameter of the conduit. |                                                    |  |
|----------------------------------------------------------------------------------------------------|-------------------------------------------------------------------------------------|----------------------------------------------------|--|
| Disturbance upstream from the measuring point                                                                                                    | Valid for a measurement<br>at the point of mean<br>axial velocity                   | Valid for a measurement<br>on the axis of the pipe |  |
| 90° elbow or t-bend                                                                                                    | 50                                                                                  | 25                                                 |  |
| Several 90° coplanar bends                                                                                                    | 50                                                                                  | 25                                                 |  |
| Several 90° non-coplanar bends                                                                                                    | 80                                                                                  | 50                                                 |  |
| Total angle convergent from 18° to 36°                                                                                                    | 30                                                                                  | 10                                                 |  |
| Total angle divergent from 14° to 28°                                                                                                    | 55                                                                                  | 25                                                 |  |
| Fully opened butterfly valve                                                                                                    | 45                                                                                  | 25                                                 |  |
| Fully opened cap valve                                                                                                    | 30                                                                                  | 15                                                 |  |

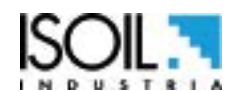

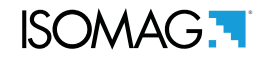

# **INSTALLATION IN PRESSURIZED PIPE**

1) Define and block on Z value the reference ring (pic. 1)

| AVAILABLE INSERTION DEEP |                   |  |  |
|--------------------------|-------------------|--|--|
| Insertion                | "Z" VALUE         |  |  |
| 1/8D                     | Z=L-(X+S+1/8D+92) |  |  |
| 1/2D                     | Z=L-(X+S+1/2D+92) |  |  |
| 7/8D                     | Z=L-(X+S+7/8D+92) |  |  |

- **N.B.:** for other dimensions see complete layout on next page
- Weld to the pipeline the Ø 1" hose-coupling.
   WARNING: "X" dimension max 140 mm with 1" valve (pic.2)
- 3) Screw the 1" valve to the 1" hose (pic.2)
- 4) Screw the 1" sensor jacket to the 1" valve
- 5) Open slowly the valve
- 6) Push the sensor up to the reference ring touch the sensor jacket ("Z" dimension) (pic. 1)
- 7) clip the excess chain length to the snap hook (pic. 3)
- 8) Verify the lineup: the alignment handle MUST be aligned with the pipe axis (pic. 4) and tighten the 2 M10 screw bolts (pic.3)

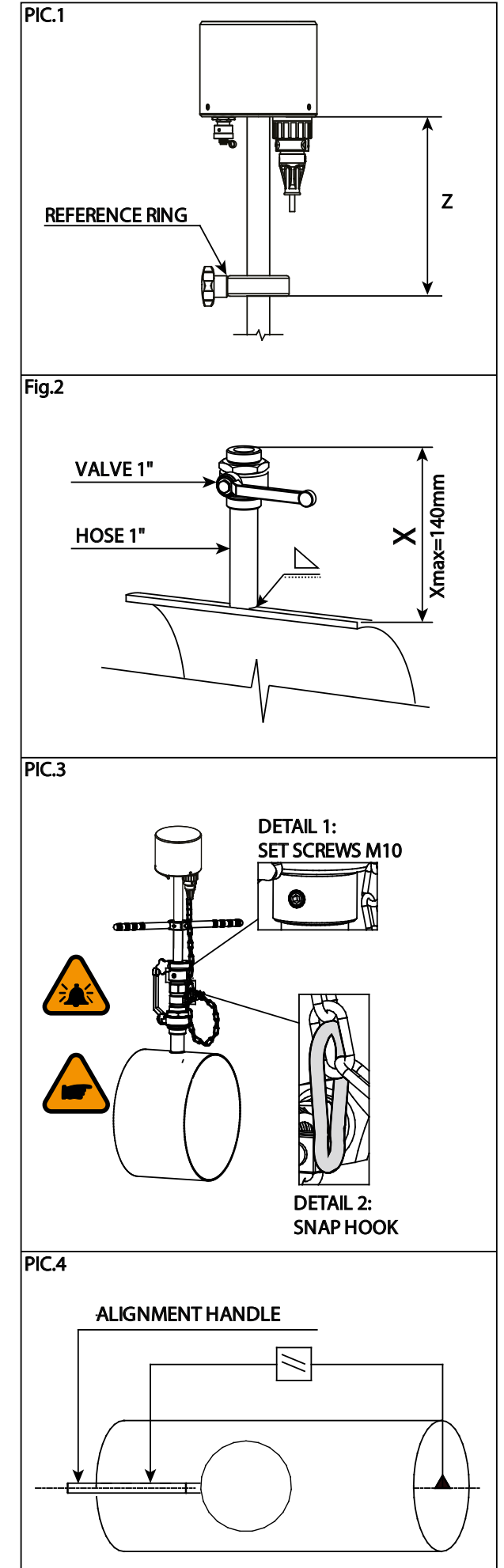

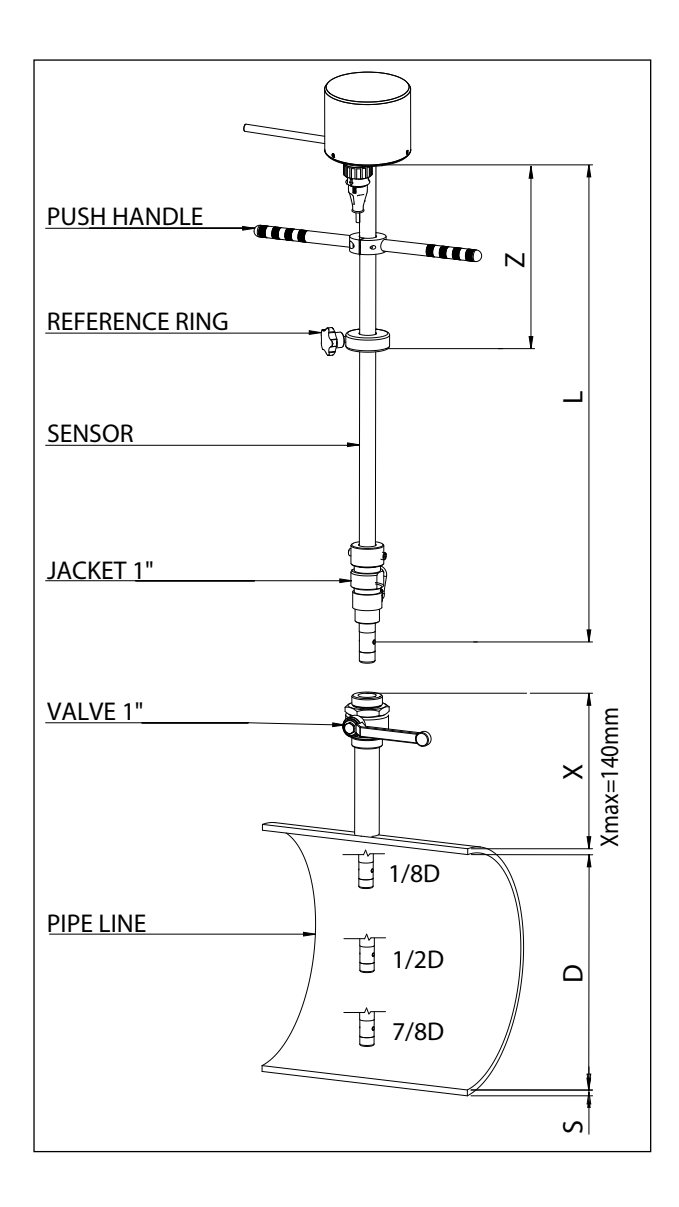

| SIZE   | L    | MAX DEPTH    |
|--------|------|--------------|
| SIZE 0 | 510  | 150 (X<140)  |
| SIZE 1 | 660  | 300 (X<140)  |
| SIZE 2 | 860  | 500 (X<140)  |
| SIZE 3 | 1060 | 700 (X<140)  |
| SIZE 4 | 1360 | 1000 (X<140) |
| SIZE 5 | 2360 | 2000 (X<140) |

# **CONVERTER SETTING**

### Insertion position of Sensor Head [check MENU SENSOR]

**POSITIONS: 0 (1/8D) - 1(1/2D) - 2 (7/8D)** ⇒ the coefficients **Kp** and **Ki** are calculated automatically by the converter.

**POSITION: 3**  $\Rightarrow$  **Kp** and **Ki = 1** (default); relevant values of these coefficients must be calculated through the real speed profile on the installation point (use PROFILING software)

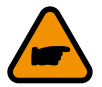

Tightening the 2  $\times$  M10 screw bolts without fixing the chain could cause the sensor's violent ejection from the pipe.

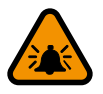

WARNING FOR YOUR SAFETY: do not remove or modify the lock chain

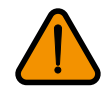

To determine Z value, the formula considers the jacket sensor screwed up to 3/4 of the total thread lenght

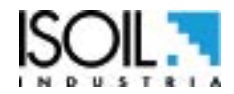

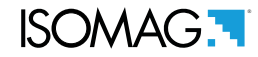

# **TECHNICAL CHARACTERISTICS**

#### **E**LECTRICAL CHARACTERISTICS

Classification of the instrument: class I, IP 68, category of installation II

| Power supply version | Power supply<br>voltage | Power supply<br>frequency | Max<br>power | Max<br>Current |
|----------------------|-------------------------|---------------------------|--------------|----------------|
| LITIUM<br>BATTERY    | 3,6 V – 16,5 A/h        | -                         | -            | -              |

### **INPUT / OUTPUT ISOLATION**

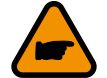

□ Input/output are insulated up to 500V

Port RS 232 is not insulated

#### **ENVIRONMENTAL CONDITIONS OF USE**

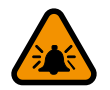

- □ The instrument can be installed inside or outside buildings
- □ Altitude: from -200 a 6000 m (from -656 to 19685 feet)
- □ Humidity range: 0÷100% (IP 68)
- □ Line voltage range: (see table on technical characteristics)

#### **O**PERATING TEMPERATURE

| CONVERTER AMBIENT TEMPERATURE |      |     |     |
|-------------------------------|------|-----|-----|
| Min.                          |      | Max |     |
| °C                            | °F   | °C  | °F  |
| -10*                          | -14* | 50  | 122 |

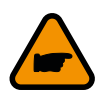

\* For discontinuous use, the installation of heating resistance is necessary.

# **CS3820: PRESSURE SENSOR INSTALLATION**

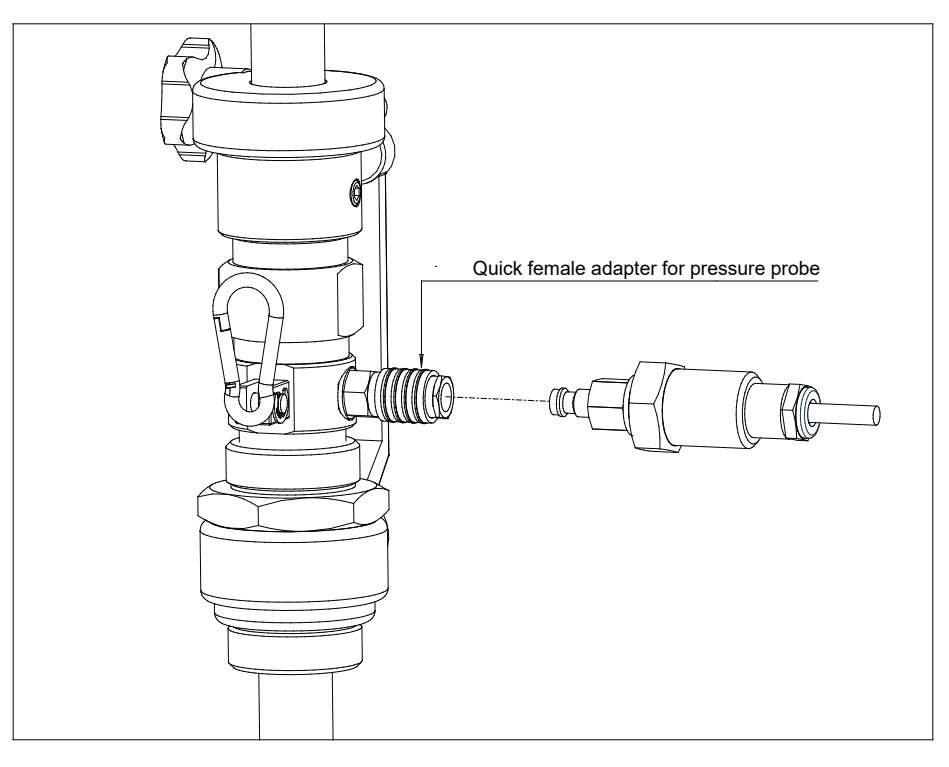

Plug the pressure sensor in to the quick connector.

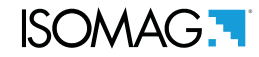

# MAXIMUM ALLOWED SPEED

**WARNING!** The insertion and extraction operations of the insertion instruments are operations that can be dangerous when working with the pressure tube.

The pressure inside the tube apply a significant force on the probe that can be ejected violently, creating dangerous situations for the operators. However, the protection chain provided by the instrument does not allow it to completely escape from the cylinder linear.

It is recommended to perform the insertion or extraction operations of the insertion instrument in safe conditions, if possible with not in pressure pipe or at least reduced pressure pipe.

The extraction operations can be dangerous as well as for the risk connected to the ejection forces of the probe, also due to the possible leakage of liquid from the piping caused by incorrect operation or defect in the shut-off valve. The following are the indicative values of expulsion force at different pressure values:

| INTERNAL PRESSURE<br>PIPE [bar] | EXPULSION FORCE<br>[kg] |
|---------------------------------|-------------------------|
| 6                               | 30                      |
| 10                              | 50                      |
| 16                              | 80                      |
| 25                              | 125                     |

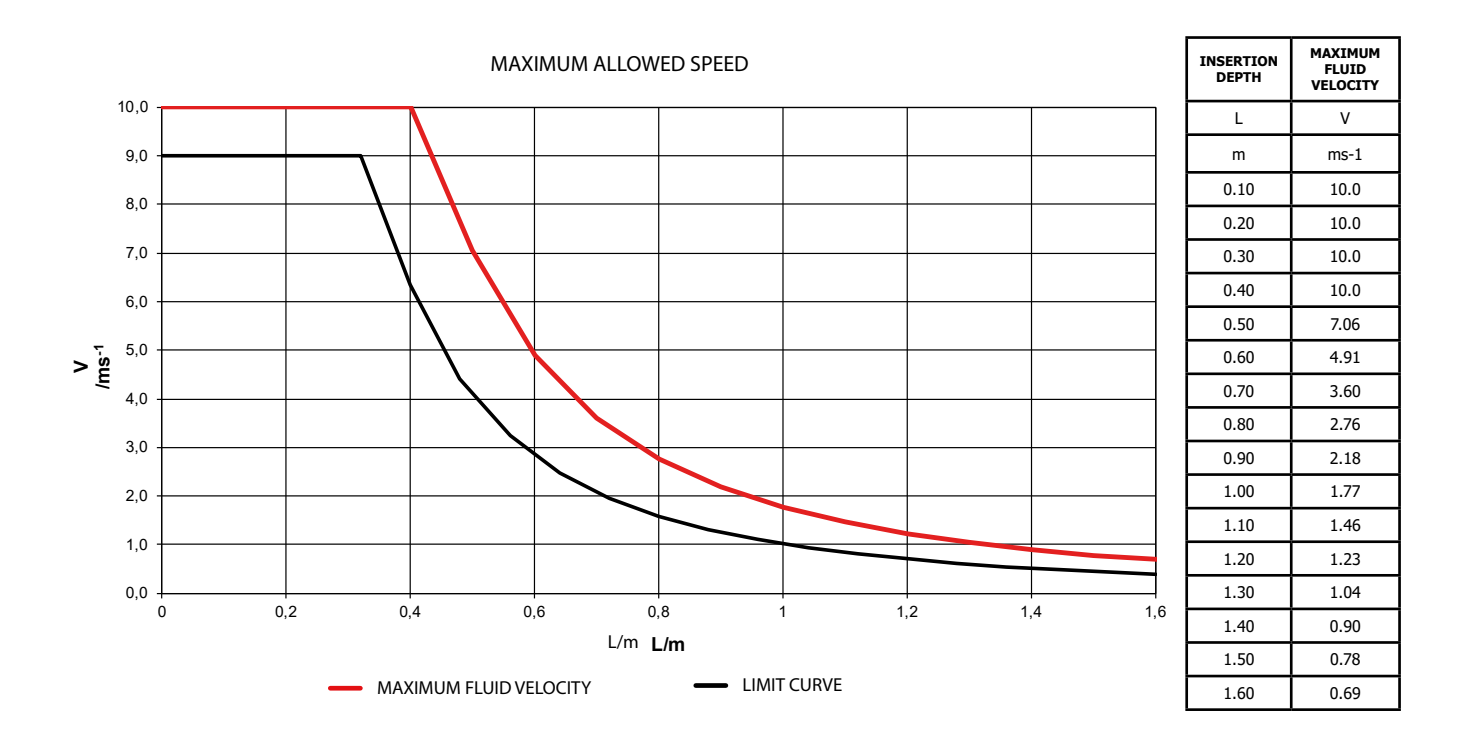

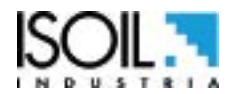

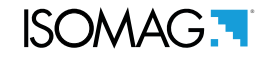

### **MEASURE CONSUMPTIONS**

The batteries consumption depends from the setting of the measure profile (sampling interval) and the frequency of the digital outputs.

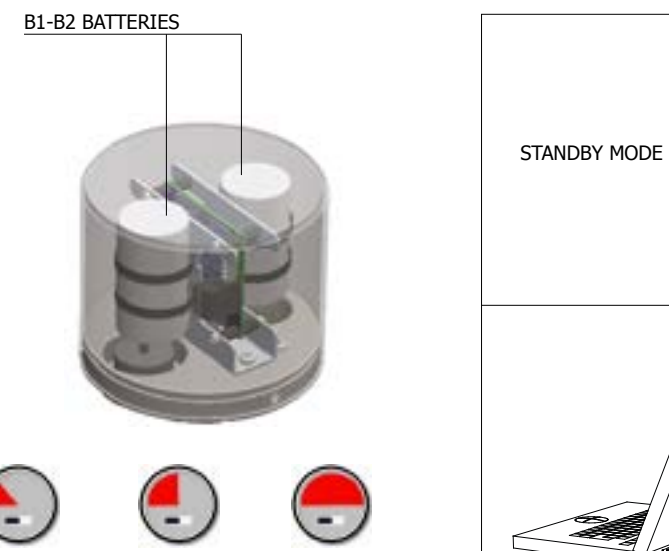

MEDIUM CONSUMPTION CONSUMPTION CONSUMPTION

LOW

HIGH

B1/B2 B1/B2

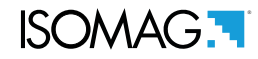

# **ELECTRICAL CONNECTIONS INPUT/ OUTPUT**

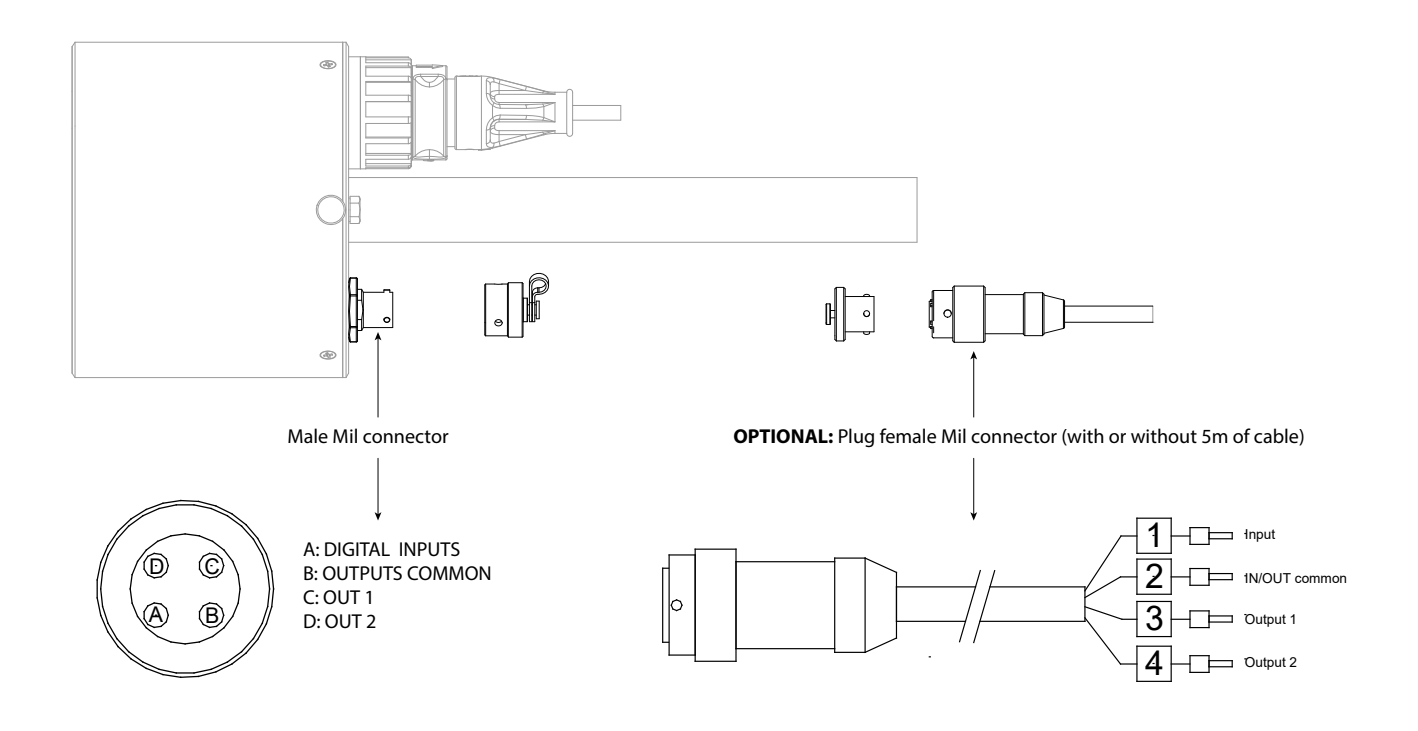

#### **E**LECTRICAL DIAGRAM OUTPUTS

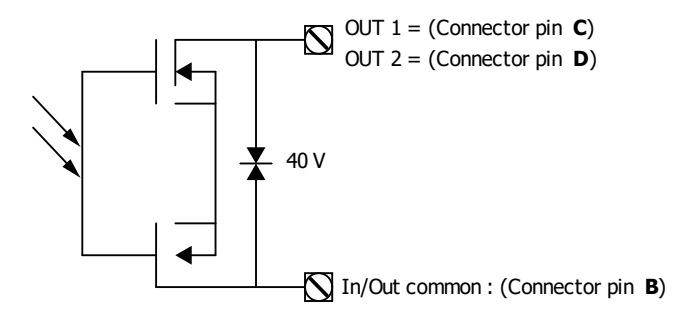

#### **INPUT ELECTRICAL DIAGRAM**

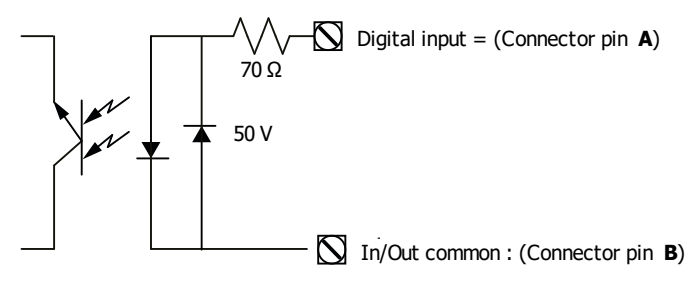

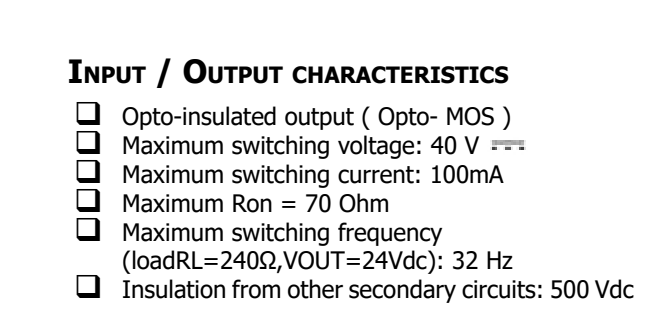

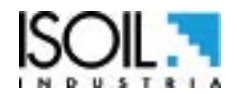

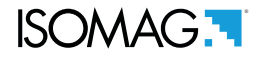

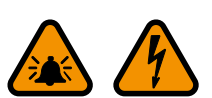

# **GROUNDING CONNECTION**

For correct operation of the meter is NECESSARY that the sensor and the liquid are equipotential, so ALWAYS connect the sensor and converter to ground. For grounding with cathode protection pipe contact the manufacturer.

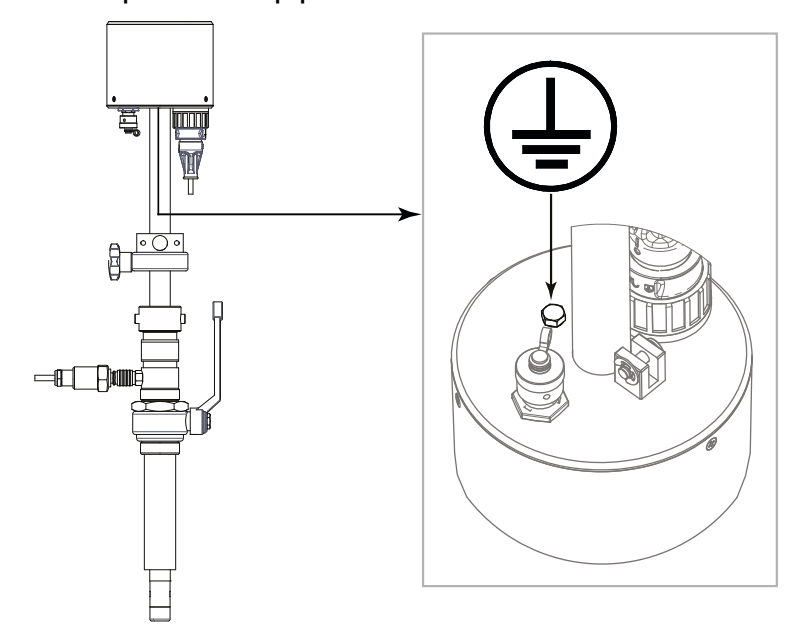

# **ELECTRICAL CONNECTIONS**

# **\*SH = SHIELD OF CABLE** INTERNALLY CONNECTED TO GROUND.

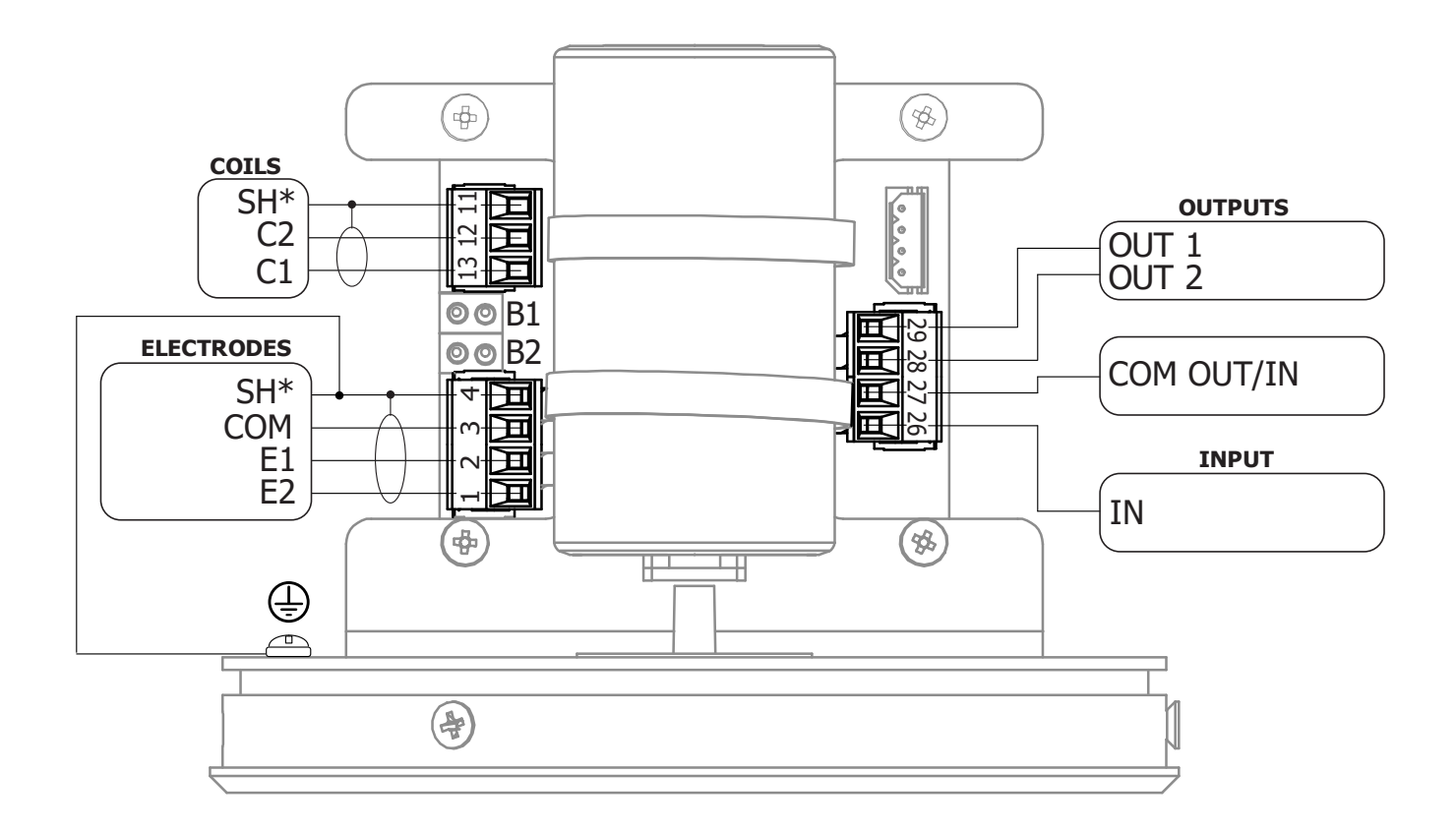

## **BATTERY CONNECTIONS**

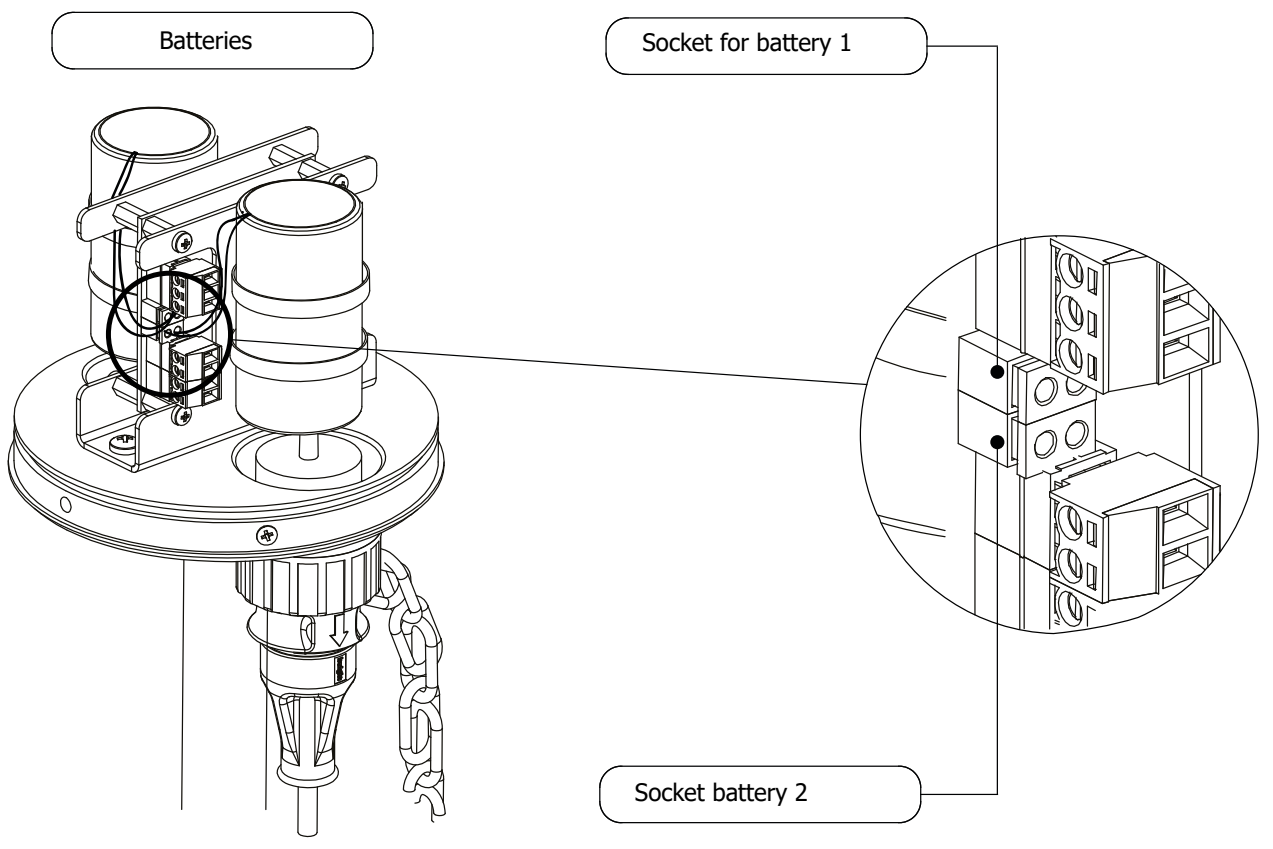

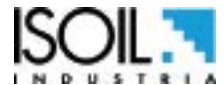

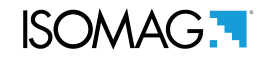

# **USER INTERFACE**

CS3820 can be programmed by MCP interface (USB cable is required see below)

| Function No.  Proc.  Proc. Proc.  Proc. Proc. Pr | Harman A                | H/S +0.020+dm<br>W/S +0.020+dm<br>EUIATION 15<br>AMPLES 25<br>DEDINGS                                                                                                    | <b>27287.171</b><br><b>27287.171</b><br><b>1791.275</b><br><b>27287.171</b><br><b>1791.275</b><br><b>27287.195</b><br><b>27287.175</b><br><b>27287.175</b><br><b>275</b><br><b>275</b> |  |
|----------------------------------------------------------------------------------------------------|-------------------------|----------------------------------------------------------------------------------------------------|----------------------------------------------------------------------------------------------------|--|
|                                                                                                    | Real Processor Latitude | Veri-<br>Devrived<br>Marson Mare,<br>Marson Mare,<br>Marson Mare,<br>Cashager<br>Cashager<br>Cashage | United and Annual State of State of Sta                                                                                                    |  |
|                                                                                                    |                         | Len part                                                                                                    |                                                                                                    |  |

Make the USB connection as shown in the following picture.

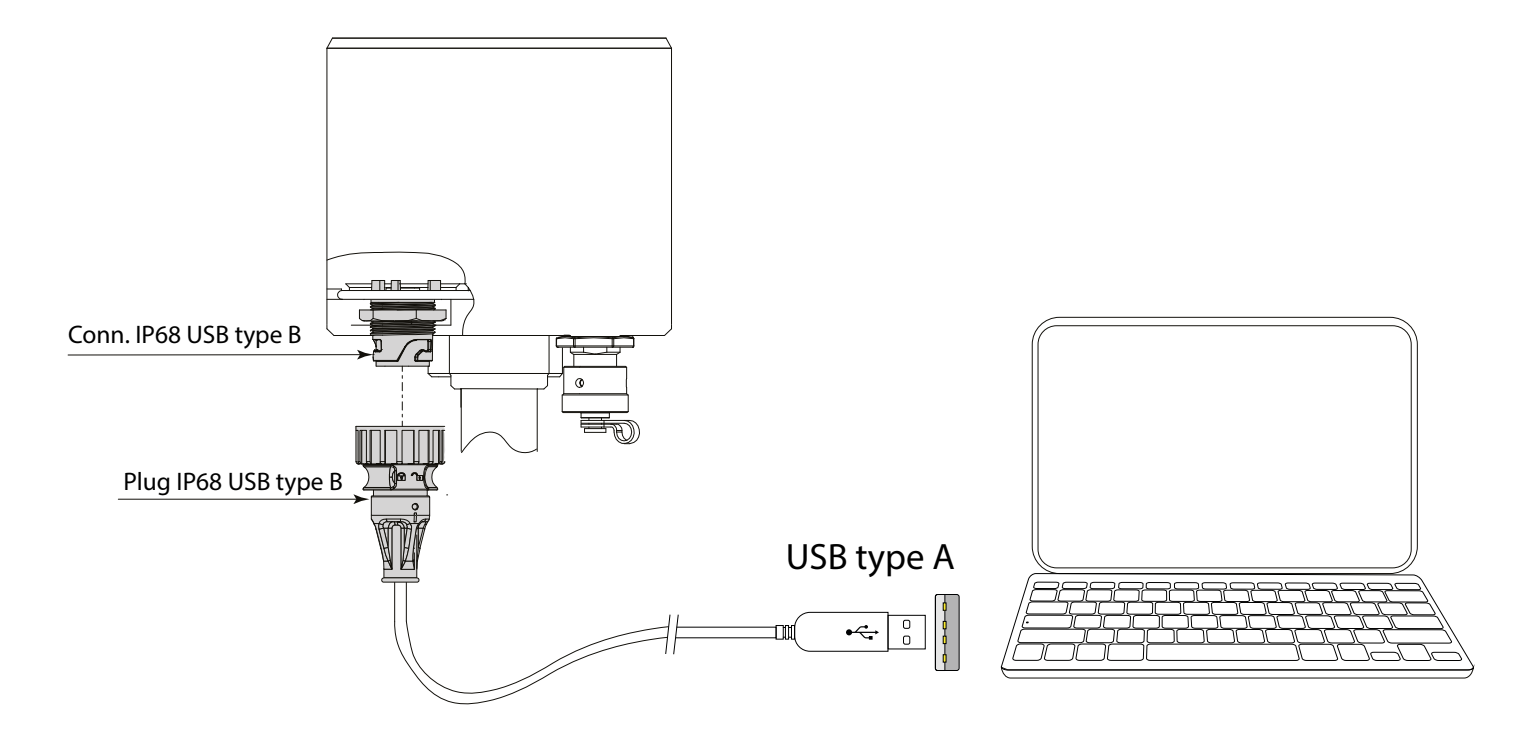

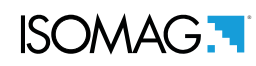

# **MEANING OF FLAGS**

| FLAG        | DESCRIPTION                     | FLAG         | DESCRIPTION                                          |
|-------------|---------------------------------|--------------|------------------------------------------------------|
| Ø           | EMPTY PIPE                      | Ì⁄           | MIN FLOW ALARM                                       |
|             | FILE UPLOAD                     | ! <b>/</b>   | MAX FLOW ALARM                                       |
|             | FILE DOWNLOAD                   | $\checkmark$ | VIDEO TERMINAL CONNECTED                             |
| 1           | LOW BATTERY                     | <u>_!</u>    | FLOW RATE OVERFLOW                                   |
| 2           | LOW BATTERY                     | <u>∏1</u>    | PULSE 1 OVERFLOW                                     |
|             | FLOW RATE SIMULATION (FLASHING) | Л2           | PULSE 2 OVERFLOW                                     |
| <b>+·</b> + | CALIBRATION (FLASHING)          |              | GENERAL ALARM ONLY ON PHYSICAL<br>DISPLAY (FLASHING) |
| <b>)</b> K  | GENERIC ALARM (FLASHING)        | -2-          | EXCITATION ERROR                                     |
| <b>%</b>    | SIGNAL ERROR                    |              |                                                      |

# **MEANING OF LED COLORS**

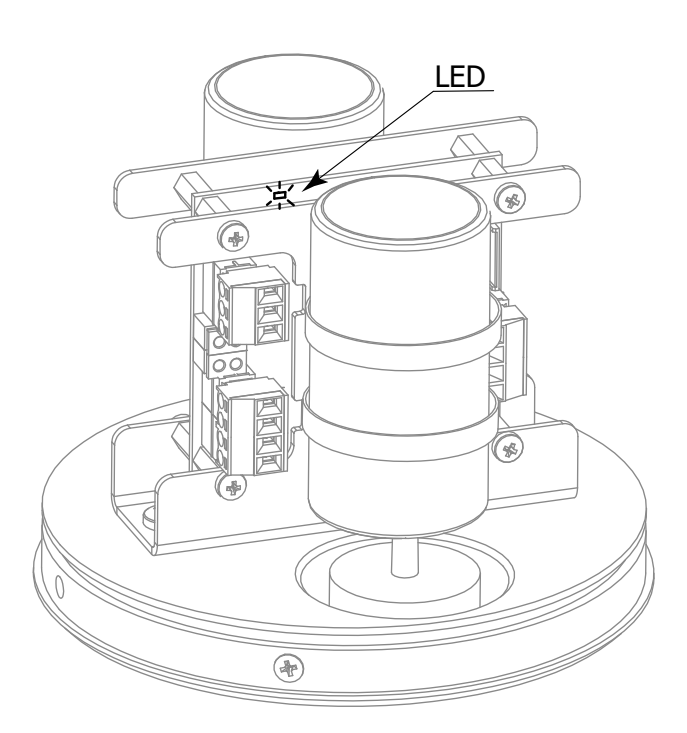

| LED Red: Alarm signal                   |  |
|-----------------------------------------|--|
| LED Blue: Usb communication enable      |  |
| LED Green: Functioning system correctly |  |

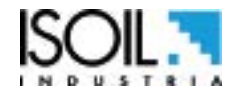

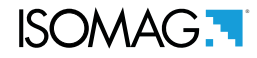

# **START VISUALIZATION PAGES**

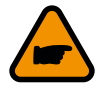

The visualization pages can be change according to instrument's setup.

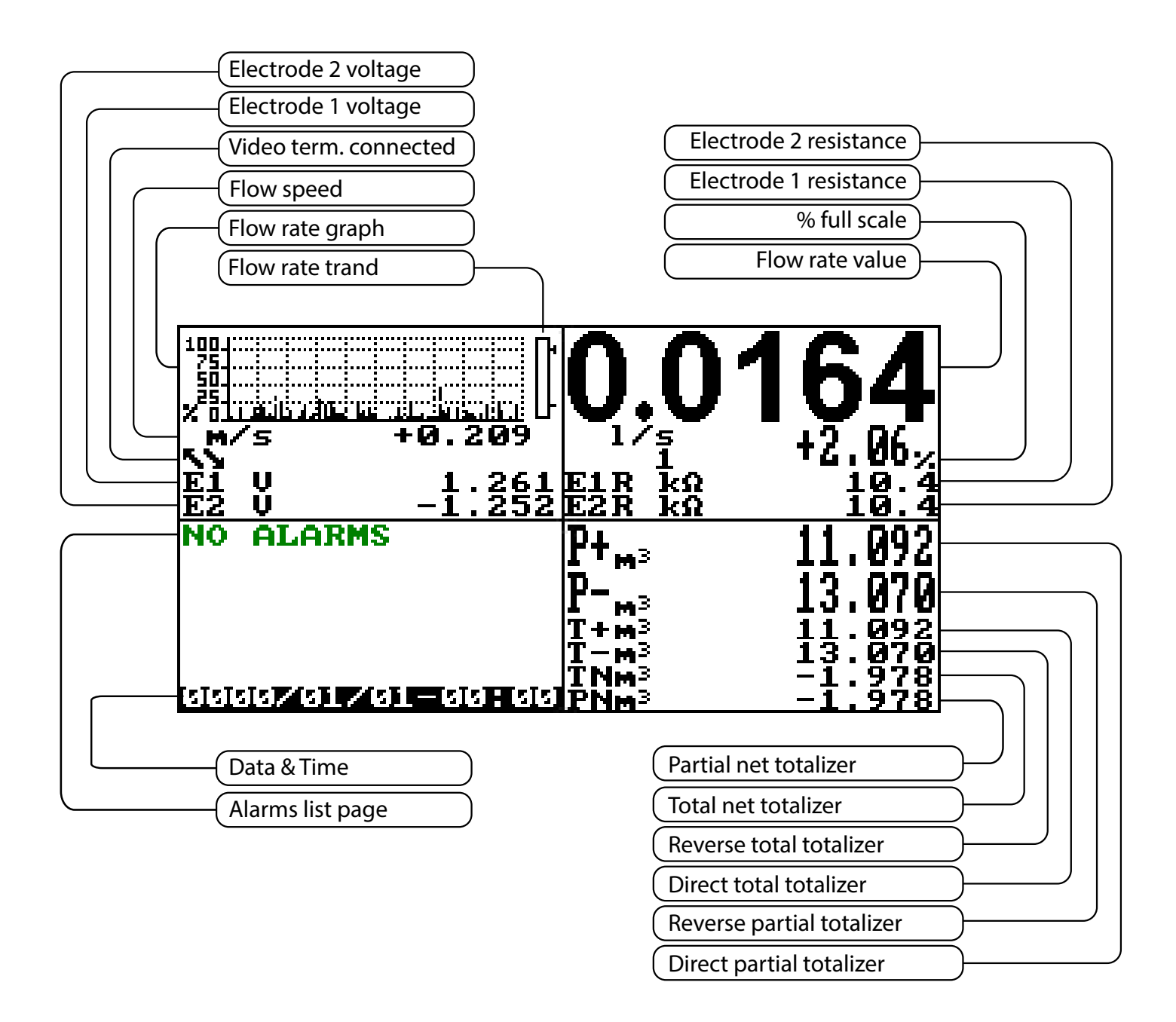

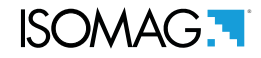

# FLOW RATE VISUALIZATION

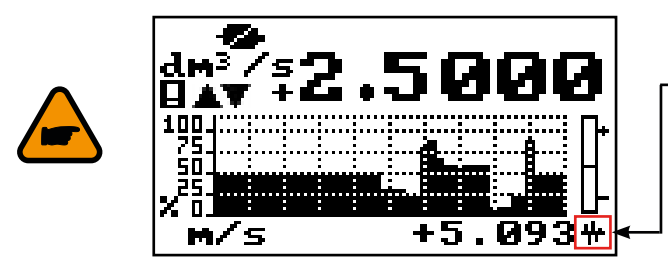

This symbol appears only when the overall noise is over 2.5% of flow rate.

The converter of the meter can show a 5 digits display for flow rate units; this mean the maximum flow rate value that can be represented on the display is 99999 (no matter the positioning of the decimal point). The minimum is 0.0025. The representable measure unit depends on sensor flow rate and diameter; the permitted units are those, that permits the instrument full scale value not exceeding 99999.

Example for DN 300, full scale value: 3m/s:

**PERMITTED measure unit** (example): I/s (216.00); m3/h (777.60); m3/s (0.2160)

□ NOT PERMITTED measure unit (example): I/h (777600)

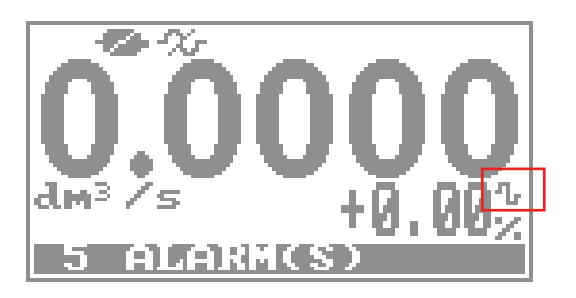

**FLOW RATE ALERT** 

This FLAG becomes active when there is a flow variation (flow rate not stable).

# QUICK START MENU

The QUICK START MENU allows to user immediate access to some of the most commonly used functions; through MCP software it possible customize this menu to make it suitable for the specific application.

| QUICK START | Access to all functions              |
|-------------|--------------------------------------|
|             | See programming<br>functions section |

The user has immediate access to the Quick Start menu when the converter is powered up by pressing the Enter key. If access to the quick start menu does not occur, then it could be disabled using the function "9.7 Quick start menu enable" page 25.

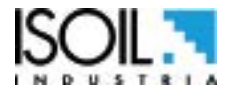

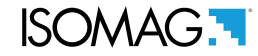

# **CONVERTER ACCESS CODE**

The access for programming the instrument is regulated by six access levels logically grouped. Every level is protected by a different code.

□ Access Level 1-2-3-4 Freely programmable by user

ACCESS CODE SET : MENU 13 SYSTEM

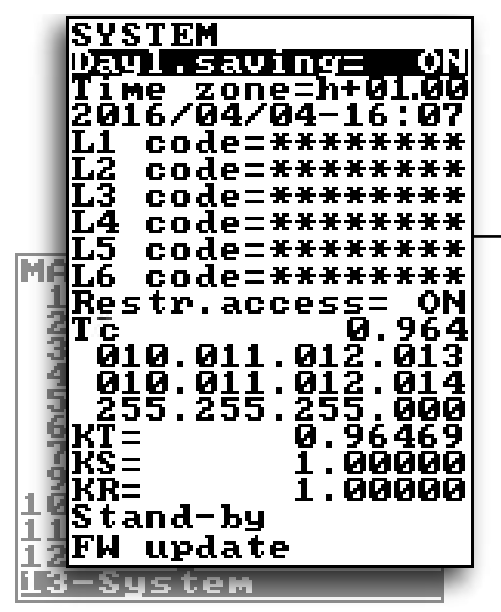

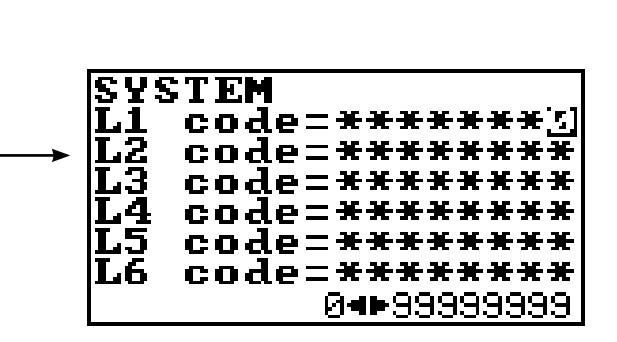

Depending on the level of access different display functions will be visible. (See section "FUNCTIONS DESCRIPTION" page 27) These access levels interact with the "Restricted access"

#### RESTRICTED ACCESS SET : MENU 13 SYSTEM

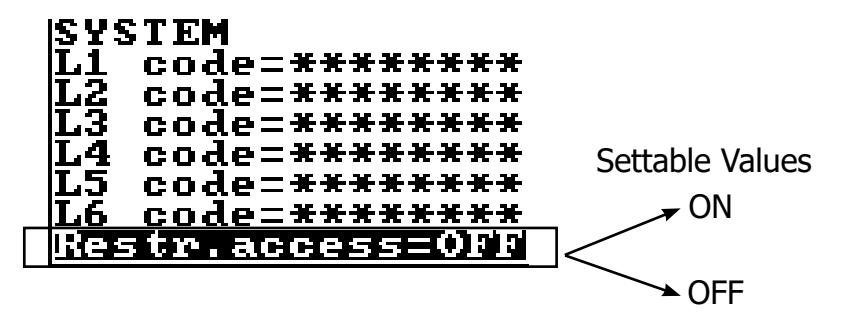

**Restrict = ON:** Access permitted only to functions provided for a specific level; Example: If the operator has a code of access level 3, after having set it, he can change only the functions with level 3 access.

**Restict = OFF:** It enables to change functions for the selected level and ALL the functions with lower access level.

Example: If the operator has the code of level 3, after having set it, he can change all the functions at level 3 and those at lower levels.

\* WARNING: take careful note of the customized code, since there is no way for the user to retrieve or reset it if lost.

Factory preset access codes:

| L1: 1000000 |
|-------------|
| L2: 2000000 |
| L3: 3000000 |
| L4: 4000000 |

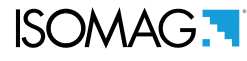

The following example shows how to change the Full scale by Quick Start menu; the second illustrates how to change the function by the Main menu.

EXAMPLE: modifying the full scale value from 0.4L/s to 0.5L/s, from the "Quick start menu"

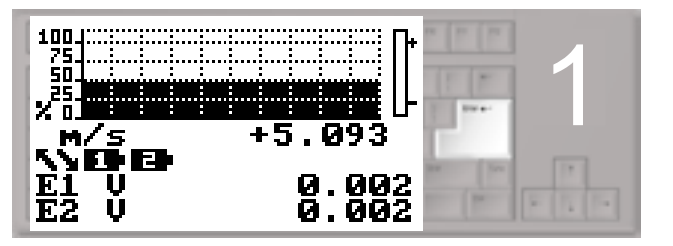

Press enter key to access in the "Quick Start menu"

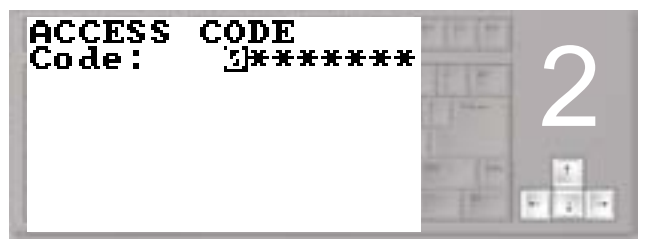

Use the right-left arrow keys to select the character and the up-down arrow key to assign the numeric value of the access code

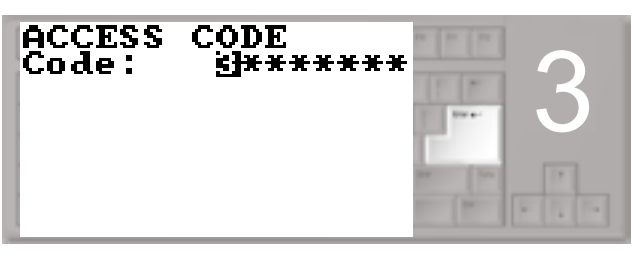

Press the enter key to confirm the access code

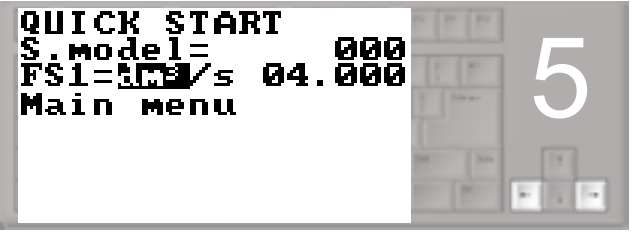

Press the indicated arrow keys to select the character

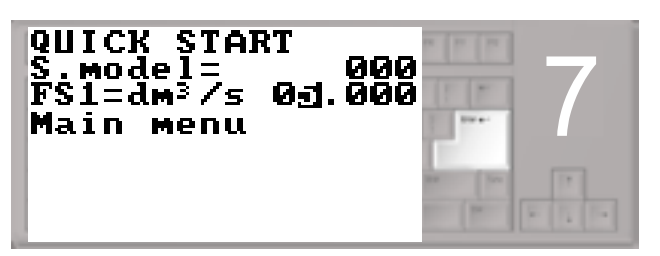

Press the enter button to confirm the changed value

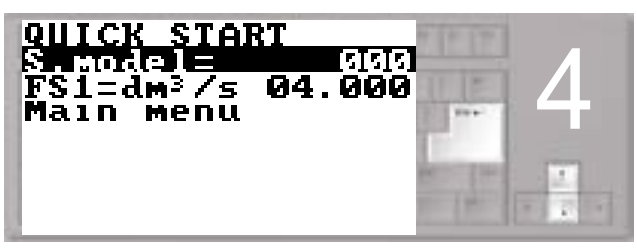

Select the FS1 function with the arrow keys Press the enter key modify the function

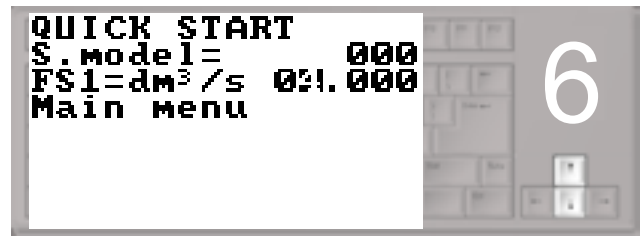

Press the arrow keys indicated to change the value

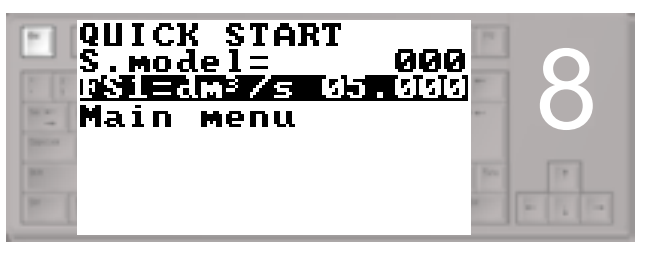

Press the esc key to exit from to the "quick start menu" and return to the main page

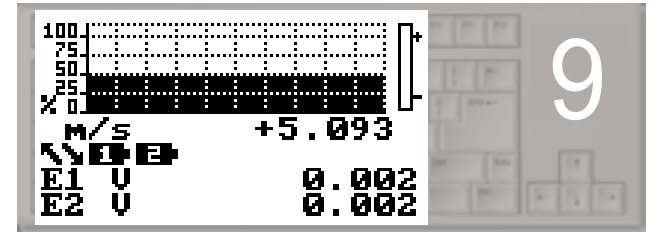

Main Page

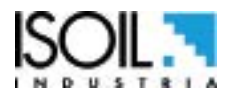

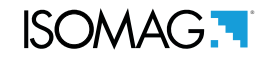

EXAMPLE: modifying the full scale value from 0.4I/s to 0.5I/s, from the "Main Menu" (quick start menu enabled)

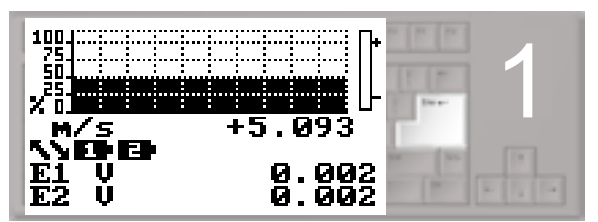

Press enter key to access in the "Quick Start menu"

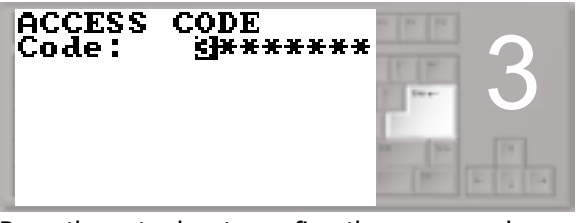

Press the enter key to confirm the access code

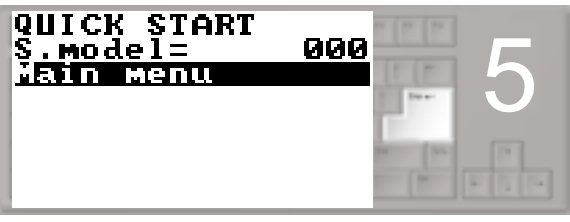

Press the enter key to access the main menu

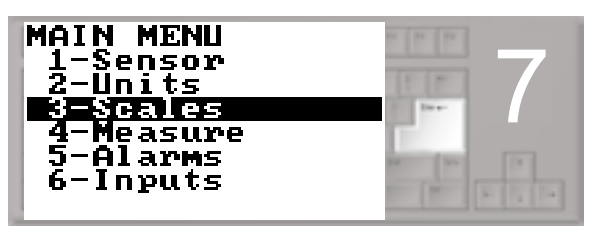

Press the enter key to access menu 3

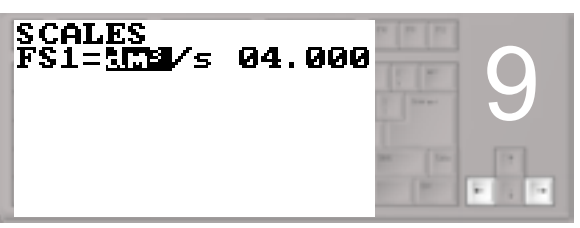

Press the indicated arrow keys to select the character

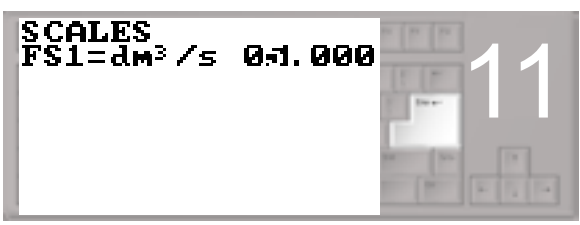

Press the enter key to confirm the changed value

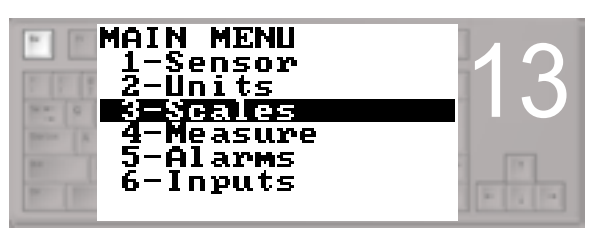

Press the esc key to exit the menu and return to the main page

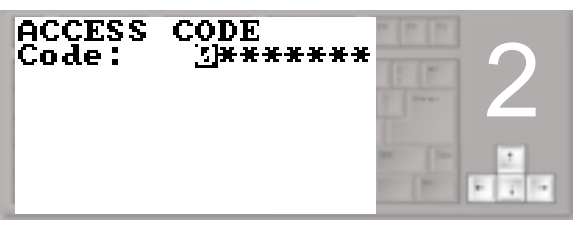

Use the right-left arrow keys to select the character and the up-down arrow key to assign the numeric value of the access code

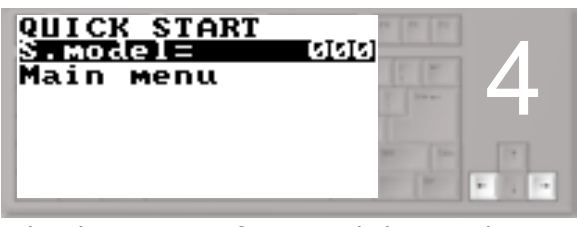

Select the Main Menu function with the arrow keys

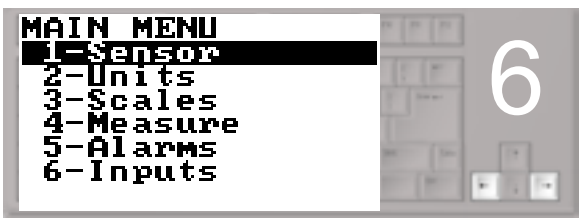

Select menu 3 with the arrow keys

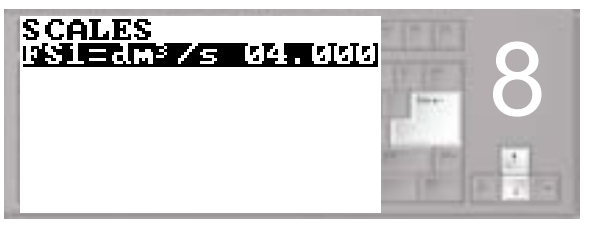

Select the FS1 function with the arrow keys Press the enter key to confirm

| SCALES<br>FS1=dm³/s | 021. 000 | 1     |    | 0 |
|---------------------|----------|-------|----|---|
|                     |          | <br>- | P. |   |

Press the indicated arrow keys to change the value

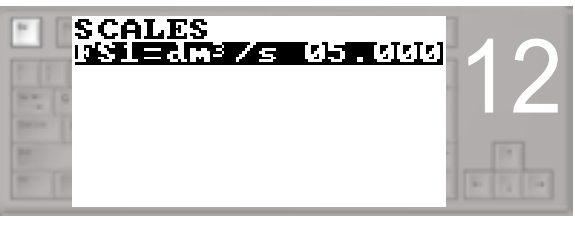

Press the esc key to exit the "quick start menu"

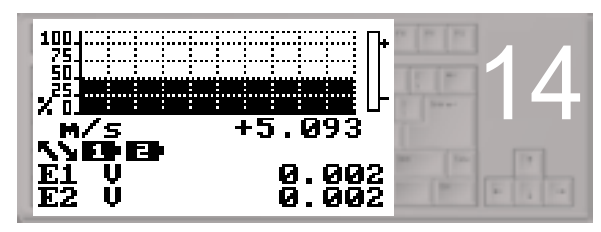

Main Page

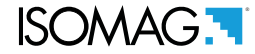

### **FUNCTIONS MENU**

The main menu is selected from the Quick start menu by pressing enter in your key board and entering the access code. Note: Functions in grey here below are displayed only with other functions active, or with optional modules.

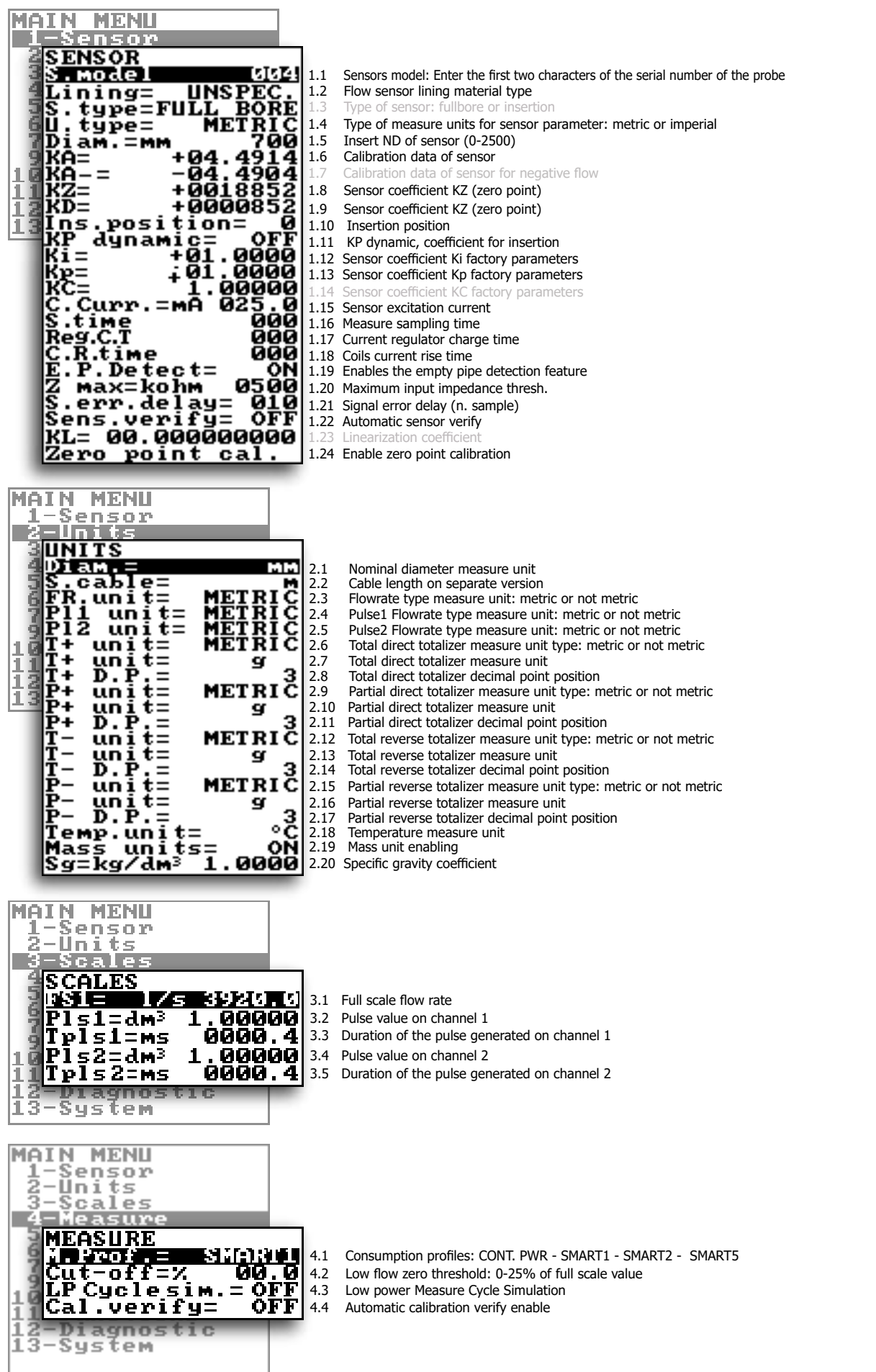

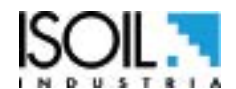

ISOMAG.

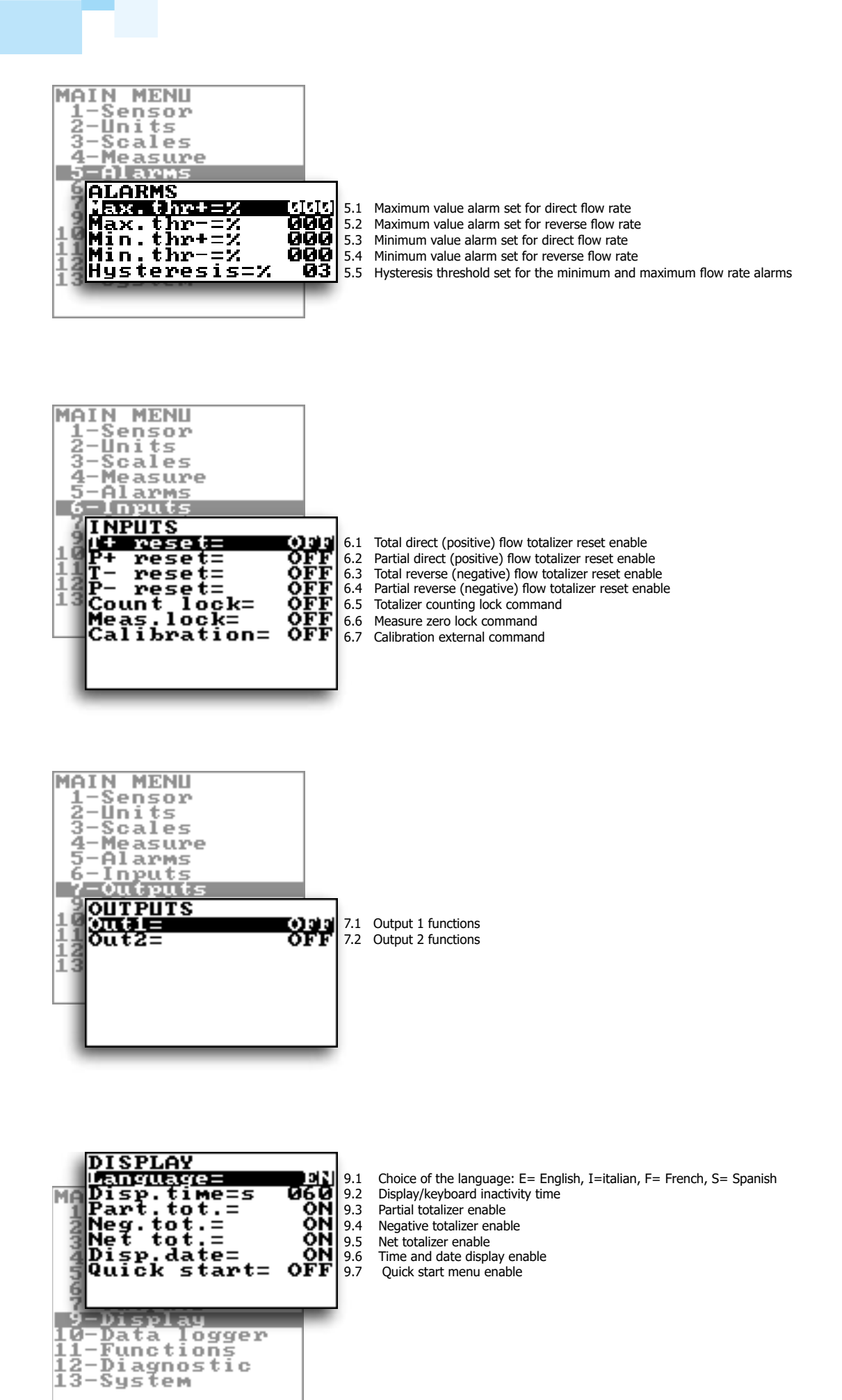

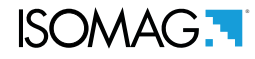

| DATA LOGGER             |       |                                                        |
|-------------------------|-------|--------------------------------------------------------|
| D.logger en.= ON        | 10.1  | Data logger enable                                     |
| Meas.units= ON          | 10.2  | Measure unit recording enable                          |
| Field separ.= :         | 10.3  | Field separator character                              |
| Decim separ =           | 10.4  | Decimal separator character                            |
| Interv. = 01:01:00      | 10.5  | Sampling interval                                      |
| Log T+= ON              | 10.6  | Enable logging of total direct totalizer               |
| Log P+= ON              | 10.7  | Enable logging of partial direct totalizer             |
| Log T-= ON              | 10.8  | Enable logging of total reverse totalizer              |
| Log P-= ON              | 10.9  | Enable logging of partial reverse totalizer            |
| Log TN= ON              | 10.10 | Enable logging of total net totalizer                  |
| Log PN= ON              | 10.11 | Enable logging of partial net totalizer                |
| Log Q(UM) = ON          | 10.12 | Enable logging of flow rate in measure unit            |
| Log Q(%) = ON           | 10.13 | Enable logging of flow rate in percentage              |
| Log AL.EV = ON          | 10.14 | Enable logging of alarm events                         |
| Log STR= ON             | 10.15 | Enable logging of sensor test results                  |
| Log BTS= ON             | 10.16 | Enable logging of board temperature                    |
| 4Log IBV= ON            | 10.17 | Enable logging of internal board voltage               |
| SLOG EDC= ON            | 10.18 | Enable logging of electrodes DC voltage                |
| 6 Log EAC= ON           | 10.19 | Enable logging of electrodes AC voltage                |
| Log EIZ= ON             | 10.20 | Enable logging of electrodes impedance                 |
| dLog SCV= ON            | 10.21 | Enable logging of sensor coils value                   |
| H-Data Loggon           |       |                                                        |
| il-Rungtions            |       |                                                        |
| 12-Diagnostic           |       |                                                        |
| 12_Suctor               |       |                                                        |
| 10-09Stem               |       |                                                        |
| FUNCTIONS               |       |                                                        |
| 1 t reset               | 11.1  | Execute immediate reset of total direct totalizer      |
| P+ necet                | 11.1  | Execute immediate reset of partial direct totalizer    |
| T- nocot                | 11.2  | Execute immediate reset of partial unect totalizer     |
| P- wocot                | 11.5  | Execute immediate reset of total reverse totalizer     |
| Tand Same f Jaf         | 11.4  | Execute initialiate reset of partial reverse totalizer |
| I Logi Conu f 1-f       | 11.5  | Load converter factory default                         |
| Esua Conc f lef         | 11.0  | Luau converter lactory default values                  |
| ave sens i dei          | 11./  | Save sensor ractory default values                     |
| save conv.i.det         | 11.8  | Save converter factory default values                  |
| <b>I</b> gual 1 bration | 11.9  | Execute immediate internal circuit calibration         |
| 11-Functions            |       |                                                        |
| 12-Diagnostic           |       |                                                        |
| 13-System               |       |                                                        |
|                         |       |                                                        |

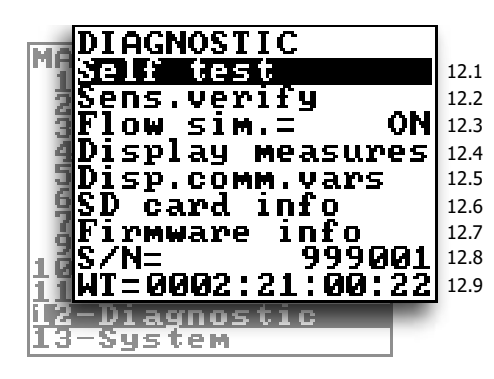

Self test diagnostic function Sensor verify diagnostic function Flow rate simulation enable Display internal measured value Display communication diagnostic values Sd card status informations Firmware version/revision Board serial number Total working time

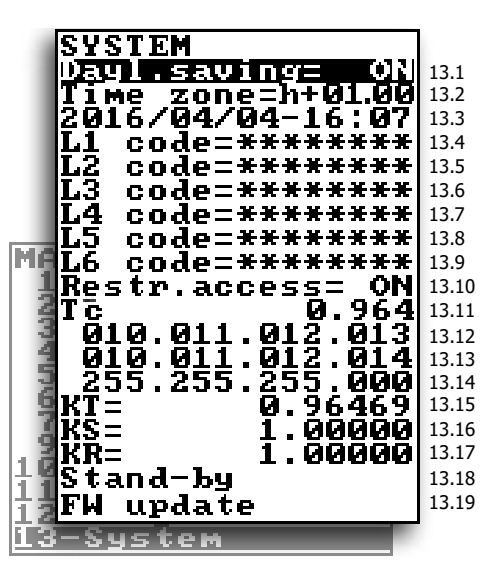

Daylight saving time change Localized time zone System date and time Access level 1 code Access level 2 code Access level 3 code Access level 4 code Access level 5 code Access level 6 code 13.10 Restricted access level Total Measure CYCles 13.12 Device IP network address 13.13 Client IP network address 13.14 Network mask 13.15 Calibration coefficient KT 13.16 Calibration coefficient KF 13.17 Calibration coefficient KR 13.18 Stand-by 13.19 firmware update

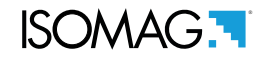

# **FUNCTIONS DESCRIPTION**

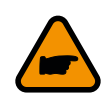

Here below the explanation on how the rows of menu are described.

Menu visualized on the converter (from 1 to 13)

MENU 1 - SENSOR

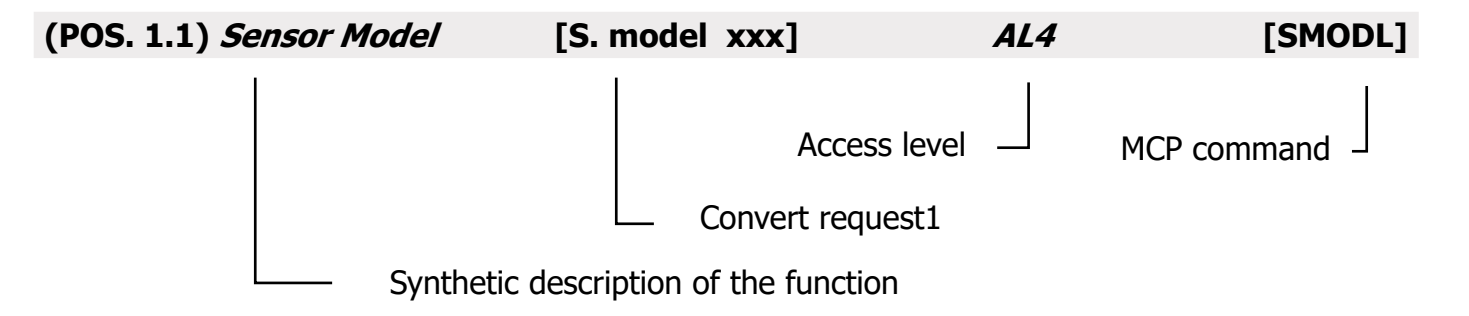

The following picture describes where to find the name of the MCP functions in MCP-software. More info see MCP manual.

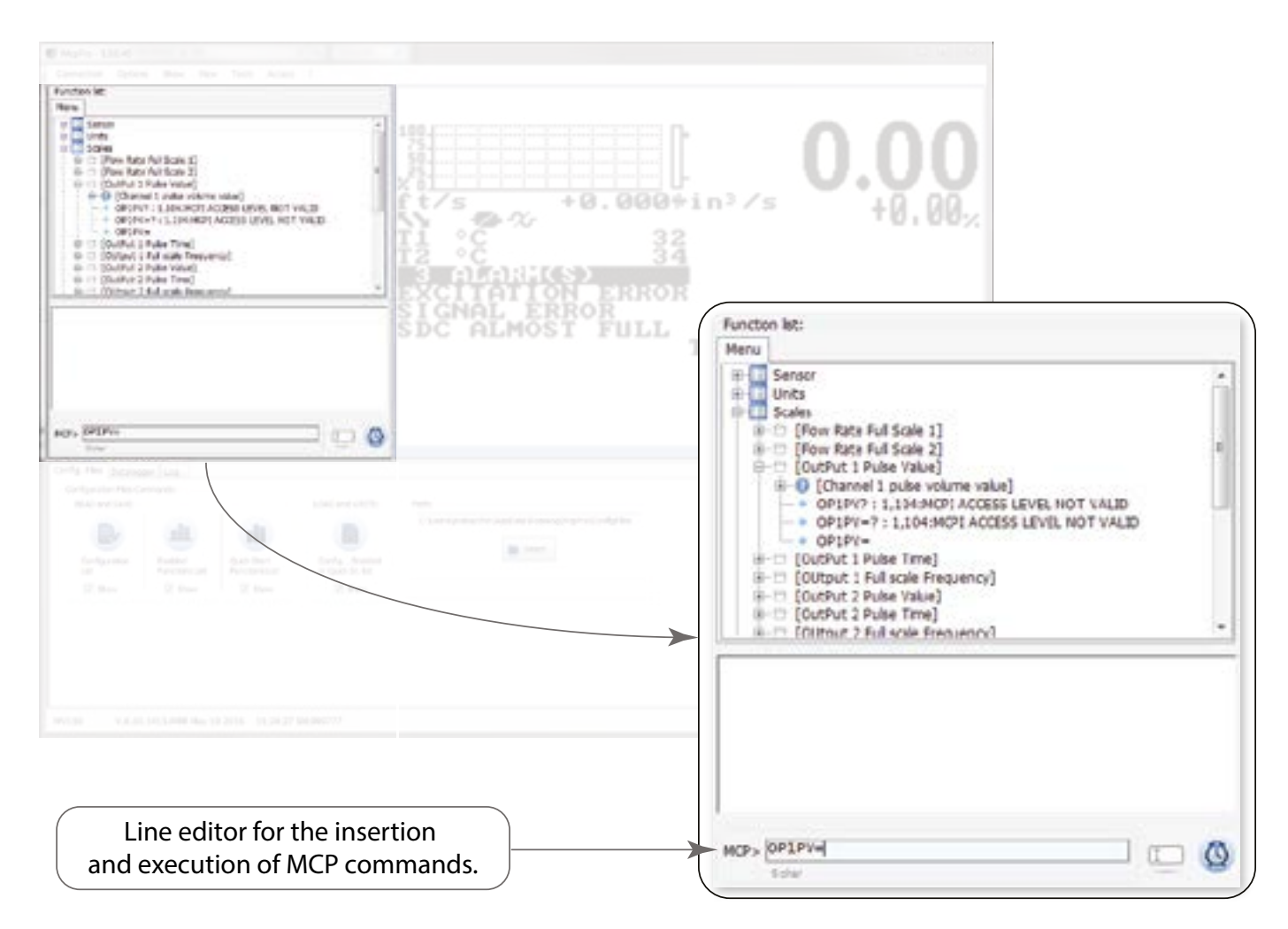

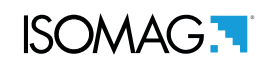

# **MENU 1 - SENSOR**

| (POS. 1.1) Sensor model                           | [S. model xxx]                                    | AL4              | [SMODL]            |
|---------------------------------------------------|---------------------------------------------------|------------------|--------------------|
| Enter the first two characters of the             | serial number of the sensor as on the sensor      | label.           |                    |
| (POS. 1.2) Lining Type                            | [Lining= UNSPEC.]                                 | AL4              | [LIMAT]            |
| Flow sensor lining material type. (               | (PFA; PU-TDI; ALON; PEEK; HR; PP; PA-11;          | PTFE-HT; PTFE    | Ξ)                 |
| (POS. 1.3) Type of sensor                         | [S. type= FULL BORE]                              | AL4              | [STYPE]            |
| Select the sensor type of full-bor                | e or insertion.                                   |                  |                    |
| (POS. 1.4) Unit type                              | [U.type= METRIC]                                  | AL4              | [SUTYP]            |
| Select type of measure unit of se                 | ensor's parameter. Values metric or imper         | rial (inch).     |                    |
| (POS. 1.5) Diameter                               | [Diam.= mm xxx]                                   | AL4              | [PDIMV]            |
| Select the nominal diameter of the                | ne sensor (0-2500). ND is written on the se       | ensor label.     |                    |
| (POS. 1.6) <i>KA</i>                              | [KA = +/- xx.xxx]                                 | AL4              | [CFFKA]            |
| KA factor: coefficient of calibration             | n which is located on the sensor label            |                  |                    |
| (POS. 1.7) <i>KA -</i>                            | [KA= - xx.xxx]                                    | AL4              | [CFKAN]            |
| KA factor: calibration coefficient for r          | negative flow. This function is showed only if at | least 1 negative | e KL value is set. |
| (POS. 1.8) <i>KZ</i>                              | [KZ = +/- xxxxx]                                  | AL4              | [CFFKZ]            |
| Calibration Factor. KZ is located or              | n the sensor label.                               |                  |                    |
| (POS. 1.9) <i>KD</i>                              | [KD = +/- xxxxx]                                  | AL4              | [CFFKD]            |
| Calibration Dinamik Factor. KD is                 | located on the sensor label.                      |                  |                    |
| (POS. 1.10) Insertion position                    | [Ins.position= x]                                 | AL4              | [SIPOS]            |
| This function is active with POS.1                | 1.3 on "Insertion". See the insertion sense       | or manual for I  | more details       |
| (POS. 1.11) KP dynamic                            | [KP dynamic= ON/OFF]                              | AL4              | [SIPOS]            |
| This function is active with POS.<br>more details | 1.3 see page 20 set on insertion. See ma          | anual of insert  | ion sensor for     |
| (POS. 1.12) <i>Ki</i>                             | [Ki= +/- xx.xxx]                                  | AL4              | [CFFKI]            |
| This function is active with POS. see             | e page 24 set on insertion. See manual of ins     | ertion sensor fo | or more details    |
| (POS. 1.13) <i>Kp</i>                             | [Kp dynamic= +/- xxxxx]                           | AL4              | [SIDKP]            |
| This function is active with POS. see             | e page 24 set on insertion. See manual of inse    | ertion sensor fo | or more details.   |

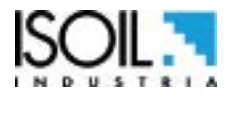

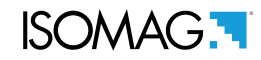

| (POS. 1.14) <i>KC</i>                                          | [KC = +/-xx.xxx]                       | AL4               | [CFFKC]          |
|----------------------------------------------------------------|----------------------------------------|-------------------|------------------|
| Calibration Factor. This function is activa parameters         | ated if the sensor model is NOT preser | nt on the sensors | s table standard |
| (POS. 1.15) Coils Ex.Current                                   | [C.Curr.= mA xxx.x]                    | AL4               | [CEXCC]          |
| Excitation coils current. This function i standard parameters. | s activated if the sensor model is NO  | T present on th   | e sensors table  |

| (POS. 1.16) Sampling time       | [S.Time= xxx]   | AL4 | [MSPTM] |
|---------------------------------|-----------------|-----|---------|
| Measure sampling time.          |                 |     |         |
| (POS. 1.17) Current charge time | [Reg.C.T= xxx]  | AL4 | [CRCTM] |
| Current regulator charge time.  |                 |     |         |
| (POS. 1.18) Coils Current       | [C.R.time= xxx] | AL4 | [CCRTM] |
| Coils current rise time.        |                 |     |         |

| (POS. 1.19) <i>Empty Pipe Detection</i>    | [E.P.Detect= ON]           | AL4                 | [EPDEN]      |
|--------------------------------------------|----------------------------|---------------------|--------------|
| Enables the empty pipe detection function. | This function is useful to | keep the meter lock | to zero when |
| the pipe become empty.                     |                            |                     |              |

| (POS. 1.20) Empty pipe thr.                | [R max= Kohm xxxx]               | AL4             | [EPDTH]      |
|--------------------------------------------|----------------------------------|-----------------|--------------|
| Maximum resistance value at the inputs (   | (electrodes) determine the empty | pipe condition. | This feature |
| is enabled only if the function 1.17 Empty | y Pipe Detection is ON.          |                 |              |

| (POS. 1.21) Signal error delay               | [S.err.delay=m        | xxx]           | AL4         | [SEALT]      |
|----------------------------------------------|-----------------------|----------------|-------------|--------------|
| Delay before generating error. This function | n is useful to preve  | ent unexpected | lock to zer | o of measure |
| caused by sporadic events (empty pipe, exe   | citation error, signa | l error)       |             |              |

| (POS. 1.22) Sensor verify                 | [Sens. verify= OFF] | AL3 | [ASVFE] |
|-------------------------------------------|---------------------|-----|---------|
| Enable the Automatic sensor verification. |                     |     |         |

| (POS. 1.23) Coefficient KL | [KL=XX +/- XXXXXXXXX] | AL4 | [SETKL] |
|----------------------------|-----------------------|-----|---------|
|                            |                       |     |         |

Linearization coefficient for negative flow, reserved to the service. This command is only showed if SMODL = 000.

# (POS. 1.24) *Zero point calibration* [Zero point cal.]

This feature appears only when the process conditions are as follow:

- measure filters recommended (Damping) set to SMART 2 second / 5 second
- stable flow rate and lower than 0.1% of the absolute scale (10 m/s)
- It must have elapsed at least 10 minutes after the last significant change of flow rate

When the above conditions are met, the zero point calibration function will appears on the display, press the "Enter / ESC" and automatically the procedure will start.

NOTICE: Be sure that the the sensor is completely full of liquid and perfectly still. Even subtle movements of the fluid can cause significant errors, therefore proceed with great care.

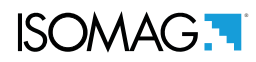

# **MENU 1 - SENSOR: ONLY MCP FUNCTIONS**

| Sensor Coils Time A                         | [MCP ONLY]        | AL4 | [SCTMA] |
|---------------------------------------------|-------------------|-----|---------|
| Reference sensor coil time A                |                   |     |         |
| Sensor Coils Time B                         | [MCP ONLY]        | AL4 | [SCTMB] |
| Reference sensor coil time B                |                   |     |         |
| Sensor Coils Resistance                     | [MCP ONLY]        | AL4 | [SCRES] |
| Reference sensor coil resistance            |                   |     |         |
| Resistance E1                               | [MCP ONLY]        | AL4 | [SE1RR] |
| Resistance value of E1 electrodes           |                   |     |         |
| Resistance E2                               | [MCP ONLY]        | AL4 | [SE2RR] |
| Resistance value E2 electrodes              |                   |     |         |
| Sensor Coils Temperature Reference          | [MCP ONLY]        | AL4 | [SCTRF] |
| Peference temp for Sensor's data ( Pequirec | for BIV function) |     |         |

Reference temp.for Sensor's data (Required for BIV function)

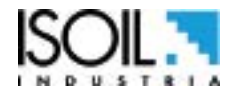

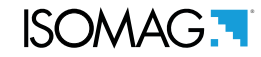

# **MENU 2 - UNITS**

WARNING: The totalizer value is updated and changed depending on the setting of unit value. The scale change may cause accuracy loss depending of rounding up. For example, if T +=0,234 liters with 3 decimals, it become T +=0.001 m<sup>3</sup> losing 0.234 liters in rounding up. (POS. 2.1) Diameter [Diam.= mm] AL2 [SDIUM] Sensor diameter unit of measure (mm or inch) (POS. 2.2) S.cable length unit of m. type [S.Cable= m] AL2 [SCAUM] Sensor cable length for separate version. Select m or foot. [FR unit= METRIC] [FRMUT] (POS. 2.3) Flow rate unit of m. type AL2 Flow rate type measure unit. Select metric or not metric (POS. 2.4) Pulse 1 unit of m. type [PL1 unit= METRIC] AL2 [PL1UT] This function is active with POS."7.1\* Output 1 functions" page 21 enable. This function changes the choice of measure unit POS."3.2 Pulse value on channel 1" page 20 Pulse 1 type measure unit: metric or not metric [PL2UT] (POS. 2.5) Pulse 2 unit of m. type [PL2 unit= METRIC] AL2 This function is active with POS."7.2\* Output 2 functions" page 21 enable. This function changes the choice of measure unit POS. see page 20 Pulse 2 type measure unit: metric or not metric (POS. 2.6) Totalizer direct unit of m. type [T+ unit= METRIC] AL2 [TTPUT] Setting total direct totalizer measure unit type: metric or not metric Imperial units). This function changes the values measure unit on POS."2.7 Total direct totalizer measure unit" page 20. (POS. 2.7) Totalizer direct unit of measure [T+ unit= dm<sup>3</sup>] AL2 [TTPUM] Setting total direct totalizer measure unit. This function visualized on visualization pages. (POS. 2.8) Totalizer direct Deci.Point pos. [T + D.P. = x]AL2 [TTPDP] Setting total direct totalizer decimal point position. Example: T+D.P.= 3 visualized value T+dm<sup>3</sup> 0.000 / T+D.P.= 2 visualized value T+dm<sup>3</sup> 0.00 [TPPUT] (POS. 2.9) Total. Part drect unit of m. type [P+ unit= METRIC] AL2 This function is active with POS."9.3\* Partial totalizer enable" page 21 enable. Setting partial direct totalizer measure unit type: metric or not metric (Imperial units). This function changes the values measure unit on POS. "2.10 Partial direct totalizer measure unit" page 20. It is visualized on visualization pages. (POS. 2.10) Total. Part direct unit of measure  $[P+unit = dm^3]$ AL2 [TPPUM]

Setting partial direct totalizer measure unit. This function visualized on visualization pages.

ISOMAG.

| (POS. 2.11) Total. Part direct Dec. Point pos.                                                                                                    | [P+ D.P.= x]                                                                                                    | AL2                           | [TPPDP]     |
|----------------------------------------------------------------------------------------------------|----------------------------------------------------------------------------------------------------|-------------------------------|-------------|
| Setting partial direct totalizer decimal point position<br>Example: P+D.P.= 3 visualized value P+dm <sup>3</sup>                                                                                               | on.<br>0.000 / P+D.P.= 2 visualized valu                                                                            | e P+dm³                       | 0.00        |
| (POS. 2.12) Total. Treverse unit of m. type                                                                                                    | [T- unit= METRIC]                                                                                                   | AL2                           | [TTNUT]     |
| This function is active with POS."9.4 Abilitazione<br>Setting total reverse totalizer measure unit type: r<br>This function changes the values measure unit on<br>It is visualized on visualization pages.     | e totalizzatori negativi" page 23, er<br>metric or not metric (Imperial unit<br>POS."2.13 Total reverse totalizer n | abled.<br>ːs).<br>ıeasure uni | t" page 24. |
| (POS. 2.13) Total. T reverse unit of meas.                                                                                                    | [T- unit= dm³]                                                                                                    | AL2                           | [TTNUM]     |
| Setting total reverse totalizer measure unit.<br>This function visualized on visualization pages.                                                                                                    |                                                                                                    |                               |             |
| (POS. 2.14) Total. Treverse Dec.Point Pos.                                                                                                    | [T- D.P.= x]                                                                                                    | AL2                           | [TTNDP]     |
| Setting total reverse totalizer decimal point position<br>Example: T- D.P.= 3 visualized value T- dm <sup>3</sup> 0<br>T- D.P.= 2 visualized value T- dm <sup>3</sup>                                          | on.<br>).000<br>0.00                                                                                                |                               |             |
| (POS. 2.15) Total. Part reverse unit of m. type                                                                                                    | [P- unit= METRIC]                                                                                                   | AL2                           | [TPNUT]     |
| This function is active with POS."9.5* Net totalize<br>Setting partial reverse totalizer measure unit type:<br>This function changes the values measure unit on PO<br>It is visualized on visualization pages. | er enable" page 21, enable.<br>metric or not metric (Imperial unit<br>OS."2.16 Partial reverse totalizer m          | ːs).<br>easure unit'          | " page 20   |
| (POS. 2.16) Total. Part. reverse unit of measure                                                                                                    | [P- unit= dm³]                                                                                                    | AL2                           | [TPNUM]     |
| Setting partial reverse totalizer measure unit.<br>This function visualized on visualization pages.                                                                                                    |                                                                                                    |                               |             |
| (POS. 2.17) Tot Part. reverse Deci. Point Pos.                                                                                                    | [P- D.P.= x]                                                                                                    | AL2                           | [TPNDP]     |
| Setting partial reverse totalizer decimal point posit<br>Example: P- D.P.= 3 visualized value P-dm <sup>3</sup> C<br>P- D.P.= 2 visualized value P-dm <sup>3</sup>                                             | tion.<br>).000<br>0.00                                                                                              |                               |             |
| (POS. 2.18) Temperature unit of measure                                                                                                    | [Temp. unit= C°]                                                                                                    | AL2                           | [TMPUT]     |
| Setting temperature measure unit.                                                                                                    |                                                                                                    |                               |             |
| (POS. 2.19) Mass units enable                                                                                                    | [Mass units= dm³]                                                                                                   | AL2                           | [MSSUE]     |
| Enable or Disable the selection of mass unit of                                                                                                    | full scale set.                                                                                                    |                               |             |
| (POS. 2.20) <i>Specific Gravity</i> coeffic.                                                                                                    | [Sg= Kg/dm³ x.xxxx]                                                                                                 | AL2                           | [VMSGC]     |
| Setting specific gravity coefficient.<br>This Function is active with POS."2.19 Mass uni                                                                                                    | it enabling" page 20, enable.                                                                                       |                               |             |

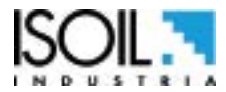

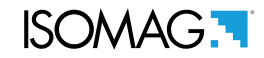

## **MENU 3 - SCALE**

# (POS. 3.1) *Flow Rate Full Scale 1* [FS1= I/s xxxx.x] *AL2* [FRFS1]

The full scale is used to indicate to the maximum meter's flow rate; a volume per time is required. The full scale should be chosen carefully as it's parameters are used for several other parameters. There are three fields to fill in order to set this parameter, from left to right: 1) measure unit, 2) time unit of measure and 3) numeric value. The selection is made by positioning the cursor on the field to modify. To change the type unit of measure (metric, Imperial units, mass or volume) see POS."2.3 Flowrate type measure unit: metric or not metric" page 24 and POS."2.19 Mass unit enabling" page 24-"2.20 Specific gravity coefficient" page 24. The value of Fs1 depend nominal diameter POS. see page 24. The following tables shown the units of measure available and the conversion factor by comparison with 1dm3 and 1kg. The converter accepts any kind of combination of units of measure satisfying both the following conditions:

□ Numeric field value 99999

□ 1/25 fsmax ≤ numeric field value ≤ fsmax.

Where fsmax is the maximum full scale value corresponding to the sensor, equal to a 10m/s liquid speed. The measure units are shown as appear on the display. The Imperial units units are diversified by using capital and small characters.

| METRIC                |             | NOT METRIC      |                         | ] [ | MASS UNIT NOT |            | MASS UNIT |    |          |
|-----------------------|-------------|-----------------|-------------------------|-----|---------------|------------|-----------|----|----------|
| cm <sup>3</sup>       | Cubic       | in <sup>3</sup> | Cubic inch              |     | METRIC        |            |           |    | METRIC   |
| Cille                 | centimeter  | Gal             | American gallon         |     | Oz            | Ounce      |           | g  | Gram     |
| ml                    | Milliliter  | GAL             | British gallon          |     | Lb            | Pound      |           | kg | Kilogram |
| I                     | Liter       | ft <sup>3</sup> | Cubic foot              |     | Ton           | Short tons | 1         | t  | Ton      |
| dm <sup>3</sup>       | Cubic       | bbl             | Standard barrel         |     |               |            | 1         |    |          |
|                       | decimeter   | BBL             | Oil barrel              |     |               |            |           |    |          |
| dal                   | Decalitre   | vd <sup>3</sup> | Cubic vard              |     |               |            |           |    |          |
| hl                    | Hectolitre  | kal             | ,<br>KAmerican gallon   |     |               |            |           |    |          |
| <b>m</b> <sup>3</sup> | Cubic meter | KGL             | KBritish gallon         |     |               |            |           |    |          |
| ML                    | Mega Liter  | IGL             | Imperial gallon         |     |               |            |           |    |          |
|                       |             | IKG             | Imperial K gallon       |     |               |            |           |    |          |
|                       |             | Aft             | Acre foot               |     |               |            |           |    |          |
|                       |             | MGL             | Mega gallon             |     |               |            |           |    |          |
|                       |             | IMG             | Imperial mega<br>gallon |     |               |            |           |    |          |

When a measure mass unit is set, the specific gravity function is automatically enabled by the system. Please, note that the mass measure is heavily affected by the temperature. With certain liquids this may cause significant measurement errors. The following measure of time units can be selected:  $\mathbf{s} =$  second,  $\mathbf{m} =$  minute,  $\mathbf{h} =$  hour,  $\mathbf{d} =$  day.

# NOTES FOR USING THE MCP INTERFACE

The command FRFS1 =? , edited by MCP software, return a list of only the unit compatible with the nominal diameter set. If the sensor is insertion type and the diameter is zero, the only possible unit is m/s if the flow rate were chosen metric units, else f/s for the unit of measurement non metric.
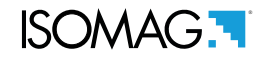

# (POS. 3.2-3.4)Output *Pulse 1-2* [PIs1-2= dm<sup>3</sup> x.xxxxx] *AL2* [OP1PV-OP2PV]

Pls1 and Pls2 is active with POS."7.1 Output 1 functions" page 25-"7.2 Output 2 functions" page 25, enable and setting pulse value on channel 1 and channel 2.

This function allows the user to set a signal (a pulse) to be given from the converter when a defined amount of liquid has passed through the sensor.

To set the parameter, complete the 2 fields, from left to right: 1)measure unit, 2) numeric value.

The selection is performed by positioning the cursor in the field to be modified.

To change the unit type (metric, British or American, mass or volume) see POS."2.4 Pulse1 Flowrate type measure unit: metric or not metric" page 24 - "2.5 Pulse2 Flowrate type measure unit: metric or not metric" page 24, POS."2.19 Mass unit enabling" page 24 - "2.20 Specific gravity coefficient" page 24. The value of Pls1-2 depends on nominal diameter POS."1.5 Insert ND of sensor (0-2500)" page 24. Only those units described (POS."3.1 Full scale flow rate" page 24) above are available to be selected.

# (POS. 3.3-3.5) *Output1-2 Pulse Time* [Tpls1-2= ms x.xxxxx] *AL2* [OP1PT OP2PT]

Tpls1 and Tpls2 is active with POS."7.1 Output 1 functions" page 25-"7.2 Output 2 functions" page 25 enable. Setting duration of the pulse generated on channel 1 and 2.

With the liquid volume to generate the pulse value set by the user. The user must set the corresponding duration of the pulse to be outputted. This value is expressed in milliseconds and has to be between 0.4 and 9999.99. When the high frequency output is present, then the minimum value can type of device is connected to the converter, the user must verify that the set pulse duration is compatible with the external device processing such pulses. If, for example, an electromechanical pulse counter is connected, a minimum pulse time of 0.04 milliseconds can be set.

**ATTENTION:** The converter can not detect problems that may occur; firstly, the pulse is too long the coils may burn out, secondly, if the pulse is too short, the counter may not be able to function, causing damage of the output.

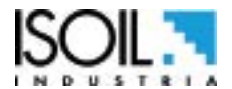

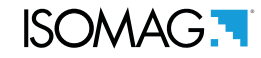

#### **MENU 4 - MEASURE**

#### (POS. 4.1)*Measure*

#### [M. Prof.=C.PWR/SMART1/2/5] AL3 [MFDMP]

This section of manual is important because the correct setting of the filters allows to get a proper instrument's behaviour according to the specific requirements of use.

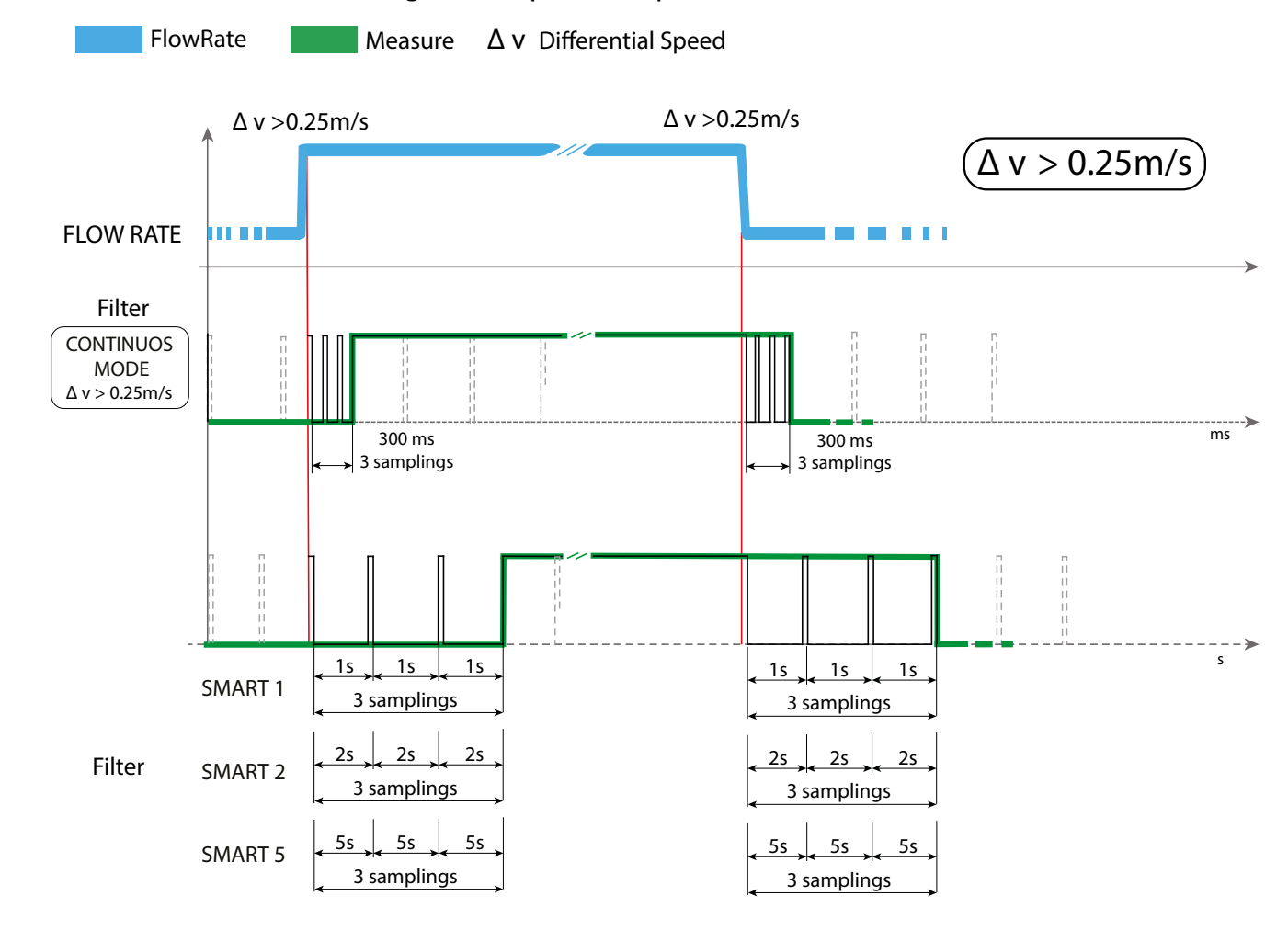

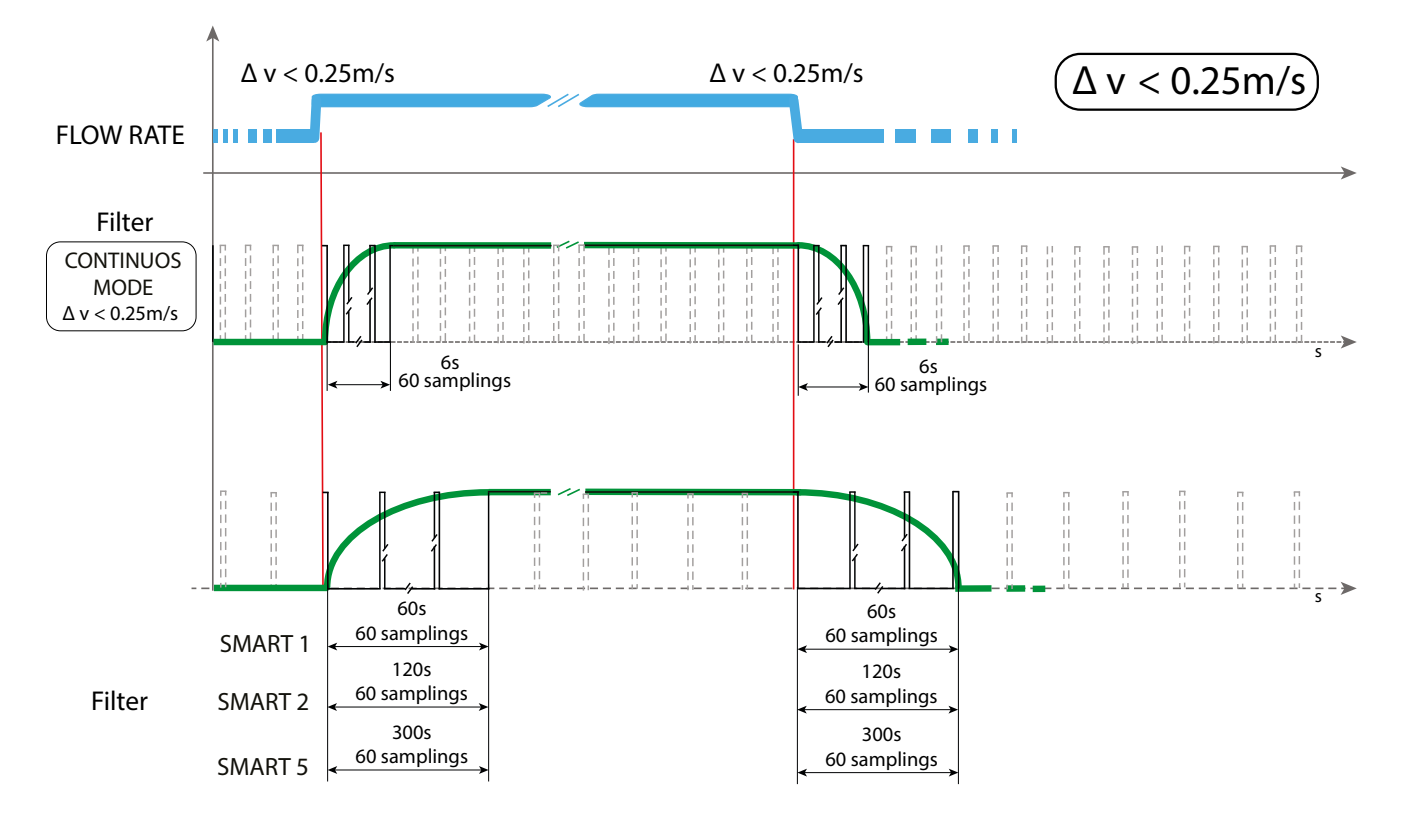

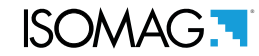

[MFCUT]

AL3

| electrical noises from tiny movements of liqu<br>increasing of the totalizers. The allowed range<br>a value between 0.5 and 1% is recommended                             | id (due for example to vibrations<br>for this function is 0-25% of full s<br>d.                                                | of the pipe)<br>cale set. For             | ) which cause an most applications         |
|----------------------------------------------------------------------------------------------------|----------------------------------------------------------------------------------------------------|-------------------------------------------|--------------------------------------------|
| (POS. 4.3) <i>LP Cyclesim</i>                                                                                                    | [LP Cycle Sim.=ON/OFF]                                                                                                    | AL6                                       | [LPSIM]                                    |
| Enable the Misure profile selected in the fu<br>USB connected)                                                                                                    | ntion POS. 4.1 see page 24) wit                                                                                                | h external p                              | ower supply (ex.                           |
| (POS. 4.4) Automatic Cal. Verify                                                                                                    | [Cal.verify=ON/OFF]                                                                                                    | AL3                                       | [ACAVE]                                    |
| This function enables an automatic verification continuously a large number of tests, we read the range of temperature. Instead it is NOT readering applications (batch). | tion of board's coefficients. As t<br>ecommend to use this function<br>commended to use it when the<br>SURE: ONLY MCP FUNCTION | he converte<br>only in pres<br>instrument | er performs<br>sence of wide<br>is used in |
| Maagura Eiltar Cut off Thrashold 2                                                                                                    |                                                                                                    | A1 7                                      | [MECTO]                                    |
| Cotting the low flow outoff threshold it is                                                                                                    | [MCP ONLY]                                                                                                    | ALS                                       |                                            |
| Setting the low now cuton threshold, it is s                                                                                                    |                                                                                                    |                                           |                                            |
| High immunity INPUTS                                                                                                    | [MCP ONLY]                                                                                                    | AL4                                       | [HIINP]                                    |
| The HIINP function (INPut High Immunity                                                                                                    | filter) introduces a hardware filt                                                                                             | er to be use                              | d ONLY IN CASE                             |

Setting the low flow cutoff threshold. This function is useful to avoid that flows close to zero, due to the

[Cut-off=% xxx]

OF ABSOLUTE NECESSITY, when the measure is absolutely unstable or it is NOT possible to make the measure, and every possible attempt to reduce or eliminate the noise do not give a positive result, with particular attention of instrument ground connection. When this function is activated (HIINP = ON) the measure will be influenced by an unavoidable error estimated around 1%.

| Dynamic sample analysis | [MCP ONLY] | AL4 | [DINSA] |
|-------------------------|------------|-----|---------|
| Reserved to the service |            |     |         |
| Dynamic sample time     | [MCP ONLY] | AL4 | [DYNST] |
| Reserved to the service |            |     |         |

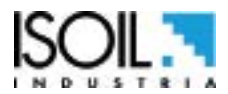

(POS. 4.2) Cut-off threshold

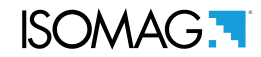

# **MENU 5 - ALARMS**

# (POS. 5.1) *Maximum direct flow rate threshold* [Max. thr+=% XXX] *AL3* [FRAXP]

Maximum value alarm set for direct flow rate set. When the flow rate value exceeds such a threshold, then an alarm message is generated. The value of this parameter is expressed as percentage of the full scale value and may be set from 0 to 125%. Setting this parameter to zero disables the alarm generation.

# (POS. 5.2) *Maximum reverse flow rate threshold* [Max. thr-=% XXX] *AL3* [FRAXN]

Maximum value alarm set for reverse flow rate set. When the flow rate value exceeds such a threshold, then an alarm message is generated. The value of this parameter is expressed as percentage of the full scale value and may be set from 0 to 125%. Setting this parameter to zero disables the alarm generation.

# (POS. 5.3) *Minimum direct flow rate treshold* [Min. thr+=% XXX] *AL3* [FRANP]

Minimum value alarm set for reverse flow rate set. When the flow rate value falls below such a threshold, then an alarm message is generated. The value of this parameter is expressed as percentage of the full scale value and may be set from 0 to 125%. Setting this parameter to zero disables the alarm generation.

# (POS. 5.4) *Minimum reverse flow rate threshold* [Min. thr-=% XXX] *AL3* [FRANN]

Minimum alue alarm set for reverse flow rate set. When the flow rate value falls below such a threshold, then an alarm message is generated. The value of this parameter is expressed as percentage of the full scale value and may be set from 0 to 125%. TSetting this parameter to zero disables the alarm generation.

(POS. 5.5) Alarm thresholds *Hysteresis* 

[Hysteresis=% XX]

AL3 [ATHYS]

Hysteresis threshold set for the minimum and maximum flow rate alarms. The value of this parameter is expressed as percentage of the full scale value and may be set from 0 to 25%.

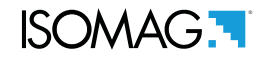

# **MENU 6 - INPUTS**

# (POS.6.1-2) T.direct(pos) flow tot / part reset enable [T/P+/RESET=ON/OFF] AL3 [VTTPE] [VTPPE]

When one of this function is enabled, the related totalizer + may be reset through the on/off input.

# (POS.6.3-4) T.direct(neg)flowtot/part reset enable [T/P-/RESET=ON/OFF] AL3 [VTTNE] [VTPNE]

When one of this function is enabled, the related totalizer - may be reset through the on/off input.

# (POS. 6.5) *Totalizers counting lock command* [COUNT LOCK= ON/OFF] *AL3* [TCLIE]

Totalizers counting lock command enable. When this function is active, applying a voltage on the on/ off input terminals the system stops the totalizers no matter which is the flow rate.

# (POS. 6.6) *Measure zero lock input enable* [Meas.lock=ON/OFF] *AL3* [MSLIE]

When this function is active (ON), applying a voltage on the on input terminals, the measurement is stopped, the meter will display zero flow.

# (POS. 6.7) *Calibration Func. input enable* [Calibration=ON/OFF] *AL3* [CALIE]

When this function is active, applying a voltage on the on/off input terminals the meter performs a autozero calibration cycle. ATTENTION: If the voltage pulse is less than 1 sec., the meter performs a calibration cycle to compensate possible thermal drifts. If the voltage pulse is more 1 sec, the meter performs a zero calibration measure. To perform the calibration it is absolutely necessary for the sensor to be full of liquid and that the liquid is perfectly still. Even very small movement of the liquid may affect the result of the calibration, and, consequently, the accuracy of the system.

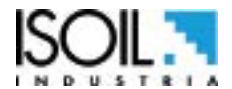

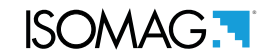

# MENU 7 - OUTPUTS

# (POS. 7.1) Output 1 function selection

[Out1=XXXXXX] AL3 [OUT1F]

Function choice corresponding to digital Output 1. The functions are listed in the table below.

## (POS. 7.2) Output 2 function selection

[Out2=XXXXXX] AL3 [OUT2F]

Function choice corresponding to digital Output 2. The functions are listed in the table below.

# FUNCTIONS FOR OUTPUTS 1 AND 2

## □ OFF: DISABLE

- □ **MAX AL. +:** MAX DIRECT FLOW RATE OUTPUT (ENERGIZED = AL. OFF)
- □ MIN AL. +: MIN DIRECT FLOW RATE OUTPUT (ENERGIZED = AL. OFF)
- □ MAX AL.-: MAX INVERSE FLOW RATE OUTPUT (ENERGIZED = AL. OFF)
- □ MIN AL.-: MIN INVERSE FLOW RATE OUTPUT (ENERGIZED = AL. OFF)
- □ MAX/MIN-: MAX/MIN INVERSE FLOW RATE OUTPUT (ENERGIZED = ÁL. OFF)
- □ **MAX/MIN+/-:** MAX/MIN DIRECT FLOW RATE OUTPUT (ENERGIZED = AL. OFF)
- □ **P.EMPTY:** EMPTY PIPE ALLARM OUTPUT (ENERGIZED = AL. OFF)
- □ AL.SYSTEM: SUM OF ALL ALARMS "energized interrupted " AND "error input signal "
- □ **OVERFLOW:** OUT OF RANGE ALLARM OUTPUT (ENERGIZED = FLOWRATE OK)
- □ ALL ALARMS: SUM OF ALL ALARMS POSSIBLE
- □ MANUAL: OUTPUT MAY TAKE A STATE EMPLOYEE FROM AN EXTERNAL CONTROL (MCP, MODBUS, ecc)
- □ FLOW RATE SIGN.: FLOW DIRECTION (ENERGIZED WHEN FLOW IS NEGATIVE)
- □ SCALE: INDICATION SCALE
- DISES.+: PULSE POSITIVE FLOW RATE
- □ **PULSES.-:** PULSE NEGATIVE FLOW RATE
- Description PULSES+/-: PULSE NEGATIVE/POSITIVE FLOW RATE

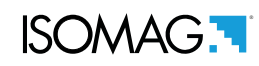

# **MENU 9 - DISPLAY**

| Choice of the language. There are 2 languages available: EN = english, IT = Italian.(POS. 9.2) KeyBoard Timeout Time[Disp. time=sxxx]AL1[KBTMT]This function set dispay/keyboard inactivity. The set values are from 020 to 255 second.(POS. 9.3) Partial totalizer[Part. tot=ON]AL2[PTOTE]This function enables the display of partial totalizer in visualization pages(POS. 9.4) Negative totalizer[Neg. tot=ON]AL2[NEGTE]This function enables the display of negative totalizer in visualization pages(POS. 9.5) Net totalizer[Net. tot=ON]AL2[NVTTE]This function enables the display of net totalizer in visualization pages(POS. 9.5) Net totalizer[Net. tot=ON]AL2[NVTTE]This function enables the display of net totalizer in visualization pages(POS. 9.6) Date and Time[Disp.Date=ON]AL2[DATDE]This function enables the display of date and time in visualization pages(POS. 9.7) Quick start menu[Quick start=ON]AL2[QSTME] | (POS. 9.1)    | Language for all msn         | [Language=                   | ITA/EN]     | AL1                  | [LLANG] |
|----------------------------------------------------------------------------------------------------|---------------|------------------------------|------------------------------|-------------|----------------------|---------|
| (POS. 9.2) KeyBoard Timeout Time[Disp. time=sxxx]AL1[KBTMT]This function set dispay/keyboard inactivity. The set values are from 020 to 255 second.(POS. 9.3) Partial totalizer[Part. tot=ON]AL2[PTOTE]This function enables the display of partial totalizer in visualization pages(POS. 9.4) Negative totalizer[Neg. tot=ON]AL2[NEGTE]This function enables the display of negative totalizer in visualization pages(POS. 9.5) Net totalizer[Net. tot=ON]AL2[NEGTE]This function enables the display of negative totalizer in visualization pages(POS. 9.5) Net totalizer[Net. tot=ON]AL2[NVTTE]This function enables the display of net totalizer in visualization pages(POS. 9.6) Date and Time[Disp.Date=ON]AL2[DATDE]This function enables the display of date and time in visualization pages(POS. 9.7) Quick start menu[Quick start=ON]AL2[QSTME]                                                                                | Choice of the | e language. There are 2 lar  | nguages available: <b>EN</b> | = english,  | <b>IT</b> = Italian. |         |
| This function set dispay/keyboard inactivity. The set values are from 020 to 255 second.(POS. 9.3) Partial totalizer[Part. tot= ON]AL2[PTOTE]This function enables the display of partial totalizer in visualization pages(POS. 9.4) Negative totalizer[Neg. tot= ON]AL2[NEGTE]This function enables the display of negative totalizer in visualization pages(POS. 9.5) Net totalizer[Net. tot= ON]AL2[NEGTE]This function enables the display of negative totalizer in visualization pages(POS. 9.5) Net totalizer[Net. tot= ON]AL2[NVTTE]This function enables the display of net totalizer in visualization pages(POS. 9.6) Date and Time[Disp.Date= ON]AL2[DATDE]This function enables the display of date and time in visualization pages(POS. 9.7) Quick start menu[Quick start= ON]AL2[QSTME]                                                                                                    | (POS. 9.2)    | KeyBoard Timeout Tim         | e [Disp. time=s              | xxx]        | <b>AL1</b>           | [KBTMT] |
| (POS. 9.3) Partial totalizer[Part. tot=ON]AL2[PTOTE]This function enables the display of partial totalizer in visualization pages(POS. 9.4) Negative totalizer[Neg. tot=ON]AL2[NEGTE]This function enables the display of negative totalizer in visualization pages(POS. 9.5) Net totalizer[Net. tot=ON]AL2[NVTTE]This function enables the display of negative totalizer in visualization pages(POS. 9.5) Net totalizer[Net. tot=ON]AL2[NVTTE]This function enables the display of net totalizer in visualization pages(POS. 9.6) Date and Time[Disp.Date=ON]AL2[DATDE]This function enables the display of date and time in visualization pages(POS. 9.7) Quick start menu[Quick start=ON]AL2[QSTME]                                                                                                    | This functior | n set dispay/keyboard inact  | ivity. The set values ar     | e from 020  | to 255 second.       |         |
| This function enables the display of partial totalizer in visualization pages(POS. 9.4) Negative totalizer[Neg. tot= ON]AL2[NEGTE]This function enables the display of negative totalizer in visualization pages(POS. 9.5) Net totalizer[Net. tot= ON]AL2[NVTTE]This function enables the display of net totalizer in visualization pages(POS. 9.6) Date and Time[Disp.Date= ON]AL2[DATDE]This function enables the display of date and time in visualization pages(POS. 9.7) Quick start menu[Quick start= ON]AL2[QSTME]                                                                                                    | (POS. 9.3)    | Partial totalizer            | [Part. tot=                  | ON]         | AL2                  | [PTOTE] |
| (POS. 9.4) Negative totalizer[Neg. tot=ON]AL2[NEGTE]This function enables the display of negative totalizer in visualization pages(POS. 9.5) Net totalizer[Net. tot=ON]AL2[NVTTE]This function enables the display of net totalizer in visualization pages(POS. 9.6) Date and Time[Disp.Date=ON]AL2[DATDE]This function enables the display of date and time in visualization pages(POS. 9.7) Quick start menu[Quick start=ON]AL2[QSTME]                                                                                                    | This function | enables the display of parti | al totalizer in visualizati  | on pages    |                      |         |
| This function enables the display of negative totalizer in visualization pages(POS. 9.5) Net totalizer[Net. tot= ON]AL2[NVTTE]This function enables the display of net totalizer in visualization pages(POS. 9.6) Date and Time[Disp.Date= ON]AL2[DATDE]This function enables the display of date and time in visualization pages(POS. 9.7) Quick start menu[Quick start= ON]AL2[QSTME]                                                                                                    | (POS. 9.4)    | Negative totalizer           | [Neg. tot=                   | ON]         | AL2                  | [NEGTE] |
| (POS. 9.5) Net totalizer[Net. tot=ON]AL2[NVTTE]This function enables the display of net totalizer in visualization pages(POS. 9.6) Date and Time[Disp.Date=ON]AL2[DATDE]This function enables the display of date and time in visualization pages(POS. 9.7) Quick start menu[Quick start=ON]AL2[QSTME]                                                                                                    | This function | enables the display of nega  | ative totalizer in visualiz  | ation pages | 5                    |         |
| This function enables the display of net totalizer in visualization pages(POS. 9.6) Date and Time[Disp.Date= ON]AL2[DATDE]This function enables the display of date and time in visualization pages(POS. 9.7) Quick start menu[Quick start= ON]AL2[QSTME]                                                                                                    | (POS. 9.5)    | Net totalizer                | [Net. tot=                   | ON]         | AL2                  | [NVTTE] |
| (POS. 9.6) Date and Time[Disp.Date= ON]AL2[DATDE]This function enables the display of date and time in visualization pages(POS. 9.7) Quick start menu[Quick start= ON]AL2[QSTME]                                                                                                    | This function | enables the display of net t | otalizer in visualization    | pages       |                      |         |
| This function enables the display of date and time in visualization pages(POS. 9.7) Quick start menu[Quick start= ON]AL2[QSTME]                                                                                                    | (POS. 9.6)    | Date and Time                | [Disp.Date=                  | ON]         | AL2                  | [DATDE] |
| (POS. 9.7) <i>Quick start menu</i> [Quick start= ON] <i>AL2</i> [QSTME]                                                                                                    | This function | enables the display of date  | and time in visualization    | on pages    |                      |         |
|                                                                                                    | (POS. 9.7)    | Quick start menu             | [Quick start=                | = ON]       | AL2                  | [QSTME] |

This function enables the quick start menu.

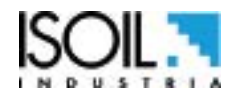

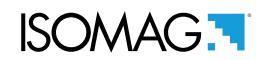

# **MENU 10 - DATA LOGGER**

| (POS. 10.1) Data logger enable                                                                   | [D.logger en= /OFF]           | AL3            | [DLOGE] |
|--------------------------------------------------------------------------------------------------|-------------------------------|----------------|---------|
| This function enables data loger.                                                                |                               |                |         |
| The following functions a                                                                        | re activated by [D.loger e    | n= ON]         |         |
| (POS. 10.2) Unite of <i>Measure</i>                                                              | [Meas. units= ON]             | AL3            | [DLUME] |
| Measure unit recording enable                                                                    |                               |                |         |
| (POS. 10.3) Field separator character                                                            | [Field separ.= ;]             | AL3            | [DLFSC] |
| This function will set the separator character be                                                | etween data logger data.      |                |         |
| (POS. 10.4) Decimal Separator Char.                                                              | [Decim.separ.= .]             | AL3            | [DLDSC] |
| This function will set the separator character be                                                | etween data logger number v   | alue.          |         |
| (POS. 10.5) Sample Interval                                                                      | [Interv.= xx:xx:xx]           | AL3            | [DLGSI] |
| Sampling interval. This function set the log free                                                | quency. [Interv.= Hours : Min | utes: Seconds] |         |
| (POS. 10.6) Totalizer Total positive                                                             | [Log T+= ON]                  | AL3            | [DTTPE] |
| Enable logging of total direct totalizer.                                                        |                               |                |         |
| (POS. 10.7) Totalizer Partial positive                                                           | [Log P+= ON]                  | AL3            | [DTPPE] |
| Enable logging of partial direct totalizer.                                                      |                               |                |         |
| (POS. 10.8) Totalizer Total Negative                                                             | [Log T-= ON]                  | AL3            | [DTTNE] |
| Enable logging of total reverse totalizer                                                        |                               |                |         |
| (POS. 10.9) Totalizer Partial Negative                                                           | [Log P-= ON]                  | AL3            | [DTPNE] |
| Enable logging of partial reverse totalizer                                                      |                               |                |         |
| (POS. 10.10) Totalizer Total Net                                                                 | [Log TN= ON]                  | AL3            | [DLTNE] |
| Enable logging of total net totalizer                                                            |                               |                |         |
| (POS. 10.11) Totalizer Partial Net                                                               | [Log PN= ON]                  | AL3            | [DLPNE] |
| Enable logging of partial net totalizer                                                          |                               |                |         |
| (POS. 10.12) <i>Log Flow rate in measure unit</i><br>Enable logging of flow rate in measure unit | [Log Q(UM)= ON]               | AL3            | [DFTUE] |
| (POS. 10.13) Log Flow rate in percentage                                                         | [Log Q(%)= ON]                | AL3            | [DFPCE] |
| Enable recording of the flow rate as a percen                                                    | tage of full scale value set. |                |         |
| (POS. 10.14) Alarm events                                                                        | [Log AL.EV= ON]               | AL3            | [DALEE] |

Enable logging of alarm events

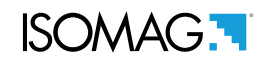

| (POS. 10.15) Sensor test result            | [Log STR= ON] | AL6 | [DSTRE] |
|--------------------------------------------|---------------|-----|---------|
| Enable logging of sensor test results      |               |     |         |
| (POS. 10.16) <i>Board temperatures</i>     | [Log BTS= ON] | AL6 | [DBTSE] |
| Enable logging of board temperature        |               |     |         |
| (POS. 10.17) Internal board voltages       | [Log IBV= ON] | AL6 | [DIBVE] |
| Enable logging of internal board voltage   |               |     |         |
| (POS. 10.18) <i>Electrodes DC voltages</i> | [Log EDC= ON] | AL6 | [DEDVE] |
| Enable logging of electrodes DC voltage    |               |     |         |
| (POS. 10.19) <i>Electrodes AC voltages</i> | [Log AEC= ON] | AL6 | [DEAVE] |
| Enable logging of electrodes AC voltage    |               |     |         |
| (POS. 10.20) Electrodes source impedance   | [Log EIZ= ON] | AL6 | [DESIE] |
| Enable logging of electrodes impedance     |               |     |         |
| (POS. 10.21) Sensor coils values           | [Log SCV= ON] | AL6 | [DSCVE] |
| Enable logging of sensor coils value       |               |     |         |

# MENU 10 - DATA LOGGER: ONLY MCP FUNCTIONS

| LoG All Information Enable                        | [MCP ONLY]             | AL6       | [LGAIE] |
|---------------------------------------------------|------------------------|-----------|---------|
| Log all events information. This function save in | the event file all MCP | commands. |         |

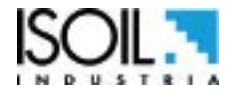

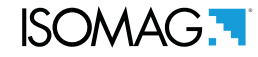

# USING DATA LOGGER BY MCP INTERFACE

Data are stored on micro SD card; the organization is based on "tree-structure": the system create a daily folder where it save events and data logger . The data can be downloaded by MCP interface.

| Territoria di Constanti di Constanti di Cons | processing evolve)<br>10.047<br>10.047<br>10 | ri<br>Taring)<br>(nena)<br>(nena)<br>a)<br>a)<br>(toring) | M/S<br>E1 U<br>E2 U<br>NO ALARM | +0.107#<br>0.000<br>0.003 | dm³/s<br>E1R kû<br>E2R kû<br>Pt <sub>dm</sub> ³<br>T+dm³ | 7.57<br>+1.94<br>48238.87<br>48238.87 |
|----------------------------------------------------------------------------------------------------|----------------------------------------------------------------------------------------------------|-----------------------------------------------------------|---------------------------------|---------------------------|----------------------------------------------------------|---------------------------------------|
|                                                                                                    | _                                                                                                    |                                                           |                                 |                           |                                                          | Derive Dr. an an an                   |
| Pare -                                                                                                    |                                                                                                    |                                                           |                                 |                           |                                                          |                                       |

# MCP INTERFACE

Click tab-control data logger to view files.

The sampling data backup depends on the value set by the POS function 10.4 page 25.

|                                                         | В                            | C                      | E        | F |
|---------------------------------------------------------|------------------------------|------------------------|----------|---|
| Config. Files Datalogger                                |                              |                        |          |   |
| Data source:<br>Events  Datalogger                      | When:<br>Today<br>Data Range | Today:<br>C Last<br>Al | Download |   |
| <ul> <li>Sensor Verify</li> <li>Generic file</li> </ul> | Save path:<br>c:\MSdata\     |                        | Select   |   |
| A                                                       | -1                           | D                      |          |   |

# A=Data source

<u>Events</u>: Save the file system events (Example F-RAM hardware data [WORKING AREA] [SUCCESSFULLY LOADED]) <u>Data logger</u>: Save files of the enabled data logger function. <u>Sensor Verify: data logged by BIV function</u>

Generic file:

# B=When

Today; It indicates the download file for the current day Data range; this option allows you to select the date range for download.

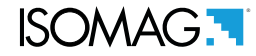

# C=Today

Last; this option allows to download the latest files, recordered after the laat download All; this option allows the download of all the current day of the file

#### **D=Save path:**

This option allows you to save files to the folder on your PC

#### E=Download:

Button to start the download process

#### F=Stop:

Button to stop the download process

|                                                                                                    | C<br>Degenetic Derive Automotive<br>Page ders C Fanks<br>Holy:<br>D | F<br>I<br>X   | <ul> <li>To download all the events of the current day<br/>in a specific folder, set the below parameters a<br/>follows:</li> <li>Data source: Events</li> <li>When: Today</li> <li>Today: All</li> <li>Save path: C: /</li> <li>The parameters are set then click the Download<br/>button.</li> </ul> |
|----------------------------------------------------------------------------------------------------|---------------------------------------------------------------------|---------------|----------------------------------------------------------------------------------------------------|
| Connection Append to be for<br>Final and the second second s |                                                                     | 7.60<br>+1.95 | Once the download is completed, a window containing the list of today's events appears.<br>► The file is saved in the specified folder in .txt format .                                                                                                    |
| Berner<br>Berlig, Maj, Markager<br>Handhal antrage<br>Bernerin Berlin<br>Bernerin Berlin<br>Berlingen Berlin<br>Berlingen Berlin<br>Berlingen Berlin<br>Berlingen Berlin<br>Berlingen Berlingen                                                                                                    |                                                                     | 5             |                                                                                                    |
|                                                                                                    |                                                                     |               |                                                                                                    |

## **Example: Download Events**

# **Example: Download Data Logger**

**Note:** it is recommended the date synchronization between converter and PC to perform correctly the events and logger reading operations.

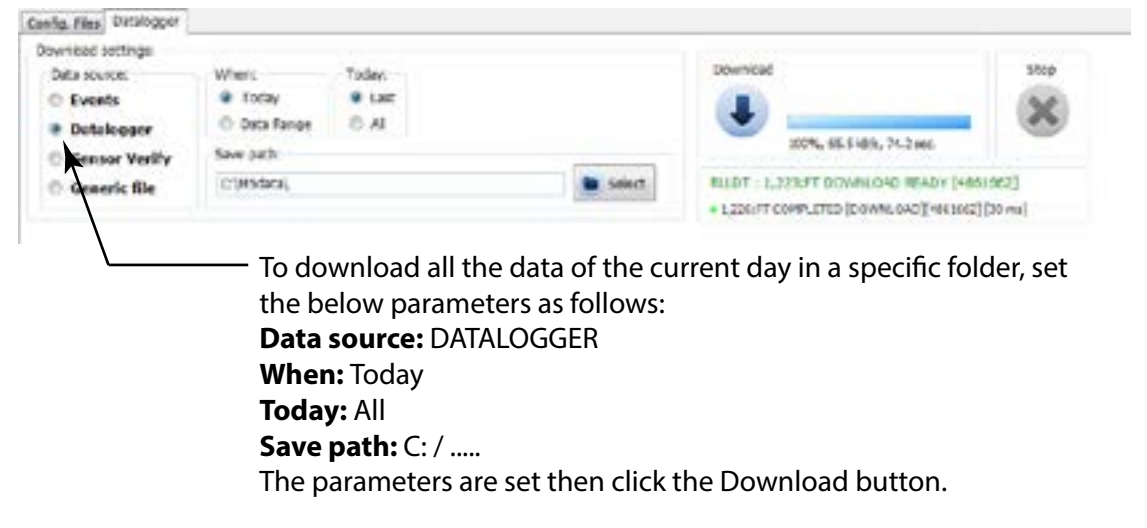

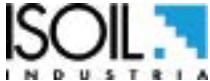

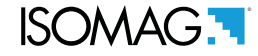

View downloaded files setting download data logger.

Note: The fields are in a fixed position, regardless if the above fields are active or not. The disabled fields are empty (delimited by the separator but without data).

|                                                                                                    | 2.5      | 64                 |
|----------------------------------------------------------------------------------------------------|----------|--------------------|
| N°Record. View progressively the number of registered records.                                                                 | 1        | UNCORN I           |
| Date. The recording date viewing for each record.                                                                              | daranale | distantly in the t |
| Hours. Time recording viewing for each record.                                                                                 | 101010   | 1010010            |
| <b>Total positive totalizer value</b> . Form Fields when the send flag is active on the totalizer T+.                          | 6m2 ( )  | 010 H              |
| <b>Partial positive totalizer value</b> . Form Fields when the send flag is active on the totalizer P                          | drd 0    | 000 0              |
| <b>Total negative totalizer value</b> . Form Fields when the send flag is active on the totalizer T                            | and o    | and 0              |
| <b>Partial negative totalizer value.</b> Form Fields when the send flag is active on the totalizer P                           | em) 0.   | 0 (100             |
| <b>Total net totalizer value.</b> Form Fields when the send flag is active on the totalizer TN.                                | drið R   | den) 1             |
| <b>Partial net totalizer value.</b> Form Fields when the send flag is active on the totalizer PN                               | 0 Cap    | 0 (m)              |
| <b>Flow rate.</b> Form Fields present when the send flag is on the flow in units of measurement.                               | denihi 0 | duty to 0          |
| <b>Flow rate %.</b> Form fields present when the flag of alarm recording is active (only N $^{\circ}$ of present total alarms) | s 1      | 1                  |
| N ° active alarms. Form fields present when the flag of alarm recording is active (only N ° of present total alarms)           | *        | A NUMBER           |
| <b>Loss of current measured during insulation test.</b> Available value when recording the sensor test data is active.         | mA 0 s   | mit o              |
| Time rise A. Available value when recording the sensor test data is active.                                                    | 0        | 11 0               |
| Time rise B. Available value when recording the sensor test data is active.                                                    | ML 0     | 0 100 mm           |
| <b>Sensor test error code</b> . Available value when recording the sensor test data is active.                                 | ERG 8    | SPR S              |

Visualization of downloaded file. Access Level 5 (diagnostic level) is required in order to download this type of file.

# ISOMAG.

| <b>Voltage measured on electrode E1.</b> Form fields when is active the recording of data on the input voltage (diagnostic value).                                                                    | 3 8      | AN THAT ANA                                                                        |
|----------------------------------------------------------------------------------------------------|----------|------------------------------------------------------------------------------------|
| <b>Voltage measured on electrode E2.</b> Form fields when is active the recording of data on the input voltage (diagnostic value).                                                                    | · -5.623 | A 1991                                                                             |
| <b>Differential voltage between the two electrodes.</b> FForm fields when is active the recording of data on the input voltage (diagnostic value)                                                     | 1        | 1 1 1 1 1 1 1 1 1 1 1 1 1 1 1 1 1 1 1                                              |
| <b>Common mode voltage in the electrodes.</b> Form fields when is active the recording of data on the input voltage (diagnostic value).                                                               | 4 E      | A A RESIDENT                                                                       |
| <b>Noise at low frequency measured on the electrodes.</b> FForm fields when is active the recording of data on the input signal noise levels (diagnostic value).                                      | N        | A CHICKNESS                                                                        |
| <b>Differential low frequency noise measured on the electrodes.</b> Form fields when is active the recording of data on the input signal noise levels (diagnostic values).                            | V 0      | A DEPLOY                                                                           |
| <b>Low-frequency noise measured input ADC.</b> Form fields when is active the recording of data on the input signal noise levels (diagnostic values).                                                 | 0. /#    | TH ADDIFICTOR                                                                      |
| <b>High frequency noise measured input ADC.</b> Form fields when is active the recording of data on the input signal noise levels (diagnostic values).                                                | 1        | UN ACCHENDED                                                                       |
| <b>Measured equivalent resistance on the electrode 1.</b> Form fields when is active the recording of data on the electrode resistance measurements (diagnostic values).                              | tutos 6  | turn 1                                                                             |
| <b>Measured equivalent resistance on the electrode 2.</b> Form fields when is active the recording of data on the electrode resistance measurements (diagnostic values).                              | toton il | THE DECK                                                                           |
| <b>Coils excitation current.</b> Form fields when is active the recording of data related to the sensor excitation circuit measures (diagnostic value)                                                | nA I     | THE SUCHABLES                                                                      |
| <b>Measured resistance of the excitation circuit (coil + cable).</b> Form fields when is active the recording of data relative to the sensor excitation circuit measures (diagnostic values).         | stery: B | om s                                                                               |
| <b>Temperature measured on the sensor coils (indirect measurement).</b> Form fields when the data transmission flag is active relative to the sensor excitation circuit measures (diagnostic values). | 10 T     | NA LCORD                                                                           |
| <b>Temperature T1 (sheet sensor 1).</b> Form fields when the data transmission flag on board the internal temperature measurement is active (diagnostic values).                                      | 10 H     | 10 and 17                                                                          |
| <b>Temperature T2 (sheet sensor 2).</b> Form fields when the data transmission flag on board the internal temperature measurement is active (diagnostic values).                                      | ÷        | 10 10<br>10<br>10<br>10<br>10<br>10<br>10<br>10<br>10<br>10<br>10<br>10<br>10<br>1 |
| <b>CPU temperature.</b> Form fields when the data on the card's internal power supply voltage measurements flag is ON (diagnostic value).                                                             | 0.0      | 6 H T 00                                                                           |
| <b>Primary power supply of CPU.</b> Form fields when the data on the card's internal power supply voltage measurements flag is ON (diagnostic value).                                                 | N 8      | N N NOP                                                                            |
| <b>Positive supply voltage of analog circuits.</b> Form fields when the data on the card's internal power supply voltage measurements flag is ON (diagnostic values).                                 | V 0      | A NCD                                                                              |
| <b>Negative supply voltage of the analog circuits.</b> Form fields when the data on the card's internal power supply voltage measurements flag is ON (diagnostic values).                             | N        | n A NOC                                                                            |
| Voltage measured on the battery B1 (NOT rechargeable battery). Fields when the data on the card's internal power supply voltage measurements flag is ON (diagnostic values).                          |          | UN MIT                                                                             |
| Voltage measured on the battery B2 (or rechargeable battery). Form fields when the data on the card's internal power supply voltage measurements flag is ON (diagnostic values).                      | V 0      | V UN DUTE                                                                          |
| <b>% Battery charge.</b> Form fields when the data on the card's internal power supply voltage measurements flag is ON (diagnostic values).                                                           | *        | NU SETTER CHES                                                                     |

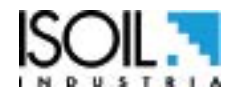

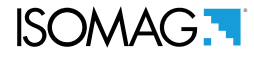

# **Example: Sensor Verify**

The function "Sensor Verify" creates the "STESTLOG.CSV" file, according to the following conditions:

1) Activate the SDC / RTC option in group "HW Config" (by factory see the order code)

2) Activate the "BIV" in the group "PRODUCT CODE" (by factory see the order code)

3) Activate the "Sens.verify" function in the "Sensor" menu

Activated such conditions, the converter will perform every hour a measure of sensor's parameters and record a line of the file "STESTLOG.CSV"; it is possible even a manual verification by the command "sens.verify" on the menu "Diagnostic" or through the MCP command "SVERC".

| Received without                         | Cos organic                                                                                             |                            |         | SD manual                               |  |  |
|------------------------------------------|----------------------------------------------------------------------------------------------------|----------------------------|---------|-----------------------------------------|--|--|
| Data source:<br>O Eventi<br>O Detalogger | Quantas<br>(# oppi<br>O Range cata                                                                      | 6ggr<br>O titmo<br>⊛ Tutto | Censtad |                                         |  |  |
| Worlflas Sensore                         | Pich sivis:                                                                                             |                            |         | 107% (04.418%, 0.7 sec.                 |  |  |
| C File generico                          | c/M5detal.                                                                                              | E Seintt                   |         | REDT : 1,223-FT DOWNLOAD READY [129927] |  |  |
|                                          | folder, set the below parameters as follows:<br><b>Data source:</b> Sensor Verify<br><b>When:</b> Today |                            |         |                                         |  |  |
|                                          | Today: All                                                                                              |                            |         |                                         |  |  |
|                                          | Save path: C                                                                                            | : /                        |         |                                         |  |  |
|                                          | The paramete                                                                                            | ers are set then click     | the Do، | wnload button.                          |  |  |

## **Example: Generic File**

| Data source:   | General: Ser public |                                                                                                    | Download                                            | Stop    |
|----------------|---------------------|----------------------------------------------------------------------------------------------------|-----------------------------------------------------|---------|
| © Events       | EVERTS.DXT          |                                                                                                    |                                                     | 1       |
| © Detalopper   |                     |                                                                                                    | 15 (5.76), 1.1m                                     |         |
| Source Welly   | Solie pothi         | (manifold and                                                                                                   |                                                     |         |
| · Generic file | C//45data           | Select.                                                                                                    | HIDT: LOOK DOWNLOAD HEADY [10                       | (#URCH) |
|                |                     | the second second second second second second second second second second second second second second second se | <ul> <li>LIDEFT DOWN, EADING (REDRICK) (</li> </ul> | (30 ma) |

This function allows to select a file in the SD memory and download it. In the "Generic file path" specify the file name contained in the SD and indicate "Save path" where to save the file. Set these values to proceed with the download by clicking the "download".

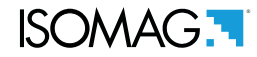

## **MENU 11 - FUNCTION**

The following functions are activated by first pressing the "ENTER" and then the "ESC" when the screen appears "confirm" to start the function.

| (POS. 11.1) Totalizer Total Positive reset             | [T+ RESET= ON]                  | AL3           | [VTTPR]            |
|--------------------------------------------------------|---------------------------------|---------------|--------------------|
| Reset total direct totalizer for direct flow rate (+)  |                                 |               |                    |
| (POS. 11.2) Totalizer Par. Positive reset              | [P+ RESET= ON]                  | AL3           | [VTPPR]            |
| Reset total partial totalizer for direct flow rate (+) | )                               |               |                    |
| (POS. 11.3) Totalizer Total Neg. reset                 | [T- RESET= ON]                  | AL3           | [VTTNR]            |
| Reset total reverse totalizer for direct flow rate (-  | )                               |               |                    |
| (POS. 11.4) Totalizer Partial Neg. reset               | [P- RESET= ON]                  | AL3           | [VTPNR]            |
| Reset partial reverse totalizer for direct flow rate   | (-)                             |               |                    |
| (POS. 11.5) Load factory default sensor [              | Load sens.f.def= ON]            | AL3           | [LFDSD]            |
| This function resets the parameters of the sensor f    | actory default. To Load the sa  | aved files se | e function (11.7). |
| (POS. 11.6) Load factory default converter [           | Load conv.f.def= ON]            | AL3           | [LFDCD]            |
| This function resets the parameters of the converte    | r factory default. o Load the s | aved files se | e function (11.8). |
| (POS. 11.7) Save sensor factory default [              | Save sens.f.def= ON]            | AL6           | [SFDSD]            |
| This function save the parameters of the sensor f      | actory default.                 |               |                    |
| (POS. 11.8) Save convert factory default               | Save conv.f.def= ON1            | AL6           | [SFDCD]            |

| (                                             | Louis commu             | ]           |                | 1         |
|-----------------------------------------------|-------------------------|-------------|----------------|-----------|
| This function loads the data from a converter | r to another. It is act | ivated when | performing the | procedure |
| see "meter data" page61.                      |                         |             |                |           |

| (POS. 11.9) Calibration Immediate                                     | [Calibration]      | AL5                 | [CALIC]          |
|-----------------------------------------------------------------------|--------------------|---------------------|------------------|
| Perform manually a board's calibration. Press Enter                   | and the message `  | `EXECUTE?" will I   | pe visualized on |
| the display then press long the key Enter to proceed.                 | Press any other ke | ey to delete the op | peration.        |
| If the sensor table is valid, the calibration is perforn been change: | ned also when one  | of the following    | paramenter has   |

- 1. SENSOR DIAMETER -> Menu Sensor1
- 2. SENSOR MODEL -> Menu Sensor1
- 3. Exc. CURRENT -> Menu Sensor1
- 4. S. Freq. -> Menu Sensor1

To check the calibration status, active or inactive, type the command MCP Calic? and check as follows:

- $\Box$  CALIC = 1 calibration in progress
- $\Box$  CALIC = 0 calibration terminated

# MENU 11 - FUNCTION: ONLY MCP FUNCTIONS

|--|

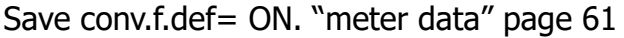

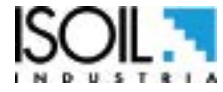

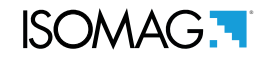

**DMVLS** 

# **MENU 12 - DIAGNOSTIC**

| (POS. 12.1) Self Test Diagnostic                                                                                                    | [Self Test]                                                                                                    | AL3                                                                                                    | [ATSIC]                                                                                      |
|----------------------------------------------------------------------------------------------------|----------------------------------------------------------------------------------------------------|----------------------------------------------------------------------------------------------------|----------------------------------------------------------------------------------------------|
| Meter auto-test function. This function stops the net<br>test cycle on the measure input circuits and on the<br>select it, push key Enter, at the question: "CONFIR<br>or any other key for delete operation. At the end of<br>visualization pages. This function is automatically p | ormal functions of the<br>ne excitation generate<br>M EXEC.?" Long Push<br>f operation the conve<br>performed when swite | e meter and perform<br>or. To activate this<br>h the same key to s<br>rter will revert to or<br>ching on the device | ms a complete<br>function, after<br>start auto-test,<br>ne of the initial<br>. This function |
| restarts the converter.                                                                                                    |                                                                                                    |                                                                                                    |                                                                                              |

| (POS. 12.2) Sensor verify                          | [ Sens. verify ]      | AL3 | [SVERC] |
|----------------------------------------------------|-----------------------|-----|---------|
| This function perform a manual sensor verification | n ( if BIV is active) |     |         |

This function perform a manual sensor verification (if BIV is active)

| (POS. 12.3) Flow rate simulation | [Flow sim=ON] | AL3 | [MSIEN] |
|----------------------------------|---------------|-----|---------|
|----------------------------------|---------------|-----|---------|

Flow rate simulation enabling. With this function it is possible to generate an internal signal that simulates the flow rate, allowing the outputs and all the connected instruments test. After enabling it, a 'AV' appears in the top left of the screen and the flow rate simulation can be:

- □ set: by pushing the key Enter from one of visualization pages, to set the required % flow rate (Fl. rate=%) and the same key to confirm the value;
- □ finished: by pushing the key Enter from visualization pages and then by long pushing the same key.

[Display measures]

AL5

## (POS. 12.4) Diagnostic measures

This Function shows the values of the various internal parameters as listed below :

| VCTU:V   | 5.01    | LEN_COM:U   | 0.000    |
|----------|---------|-------------|----------|
| ŬŨŜBĽU   | 4:53    | LFN_DIF:U   | 8.888    |
| 1808810  | *19:5   | LPN_ADC: MV | 0:001    |
| UBATT:0  | 8.888   | COL_I: NU   | -16.593  |
| OTRI:0"  | -8:071  | CAL_G:      | 32,1622  |
| UIN_C:U  | -8.068  | S81-2:08    | -8.855   |
| VIN_D:V  | -0.006  | CAL_RW:     | 1.000000 |
| C_U:U    | ភ្ន.ខ្  | COL_B2      | 1.00000  |
| CTR: D   | 20ĭ . Š | COL_R3:     | 1,00000  |
| C_PHR:H  | 0.126   | CURB_K:     | 0.00000  |
| C_RT ins | _0,00   | PROCE       | 72:3     |
| Č_ŠI:    | 0.000   | PROCA: Z    | 23:8     |
| EIR: KO  | 6966    | PROCS       | 12.6     |
| E2R: kg  | 0.0     | CFU_1. C    | 133.16   |

(POS. 12.5) *Disp, comm. Diagnostic values* AL5 [Disp. comm. vars] DCVLS

Create a list of diagnostic values on the instrument communication.

| PPP_STATUS:   | NETWE IP HDRS: | 3   |
|---------------|----------------|-----|
| MCPI_S: ESTAB | LISH FTIP HORE | й   |
| BxCNT: 147    | 7149 E IP HDR7 | ត័  |
| T×CNT: 651    | 5456 E IP HDR8 | ă   |
| E_SR_LINK:    | ØE_1P_HKR9:    | й   |
| E_PARTLEN:    | 0 E_TCPHDR1 :  | õ   |
| E_NETLAYR:    | ØETCPHDR2:     | . Ā |
| E_TSPLAYR:    | Ø ETOBPHBRI :  | Ö   |
| E_ARPHDR1:    | Ø E_UDPHDR2 :  | ē   |
| E_ARPHDR2:    | 0 E UDPHDR3 :  | 92  |
| E_IP_HDR1:    | 0 E_ICMPHDR:   | 0   |
| E_IP_HDR2:    | 0              | -   |
| E ID UDDO.    |                |     |

Following are the states for the PPP link and MCPI to connect the device.

# **PPP link status:**

"UNDT" = undetermined

"DEAD" = dead, link down, persistent condition

"LCP" = LCP phase, transition condition

"AUTH" = Authentication phase, transition condition

"IPCP" = IP and DNS addressess assign phase, transition condition

"NETW" = network established (normal persistent condition when the link is UP)

"TERM" = link termination request, transition condition

# **MCPI link status:**

"CLOSED" = socket closed "ACCEPT" = socket awaiting for new connection "ESTABLISH" = link established "CLS\_WAIT" = waiting for closure "LAST\_ACK" = lask ACK sent "FIN\_WAIT" = (see TCP/IP RFC documentation) "TIME\_WAIT" = (see TCP/IP RFC documentation)

(POS. 12.6) *SD card status info.* [SD card info] *ALO* SDSTA

This function shows the status of the SD card as shown in the following figure.

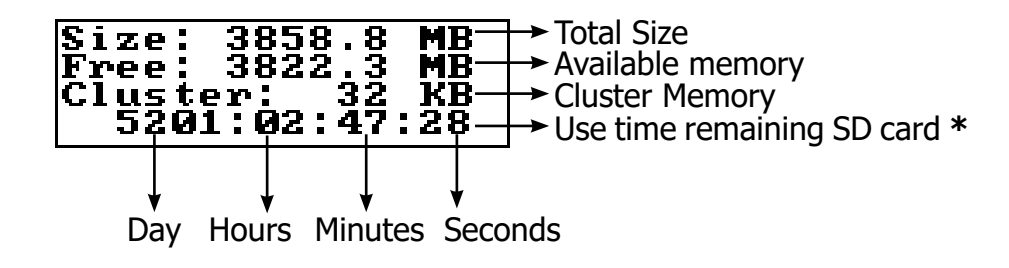

The statistical calculation is performed every time the command SDSTA is invoked. The statistical data are updated AUTOMATICALLY every day (24 hours) or manually each time the function is called to display or send the SDSTA command. However, given that for the detection is necessary a minimum of one hour, the data will not be recomputed before this time interval.

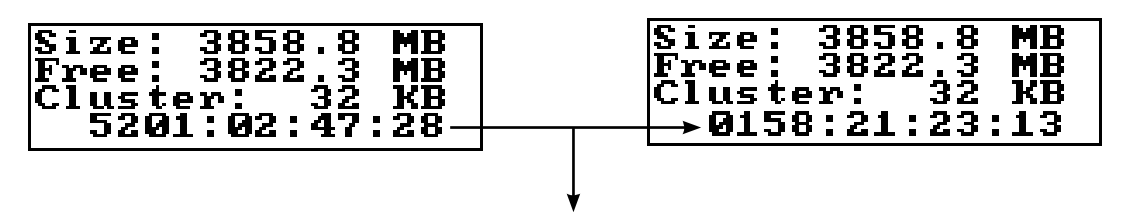

minimum time of 1 hour for the new data update

The SD card must be replaced only by the service. The use of commercial cards could disable some functionality of the instrument.

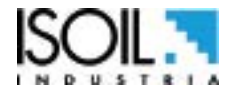

ISOMAG .

| (POS. 12.7) Firmware info                                                                                                    | [Firmware info]                                                                                                    | AL0                                                                        | MODSV                                                          |
|----------------------------------------------------------------------------------------------------|----------------------------------------------------------------------------------------------------|----------------------------------------------------------------------------|----------------------------------------------------------------|
| Firmware info version/revision                                                                                                    |                                                                                                    |                                                                            |                                                                |
| MV11<br>V.Ø.<br>Apr<br>12:3                                                                                                    | 0<br>00.1403.FFFF<br>22 2016<br>5:47                                                                                                    |                                                                            |                                                                |
| (POS. 12.8) Board Serial Number                                                                                                    | [S/N= xxxxxx ]                                                                                                    | ALO                                                                        | [SRNUM?]                                                       |
| View Board serial number. (read only)                                                                                                    |                                                                                                    |                                                                            |                                                                |
| (POS. 12.9) Working Time                                                                                                    | [ WT= xxxx: xx: xx: x ]                                                                                                    | ALO                                                                        | [TWKTM?]                                                       |
| View Total working time instrument. (read o                                                                                                    | nly)                                                                                                    |                                                                            |                                                                |
| MENU12-DIAGNO                                                                                                    | OSTIC: ONLY MCP FUNCTIO                                                                                                    | ONS                                                                        |                                                                |
| Diagnostic Function                                                                                                    | [MCP ONLY]                                                                                                    | AL6                                                                        | [DIAGF]                                                        |
| This command enable set diagnostic Functio                                                                                                    | n.                                                                                                    |                                                                            |                                                                |
| Coil current Mean                                                                                                    | [MCP ONLY]                                                                                                    | AL6                                                                        | [CCMRV]                                                        |
| This command enable coil current mean rea                                                                                                    | l value.                                                                                                    |                                                                            |                                                                |
| MER                                                                                                    | NU 13 - SYSTEM                                                                                                    |                                                                            |                                                                |
| (POS. 13.1) Daylight saving time                                                                                                    | [Dayl. Saving= ON]                                                                                                    | AL2                                                                        | [DYSTE]                                                        |
| Daylight saving time change.                                                                                                    |                                                                                                    |                                                                            |                                                                |
| (POS. 13.2) Time zone                                                                                                    | [Time zone=h+xx.xx]                                                                                                    | AL2                                                                        | [TZONE]                                                        |
| Set time for geographic area                                                                                                    |                                                                                                    |                                                                            |                                                                |
| (POS. 13.3) Date and Time                                                                                                    | [xxxx/xx/xx-xx:xx]                                                                                                    | AL2                                                                        | [DTIME]                                                        |
| Set to system date and time                                                                                                    |                                                                                                    |                                                                            |                                                                |
| (POS. 13.4-5-6-7-8-9) Access level n° code                                                                                                    | [Ln xxxxxxxx]                                                                                                    |                                                                            | [L1ACD]-> [L6ACD]                                              |
| This function enables or disables, for each acc<br>Each level unlocks the functionality of the lower I<br>L1 code= ******* Access level value code 1<br>L2 code= ******* Access level value code 2<br>L3 code= ******* Access level value code 3 | cess level code, the main menu<br>level. (Function 13.10 Restricted<br>L4 code= ******* Access<br>L5 code= ******* Access<br>L6 code= ******* Access | I functions<br>access level valu<br>level valu<br>level valu<br>level valu | s.<br>vel see page 26 )<br>ue code 4<br>ue code 5<br>ue code 6 |
|                                                                                                    |                                                                                                    |                                                                            |                                                                |
| (POS. 13.10) Restricted access level                                                                                                    | [Restr. access= ON]                                                                                                    | AL6                                                                        | [RSARE]                                                        |
| (POS. 13.10) Restricted access level<br>Enable Or disable access level code. If active d                                                                                                    | [Restr. access = ON]<br>isplays only the functions relate                                                                                            | <b>AL6</b><br>Ind to the le                                                | [RSARE]<br>evel entered access.                                |

Total measure cycle.

# ISOMAG.

| (POS. 13.12)Device IP address  | [XXX.XXX.XXX.XXX] | AL3 | [DIPAD] |
|--------------------------------|-------------------|-----|---------|
| Device IP network edress       |                   |     |         |
| (POS. 13.13) Client IP address | [XXX.XXX.XXX.XXX] | AL3 | [CIPAD] |
| Client IP network adress       |                   |     |         |
| (POS. 13.14) Network mask      | [XXX.XXX.XXX.XXX] | AL3 | [NETMS] |

IP ADDRESS SETTING (13.12-13-14)

Network mask.

**Caution:** Changes to the functions of the points 13.12-13.13-13.14 are enabled after the drive device restart (see function 12.1 Self test for restart converter).

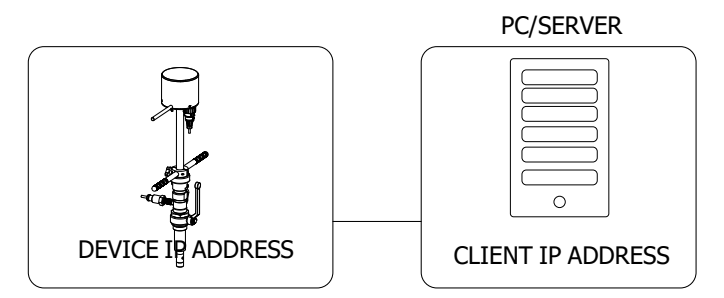

| (POS. 13.15) Coefficient KT                       | [KF=X.XXXXX] | AL6 | [CFFKT] |
|---------------------------------------------------|--------------|-----|---------|
| Gain correction coefficient (calculated automatic | cally)       |     |         |

| (POS. 13.16) Coefficient KS                        | [KF=X.XXXXX]           | AL5               | [CFFKS]  |
|----------------------------------------------------|------------------------|-------------------|----------|
| Correction coefficient constant instrumental       |                        |                   |          |
| (POS. 13.17) Coefficient KR                        | [KR=X.XXXXX]           | AL5               | [CFFKR]  |
| Correction coefficient constant instrumental       |                        |                   |          |
| (POS. 13.18) Stand-BY                              | [STAND-BY]             | AL3               | [SSTBY]  |
| Enable the converter standby state. It is enable b | y selecting chargeable | e battery in hw c | confing. |

(POS. 13.19) Firmware Update[FW update]AL4[FWUPD]Enable firmware update. The firmware can be upload to the SD card (name.file).MCP interface is activated by the command FWUPD = name.file

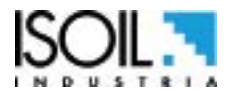

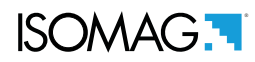

# **MENU 13 - SYSTEM: ONLY MCP FUNCTIONS**

| Unique Identity KEY                                                                                                    | [MCP ONLY]                                        | ALO                                    | [UIKEY]                            |
|----------------------------------------------------------------------------------------------------|---------------------------------------------------|----------------------------------------|------------------------------------|
| Device Unique Identity key                                                                                                    |                                                   |                                        |                                    |
| HardWare SET                                                                                                    | [MCP ONLY]                                        | AL0                                    | [HWSET]                            |
| Device hardware configuration                                                                                                    |                                                   |                                        |                                    |
| HardWare CODe                                                                                                    | [MCP ONLY]                                        | AL0                                    | [HWCOD]                            |
| Device hardware code                                                                                                    |                                                   |                                        |                                    |
| Calibr. Exec. status Memory                                                                                                    | [MCP ONLY]                                        | AL6                                    | [CALXM]                            |
| Calibration Execution status Memory. This function<br>CALXM=1 valid calibration in execution.<br>CALXM=0 invalid calibration (If the function is zero, | n checks the instrume<br>start the calibration fu | ent's internal cal<br>unction [MCP cor | libration status.<br>mmand CALIC]) |
|                                                                                                    |                                                   |                                        |                                    |
| RTC Adjustment coefficient                                                                                                    | [MCP ONLY]                                        | ALO                                    | [RTCAC]                            |
| RTC is used to set a correction factor for the inter<br>For setting the correction date and time with MCP pre                                          | nal clock.<br>ess 🗕 🗕                             |                                        |                                    |
| Function CODe Selection                                                                                                    | [MCP ONLY]                                        | ALO                                    | [FCODS]                            |
| Select the function code                                                                                                    |                                                   |                                        |                                    |
| FuNction Enable State Selection                                                                                                    | [MCP ONLY]                                        | AL6                                    | [FNESS]                            |
| Select the enable state of function                                                                                                    |                                                   |                                        |                                    |
| All FuNctions State Selection                                                                                                    | [MCP ONLY]                                        | AL6                                    | [AFNSS]                            |
| Select enable state of ALL function                                                                                                    |                                                   |                                        |                                    |
| Quick Start FuNction Selection                                                                                                    | [MCP ONLY]                                        | AL6                                    | [QSFNS]                            |
| Select function for quick start menu                                                                                                    |                                                   |                                        |                                    |
| Quick Start All Functions Selection                                                                                                    | [MCP ONLY]                                        | AL6                                    | [QSAFS]                            |
| Select ALL function converter for quick start menu                                                                                                    | 1.                                                |                                        |                                    |
| Quick start function Status LiST                                                                                                    | [MCP ONLY]                                        | AL6                                    | [QSLST]                            |
| List quick start group functions                                                                                                    |                                                   |                                        |                                    |
| Function enable Status LiST                                                                                                    | [MCP ONLY]                                        | AL6                                    | [FSLST]                            |
| List enable status of functions                                                                                                    |                                                   |                                        |                                    |

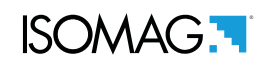

| Access CODE                   |                                                                                                    | [MCP ONLY]                                                                  | ALO                | [ACODE]       |
|-------------------------------|----------------------------------------------------------------------------------------------------|-----------------------------------------------------------------------------|--------------------|---------------|
| Input the right access code   |                                                                                                    |                                                                             |                    |               |
| Exemple set quick start       | Particle In<br>Non<br>- Si and<br>- Si and | и                                                                           | 0008               |               |
| menù function for mcp.        | ACODE=(                                                                                                    | T+dm <sup>2</sup><br>0;FCODS=[MCP COMMAND]                                  | 13.949<br>;QSFNS=1 |               |
|                               | Ļ                                                                                                    | Ļ                                                                           | Ļ                  |               |
|                               | Access Code                                                                                                    | INSERT MCP Command Qu<br>of the function to be<br>activated in the QS menu. | uick Start FuNct   | ion Selection |
| LINK Terminate                |                                                                                                    | [MCP ONLY]                                                                  | AL0                | [LTERM]       |
| Terminate the PPP data lin    | k                                                                                                    |                                                                             |                    |               |
| MCPI session QUIT             |                                                                                                    | [MCP ONLY]                                                                  | AL0                | [MQUIT]       |
| Quit the MCPI connection      |                                                                                                    |                                                                             |                    |               |
| Functions LIST                |                                                                                                    | [MCP ONLY]                                                                  | ALO                | [FLIST]       |
| View list of all available co | nverter functions.                                                                                                    |                                                                             |                    |               |
| Functions LISt Compact        | t                                                                                                    | [MCP ONLY]                                                                  | ALO                | [FLISC]       |
| View compact list of all ava  | ailable converter f                                                                                                    | unctions.                                                                   |                    |               |
| Functions Menu SELect         | ion                                                                                                    | [MCP ONLY]                                                                  | AL0                | [FMSEL]       |
| Select menu for functions     | list                                                                                                    |                                                                             |                    |               |
| ConFiguration LiST            |                                                                                                    | [MCP ONLY]                                                                  | AL0                | [CFLST]       |
| Configuration parameter list  | :. The list with the                                                                                                    | status / values of the convert                                              | er parameter.      |               |
| Volume Totalizer Total        | Positive Set                                                                                                    | [MCP ONLY]                                                                  | AL4                | [VTTPS]       |
| Totaliz.T+ value set          |                                                                                                    |                                                                             |                    |               |
| Volume Totalizer Partia       | l Positive Set                                                                                                    | [MCP ONLY]                                                                  | AL4                | [VTPPS]       |
| Totaliz.P+ value set          |                                                                                                    |                                                                             |                    |               |

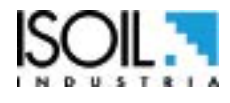

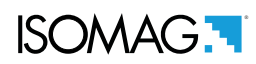

| Volume Totalizer Total Negative Set   | [MCP ONLY] | AL4 | [VTTNS] |
|---------------------------------------|------------|-----|---------|
| Totaliz.T- value set                  |            |     |         |
| Volume Totalizer Partial Negative Set | [MCP ONLY] | AL4 | [VTPNS] |
| Totaliz.P- value set                  |            |     |         |
| Volume Total Positive Overflow Set    | [MCP ONLY] | AL4 | [VTPOS] |
| Totaliz.T+ overflow value set         |            |     |         |
| Volume Partial Positive Overflow Set  | [MCP ONLY] | AL4 | [VPPOS] |
| Totaliz.P+ overflow value set         |            |     |         |
| Volume Total Negative Overflow Set    | [MCP ONLY] | AL4 | [VTNOS] |
| Totaliz.T- overflow value set         |            |     |         |
| Volume Partial Negative Overflow Set  | [MCP ONLY] | AL4 | [VPNOS] |
| Totaliz.P- overflow value set         |            |     |         |
| CPU MaX.recorded temperature          | [MCP ONLY] | AL6 | [CPUMX] |
| CPU max.recorded temperature          |            |     |         |
| CPU MiN.recorded temperature          | [MCP ONLY] | AL6 | [CPUMN] |
| CPU min.recorded temperature          |            |     |         |
| Calibration GAin Register 0           | [MCP ONLY] | AL6 | [CGAR0] |
| Calibration gain register 0           |            |     |         |
| Calibration GAin Register 1           | [MCP ONLY] | AL6 | [CGAR1] |
| Calibration gain register 1           |            |     |         |
| Calibration GAin Register C           | [MCP ONLY] | AL6 | [CGARC] |
| Calibration gain register C           |            |     |         |

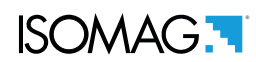

| MI                                | ENU 14 - FILE (ONLY MCP) |     |         |
|-----------------------------------|--------------------------|-----|---------|
| File Transfer ABoRt               | [MCP ONLY]               | AL2 | [FTABR] |
| Abort the current File Transfer   |                          |     |         |
| File Transfer STAte               | [MCP ONLY]               | AL0 | [FTSTA] |
| Show the File Transfer state      |                          |     |         |
| Read Last EVenTs                  | [MCP ONLY]               | AL2 | [RLEVT] |
| Read the latest system events     |                          |     |         |
| Read All EVenTs                   | [MCP ONLY]               | AL2 | [RAEVT] |
| Read all current system events    |                          |     |         |
| Read Last Logged DaTa             | [MCP ONLY]               | AL2 | [RLLDT] |
| Read the latest logged data       |                          |     |         |
| Read All Logged DaTa              | [MCP ONLY]               | AL2 | [RALDT] |
| Read all current logged data      |                          |     |         |
| Read Last Sensor Verify Data      | [MCP ONLY]               | AL2 | [RLSVD] |
| Read the latest sensor ver. data  |                          |     |         |
| Read All Sensor Verify Data       | [MCP ONLY]               | AL2 | [RASVD] |
| Read all sensor verify data       |                          |     |         |
| File SEND                         | [MCP ONLY]               | AL2 | [FSEND] |
| Set file name for read operation  |                          |     |         |
| File ReCeiVE                      | [MCP ONLY]               | AL5 | [FRCVE] |
| Set file name for write operation |                          |     |         |
| File ReCeive APpend mode          | [MCP ONLY]               | AL5 | [FRCAP] |
| Set file name for write-append    |                          |     |         |
| File OFFSet position              | [MCP ONLY]               | AL2 | [FOFFS] |
| Set file offset position          |                          |     |         |
| ConFiGuration file WRite          | [MCP ONLY]               | AL2 | [CFGWR] |
| Save the configuration to a file  |                          |     |         |
| ConFiGuration file ReaD           | [MCP ONLY]               | AL2 | [CFGRD] |

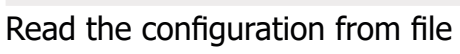

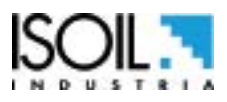

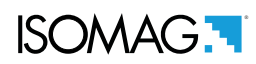

| FuNCtion list file WRite            | [MCP ONLY] | AL2 | [FNCWR] |
|-------------------------------------|------------|-----|---------|
| Save the functions list to file     |            |     |         |
| Function Enable Status WRite        | [MCP ONLY] | AL6 | [FESWR] |
| Save function enable status to file |            |     |         |
| Quick Start function Status WRite   | [MCP ONLY] | AL6 | [QSSWR] |
| Save quick start function enable.   |            |     |         |

# MENU 15 - PROCESS DATA (ONLY MCP)

| OUTput 1 Set                               | [MCP ONLY] | ALO | [OUT1S] |
|--------------------------------------------|------------|-----|---------|
| Set value for digital output 1             |            |     |         |
| OUTput 2 Set                               | [MCP ONLY] | AL0 | [OUT2S] |
| Set value for digital output 2             |            |     |         |
| Digital INput 1 Status                     | [MCP ONLY] | ALO | [DIN1S] |
| Digital input 1 status read                |            |     |         |
| Flow Rate Full Scale in chosen Units       | [MCP ONLY] | ALO | [FRFSU] |
| F.rate f.scale in chosen units             |            |     |         |
| Flow Rate Scale Range Numeber              | [MCP ONLY] | ALO | [FRSRN] |
| Full scale active range                    |            |     |         |
| Flow Rate Value PerCentage                 | [MCP ONLY] | ALO | [FRVPC] |
| Flow rate value in percentage              |            |     |         |
| Flow Rate Value Percentage without cut-off | [MCP ONLY] | ALO | [FRVPX] |
| F.rate in perc.without cut-off             |            |     |         |
| Flow Rate Value Binary without cut-off     | [MCP ONLY] | ALO | [FRVBX] |
| F.rate in binary.without cut-off           |            |     |         |
| Flow Rate Value Technical Unit             | [MCP ONLY] | ALO | [FRVTU] |
| F.rate value in unit of measure            |            |     |         |
| Volume Totalizer Total Positive Value      | [MCP ONLY] | ALO | [VTTPV] |
| Totaliz.T+ read value                      |            |     |         |
| Volume Totalizer Partial Positive Value    | [MCP ONLY] | ALO | [VTPPV] |
| Totaliz.P+ read value                      |            |     |         |

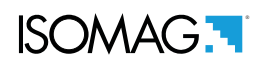

| Volume Totalizer Total Negative Value      | [MCP ONLY] | AL0 | [VTTNV] |
|--------------------------------------------|------------|-----|---------|
| Totaliz.T- read value                      |            |     |         |
| Volume Totalizer Partial Negative Value    | [MCP ONLY] | ALO | [VTPNV] |
| Totaliz.P- read value                      |            |     |         |
| Volume Totalizer Total Positive Overflow   | [MCP ONLY] | ALO | [VTTPO] |
| Totaliz.T+ number of overflows             |            |     |         |
| Volume Totalizer Partial Positive Overflow | [MCP ONLY] | ALO | [VTPPO] |
| Totaliz.P+ number of overflows             |            |     |         |
| Volume Totalizer Total Negative Overflow   | [MCP ONLY] | ALO | [VTTNO] |
| Totaliz.T- number of overflows             |            |     |         |
| Volume Totalizer Partial Negative Overflow | [MCP ONLY] | ALO | [VTPNO] |
| Totaliz.P- number of overflows             |            |     |         |
| Board TeMPeratures                         | [MCP ONLY] | ALO | [BTMPS] |
| Board temperatures                         |            |     |         |
| CPU temperature                            | [MCP ONLY] | ALO | [CPUTP] |
| CPU temperature                            |            |     |         |
| Sensor CoiLs TemPerature                   | [MCP ONLY] | AL0 | [SCLTP] |
| sensor's coils temperature                 |            |     |         |
| LiQuid VELocity                            | [MCP ONLY] | ALO | [LQVEL] |
| Liquid velocity                            |            |     |         |
| AVeraGe process data Samples Number        | [MCP ONLY] | ALO | [AVGSN] |
| N.of samples for averaged values           |            |     |         |
| ALARM status                               | [MCP ONLY] | ALO | [ALARM] |
| Active alarm(s) status                     |            |     |         |
| Sensor TeSt Result Code                    | [MCP ONLY] | ALO | [STSRC] |
| Sensor test result code                    |            |     |         |
| Main power status                          | [MCP ONLY] | ALO | [MPWRS] |
| Status of main power supply                |            |     |         |
| INput RESistance                           | [MCP ONLY] | ALO | [INRES] |
| Equivalent Input resistance                |            |     |         |

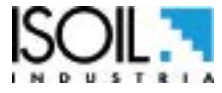

# ISOMAG.

| INput VoLtageS                    | [MCP ONLY] | ALO | [INVLS]  |
|-----------------------------------|------------|-----|----------|
| Electrodes input voltages         |            |     |          |
| System Battery Voltage1           | [MCP ONLY] | ALO | [SBVL1]  |
| View battery voltage1             |            |     |          |
| System Battery Voltage2           | [MCP ONLY] | ALO | [SBVL2]  |
| View battery voltage2             |            |     |          |
| System Battery Charge Status      | [MCP ONLY] | ALO | [SBCHS?] |
| View system battery charge status |            |     |          |
| SEQuence NumBer                   | [MCP ONLY] | ALO | [SEQNB]  |
| Sequence number                   |            |     |          |

# **BATTERY REPLACEMENT**

The following is listed the procedure for replacing batteries flowmeter CS3820.

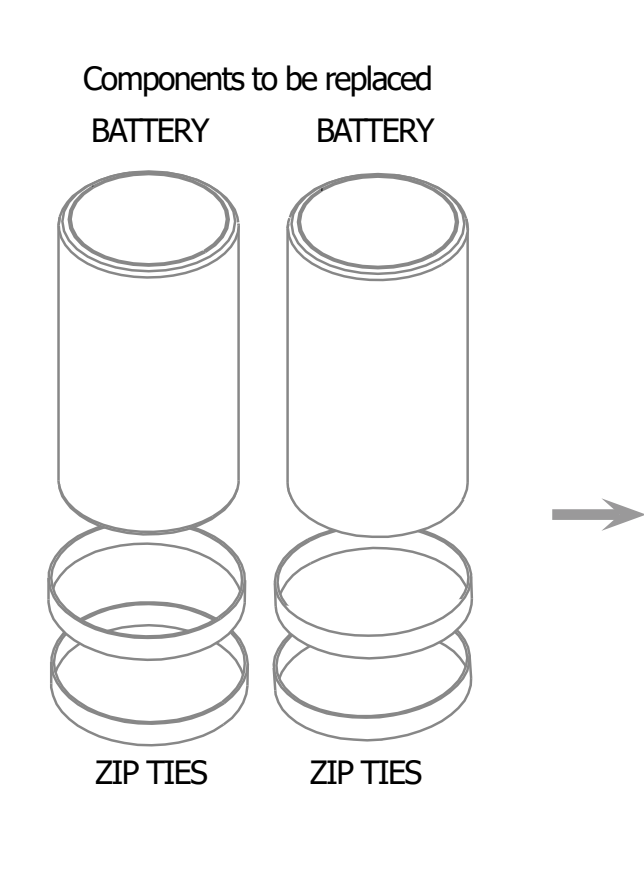

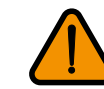

Disconnect the batteries to be replaced. Remove the zip ties and the batteries

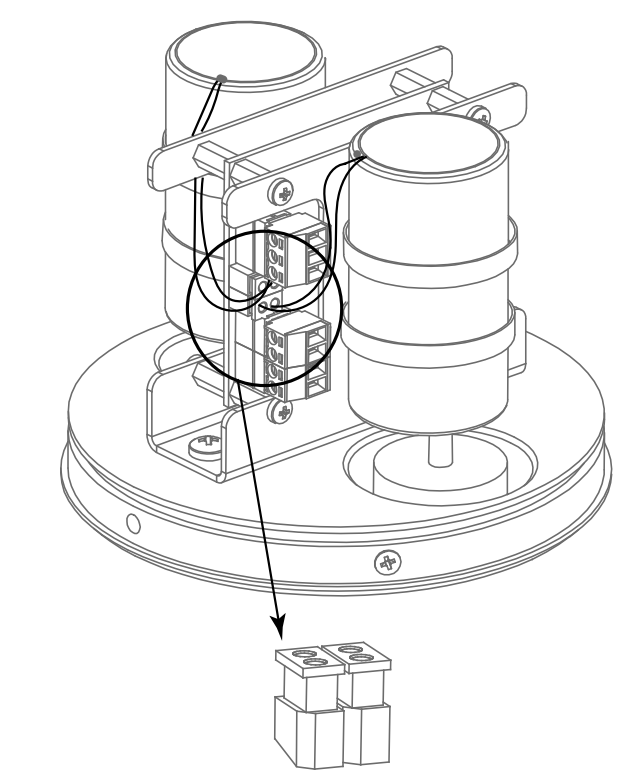

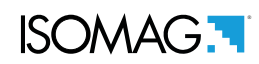

#### **BATTERIES ASSEMBLY**

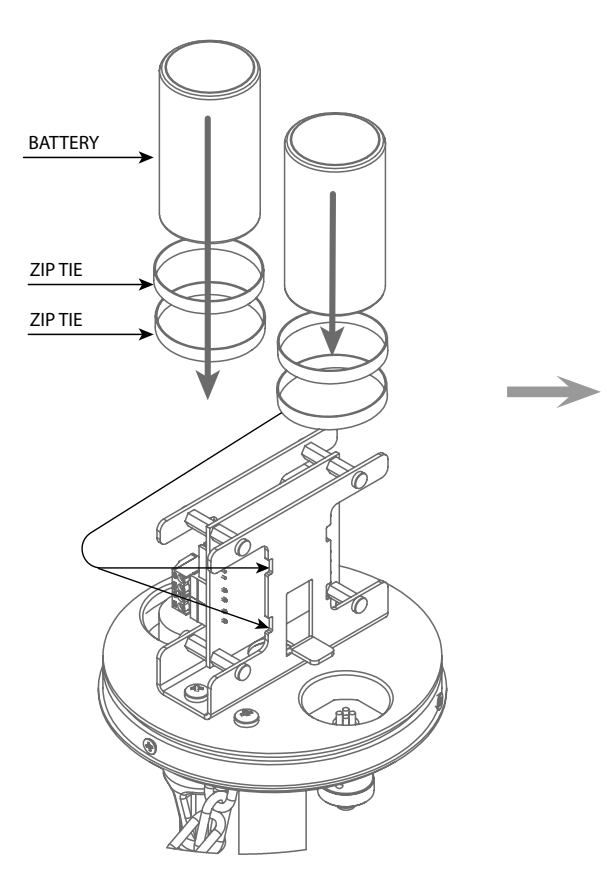

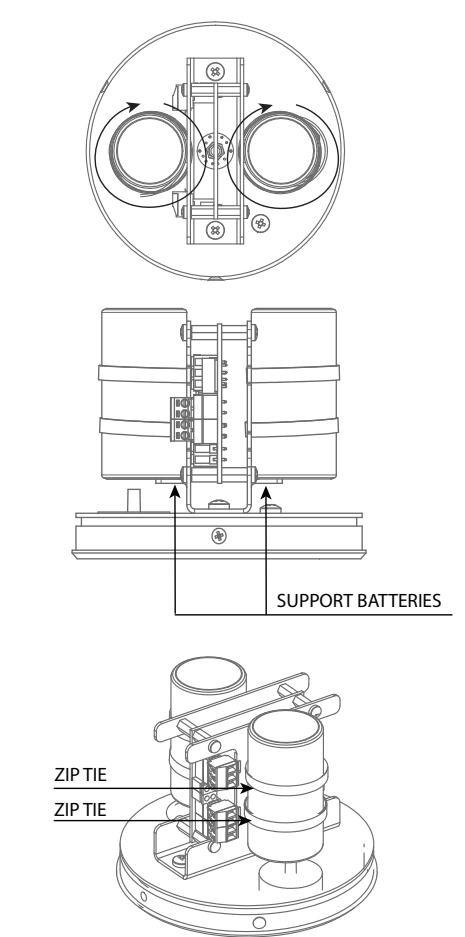

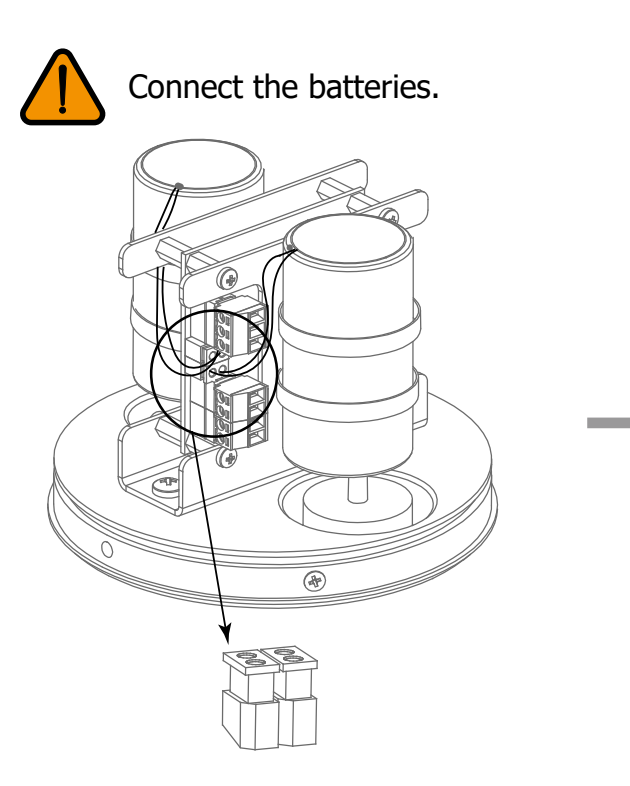

Close the cover of the flow meter.

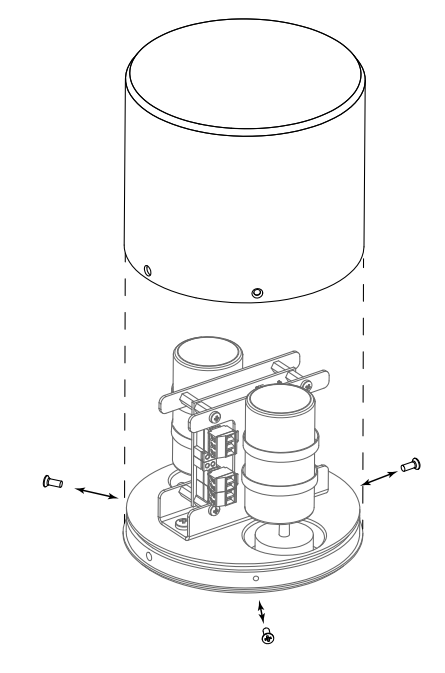

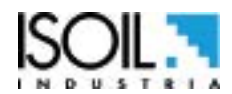

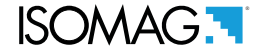

#### **METER DATA**

This function allows the import of data from one converter to another up to level 4 included. The hardware configurations and the corresponding calibration values are not restored. The "data import" procedure can be performed **only one time** for each board converter because the directory will be renamed in according to the board's SERIAL NUMBER.

# **OPERATING PROCEDURE TO CHANGE THE CONVERTER BOARD**

Remove the 3 screws (see "CS3820 construction" page6) to remove the cover.

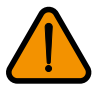

Unplug the batteries connectors from pcb

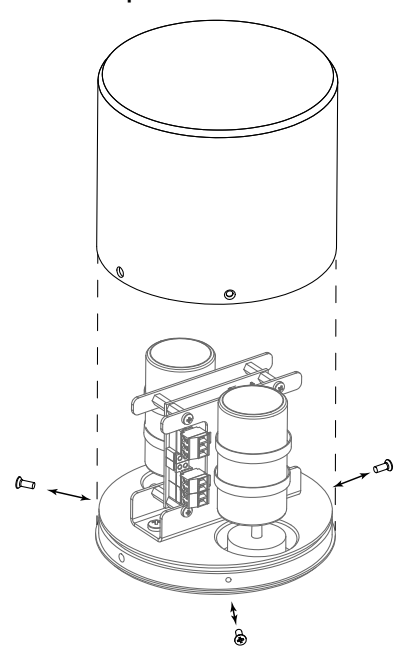

Disconnect any cable from terminal block Remove the SD card (Push to remove) Remove the 2 screws of the board support

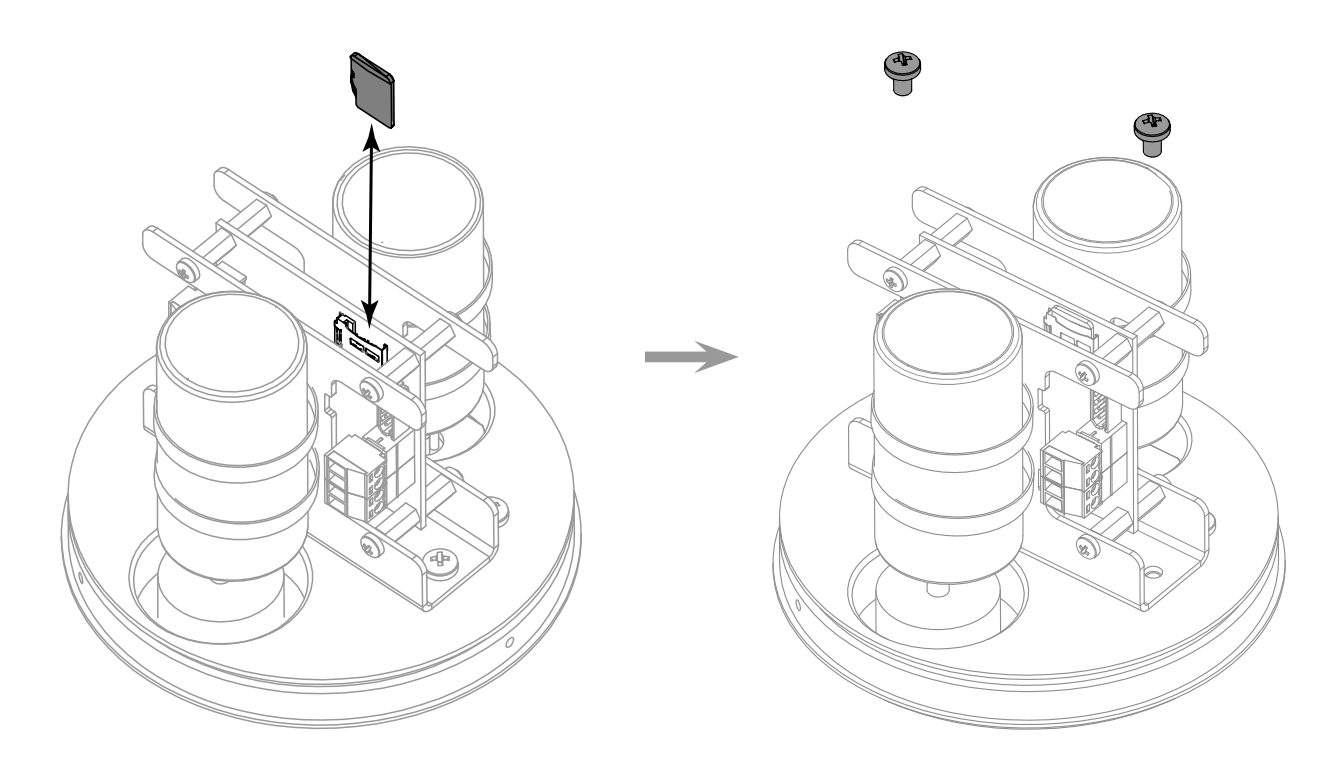

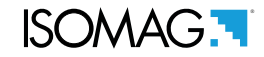

Remove the 8 screws to be able to remove the PCB from the support board.

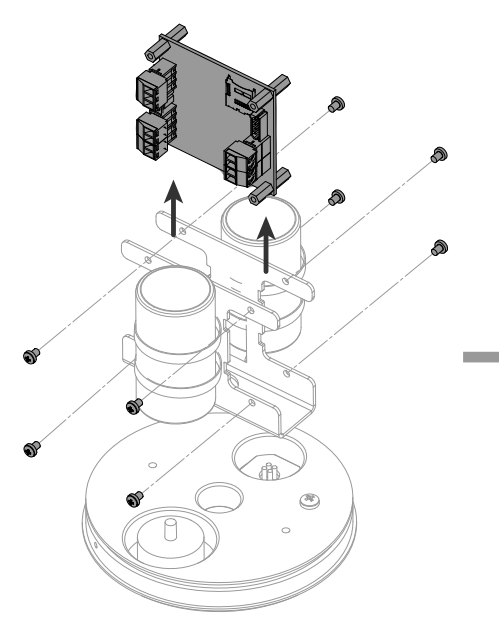

Replace the spacers from old board to the new board.

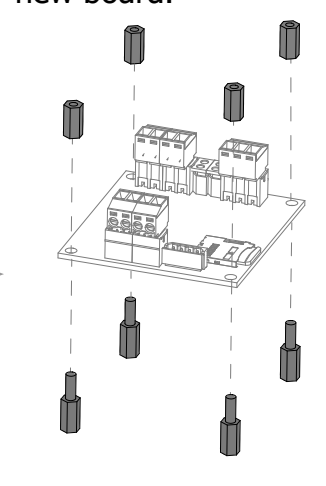

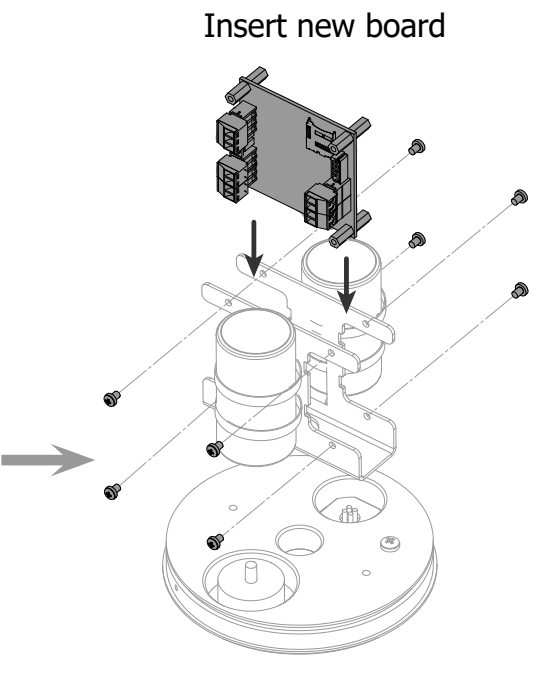

Fix the 2 screw of the board support Insert in the new board the SD card earlier removed. Connect the cables to the terminals block Assemble the cover and fixit with the 3 screws

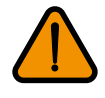

Attention: not damage the cables

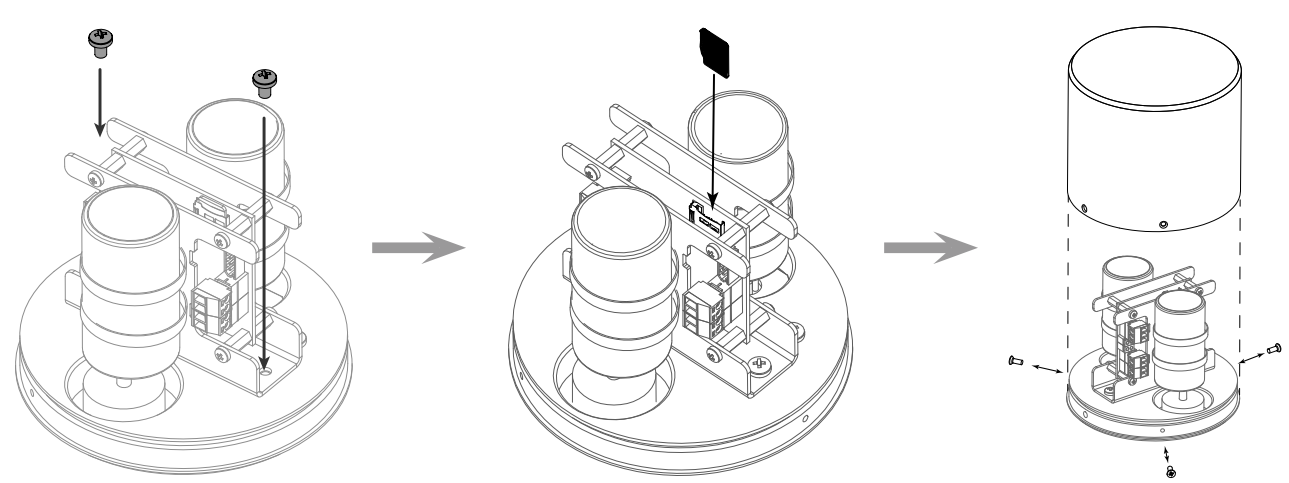

Turn on the converter and enable [Save Conv. F. def.] function to restore data. To view the functions connect the device to the MCP program.

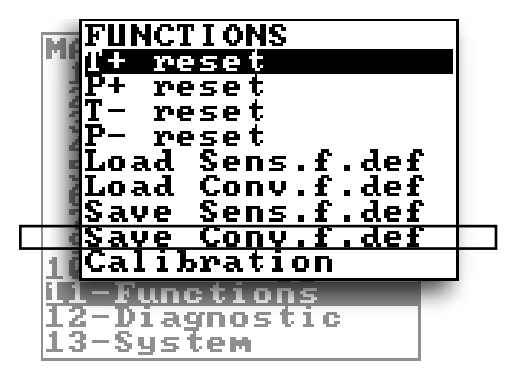

View function "11.8 Save converter factory default values" page 26.

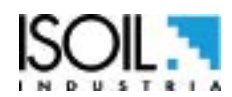

| Flow rat                       | Flow rate equation: $Q = KA \times KP \times KI \times V \times A$ , $V = Velocity A = inner Area$ |                 |                |             |  |  |
|--------------------------------|----------------------------------------------------------------------------------------------------|-----------------|----------------|-------------|--|--|
| CONVERTER<br>OPERATION<br>MODE | SENS.<br>POSITION                                                                                  | INSTALLATION AT | KP             | KI          |  |  |
|                                | 0                                                                                                  | D/8             | 1              |             |  |  |
| AUTO                           | 1                                                                                                  | D/2             | KP (see table) | KI EQUATION |  |  |
|                                | 2                                                                                                  | 7/8D            | 1              |             |  |  |
| MANUAL                         | 3                                                                                                  | FLOATING        | 1 (EDITABLE)   | 1(EDITABLE) |  |  |

# **VELOCITY K-FACTOR SETUP (KP,KI)**

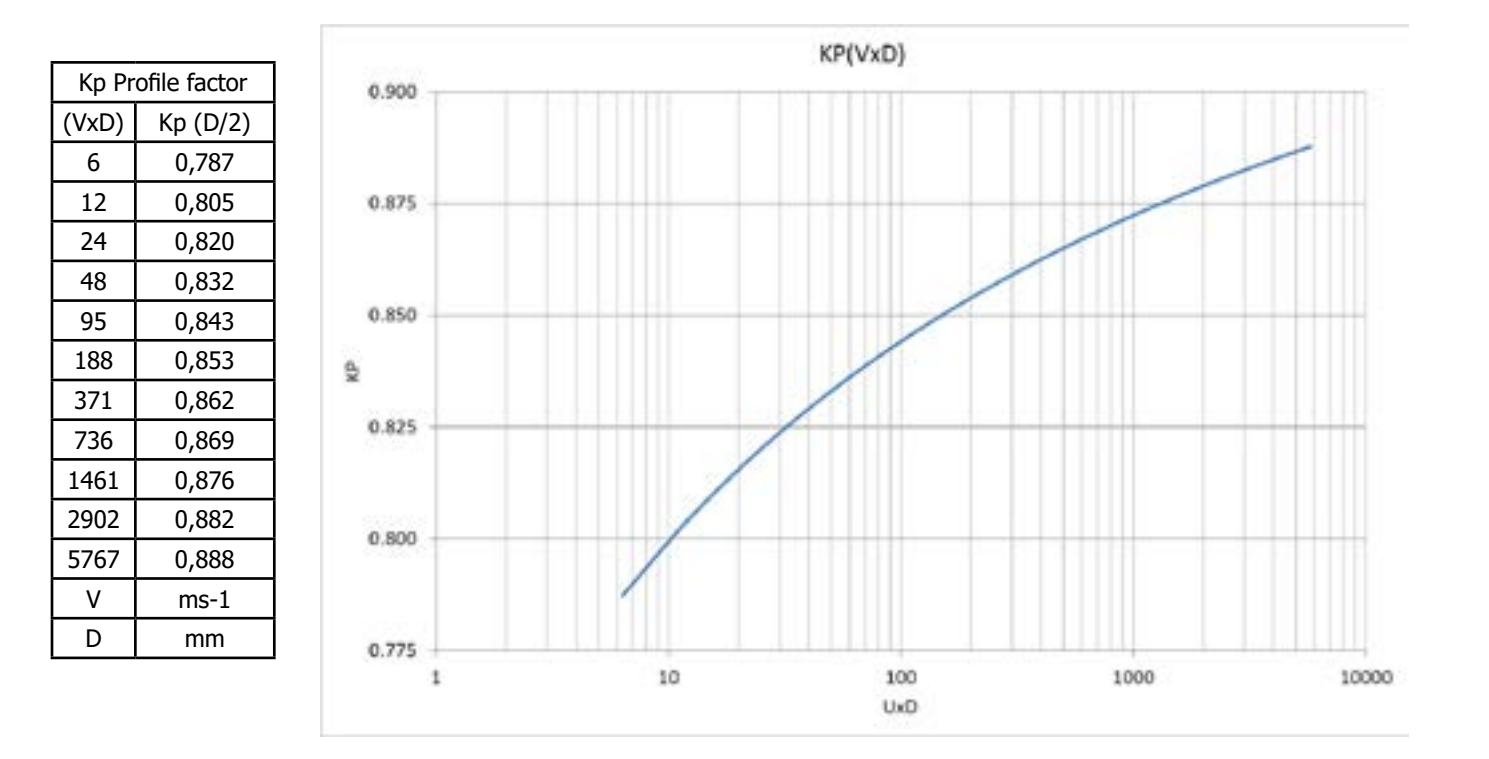

Y: insertion depth /mm

**D:** pipe inside diameter /mm

**d:** sensor diameter d=22mm

$$Ki(y, D, d) = 1 + \frac{2d}{\pi D} + 0.5 \left(1 - \frac{2y}{D}\right) \left(\frac{2d}{\pi D}\right)^{0.5}$$

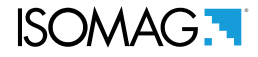

#### ERROR CODE TEST SYSTEM OF SENSOR

The codes are in hexadecimal format, the meaning is given for each bit. There are several possible error simultaneous combinations (more bits active) then that will give the combined numerical codes.

| CODE | ANOMALIES DESCRIPTION                                                             | ACTION TO TAKE                                                                          |
|------|-----------------------------------------------------------------------------------|-----------------------------------------------------------------------------------------|
| 0000 | NO ERROR                                                                          |                                                                                         |
| 0001 | SENSOR TEST INSULATION:<br>Generator power too low                                |                                                                                         |
| 0002 | SENSOR TEST INSULATION:<br>Generator power too high                               |                                                                                         |
| 0004 | SENSOR TEST INSULATION:<br>Phase 1 generator voltage too low                      |                                                                                         |
| 0008 | SENSOR TEST INSULATION:<br>Phase 1 generator voltage too high                     |                                                                                         |
| 0010 | SENSOR TEST INSULATION:<br>Phase 1 terminal voltage coils 1 too low               | Contact the convice                                                                     |
| 0020 | SENSOR TEST INSULATION:<br>Phase 1 terminal voltage coils 2 too low               |                                                                                         |
| 0040 | SENSOR TEST INSULATION:<br>Phase 2 generator voltage too low                      |                                                                                         |
| 0080 | SENSOR TEST INSULATION:<br>Phase 2 generator voltage too high                     |                                                                                         |
| 0100 | SENSOR TEST INSULATION:<br>Phase 2 terminal voltage coils 1 too low               |                                                                                         |
| 0200 | SENSOR TEST INSULATION:<br>Phase 2 terminal voltage coils 2 too low               |                                                                                         |
| 0400 | SENSOR TEST INSULATION:<br>Insulation loss, leakage current out of tolerance      |                                                                                         |
| 0800 | TEST TEMPERATURE (RESISTANCE) COILS:<br>Temperature (resistance) out of tolerance | Charles                                                                                 |
| 1000 | TEST TIME GETTING ON CURRENT PHASE (A):<br>Value out of tolerance                 | wiring between sensor converter     conditions of use                                   |
| 2000 | TEST TIME GETTING ON CURRENT PHASE (B):<br>Value out of tolerance                 | <ul> <li>Set parameters</li> <li>If the problem persists contact the sension</li> </ul> |
| 4000 | TEST RESISTANCE INPUTS ELECTRODES:<br>Input value 1 out of tolerance              |                                                                                         |
| 8000 | TEST RESISTANCE INPUTS ELECTRODES:<br>Input value 1 out of tolerance              |                                                                                         |

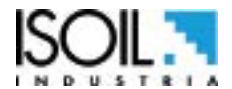

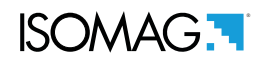

# ALARM MESSAGES (CAUSES AND ACTIONS TO BE TAKEN)

| MESSAGGIO                                                                                                    | CAUSE                                                                                                    | ACTION TO TAKE                                                                                                    |
|----------------------------------------------------------------------------------------------------|----------------------------------------------------------------------------------------------------|----------------------------------------------------------------------------------------------------|
| NO ALARMS                                                                                                    | All works regularly                                                                                               |                                                                                                    |
| [000] SYSTEM RESTART                                                                                                    |                                                                                                    |                                                                                                    |
| [001] INTERNAL PS FAIL                                                                                                    | Internal supply voltage error                                                                                     | Contact the service                                                                                                    |
| [002] CLOCK NOT SET                                                                                                    | System Clock not set                                                                                              | Set the system clock from the converter menu 13 (see also MCP function ).                                                                  |
| [003] SD CARD FAILURE                                                                                                    | SD card not found or unreadable                                                                                   | check and/or replace SD card                                                                                                    |
| [005] F-RAM ERROR                                                                                                    | Error writing / reading Flash-RAM                                                                                 | Contact the service                                                                                                    |
| [006] EXCITATION ERROR                                                                                                    | The excitation of the sensor coils resulting from cable is interrupted                                            | Check the connecting cables to the sensor.                                                                                                 |
| [007] SIGNAL ERROR                                                                                                    | The measure is strongly effected by external noise or the cable connecting the converter to the sensor is broken. | Check the status of the cables connecting the sensor, the grounding connections of the devices and the possible presence of noise sources. |
| [008] PIPE EMPTY                                                                                                    | The measuring pipe is empty or the detection system has not been properly calibrated.                             | Check whether the pipe is empty or repeat the empty pipe calibration procedure.                                                            |
| [009] FLOW>MAX+                                                                                                    | The flow rate is higher than the maximum positive threshold set.                                                  | Check the maximum positive flow rate threshold set and the process conditions.                                                             |
| [010] FLOW>MAX-                                                                                                    | The flow rate is higher than the maximum negative threshold set.                                                  | Check the maximum negative flow rate threshold set and the process conditions.                                                             |
| [011] FLOW <min+< td=""><td>The flow rate is lower than the minimum positive threshold set.</td><td>Check the minimum positive flow rate threshold set and the process conditions.</td></min+<> | The flow rate is lower than the minimum positive threshold set.                                                   | Check the minimum positive flow rate threshold set and the process conditions.                                                             |
| [012] FLOW <min-< td=""><td>The flow rate is lower than the minimum negative threshold set.</td><td>Check the minimum negative flow rate threshold set and the process conditions.</td></min-<> | The flow rate is lower than the minimum negative threshold set.                                                   | Check the minimum negative flow rate threshold set and the process conditions.                                                             |
| [013] FLOW>FULL SCALE+                                                                                                    | The flow rate is higher than the full scale positive value set on the instrument.                                 | Check the full scale positive value set on the instrument and the process conditions.                                                      |
| [014] FLOW>FULL SCALE-                                                                                                    | The flow rate is higher than the full scale negative value set on the instrument.                                 | Check the full scale negative value set on the instrument and the process conditions.                                                      |
| [015] PULSE1>RANGE                                                                                                    | The pulse generation output 1 of the device is saturated and cannot generate the sufficient number of impulses.   | Set a bigger unit of volume or, if the connected counting device allows it, reduce the pulse duration value.                               |
| [016] PULSE2>RANGE                                                                                                    | The pulse generation output 2 of the device is saturated and cannot generate the sufficient number of impulses.   | Set a bigger unit of volume or, if the connected counting device allows it, reduce the pulse duration value.                               |
| [017] CALIBR.ERROR                                                                                                    | Calibration Error                                                                                                 | Contact the service                                                                                                    |
| [018] SYSTEM FREQ.ERR                                                                                                    | System Freq. Error                                                                                                | Contact the service                                                                                                    |
| [019] B.DATA NOT INIT                                                                                                    | Uninitialized data system                                                                                         | Contact the service                                                                                                    |
| [020] FL.SENSOR ERROR                                                                                                    | Flow rate sensor error                                                                                            | Contact the service                                                                                                    |
| [021] BATTERY LOW                                                                                                    | battery depleted                                                                                                  | Contact the service to Replace the battery                                                                                                 |
| [022] BATTERY V>MAX                                                                                                    | Battery voltage> max. Allowed                                                                                     | Contact the service to Replace the battery                                                                                                 |
| [023] BATTERY I>MAX                                                                                                    | Battery charge current> max. allowed                                                                              | Contact the service to Replace the battery                                                                                                 |
| [024] MAIN PS V.ERR                                                                                                    | Main supply voltage (+ 5V) out of tolerance.                                                                      | Contact the service                                                                                                    |
| [025] USB VOLTAGE ERR                                                                                                    | Voltage of USB connection out of tolerance.                                                                       | Contact the service                                                                                                    |
| [026] SDC ALMOST FULL                                                                                                    | SD card space <500 MB.                                                                                            | For more information see function "12.6 Sd card status informations" page26.                                                               |
| [027] SDC FULL                                                                                                    | SD card out of memory                                                                                             | Memory Full. You can not save logger. Contact the service to replace the SD memory.                                                        |
| [028] BATT.TEMP.CRIT                                                                                                    | The battery can not be charged. The temperature is out of range (detected temperature <0 C° or temperature >50°)  | Wait for the normal temperature reset. View Environmental Use Conditions                                                                   |

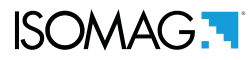

At the end of its lifetime, this product shall be disposed of in full compliance with the environmental regulations of the state in which it is located.

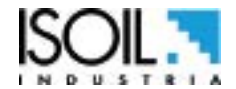

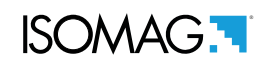

# MANUAL REVIEWS

| REVIEW                    | DATE       | DESCRIPTION                       |
|---------------------------|------------|-----------------------------------|
| CS3820_EN_NL_R0_1.00.0000 | 13/12/2017 | First edition                     |
| CS3820_EN_NL_R1_1.00.0000 | 31/01/2019 | Maximum speed allowed notes added |
| CS3820_EN_NL_R2_1.00.0000 | 19/02/2019 | Plug mil connector added          |

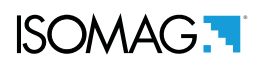

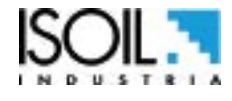

| ISOIL INDUSTRIA S.p.A.                                                                                                 |                        |  |  |
|----------------------------------------------------------------------------------------------------|------------------------|--|--|
| HEAD OFFICE                                                                                                    | SERVICE                |  |  |
| Via Fratelli Gracchi, 27<br>20092 Cinisello Balsamo (MI)<br>Tel +39 02 66027.1<br>Fax +39 02 6123202<br>sales@isoil.it | isomagservice@isoil.it |  |  |

If you want to find the complete list of our distributors access at the following link: http://www.isoil.com/u\_vendita.asp

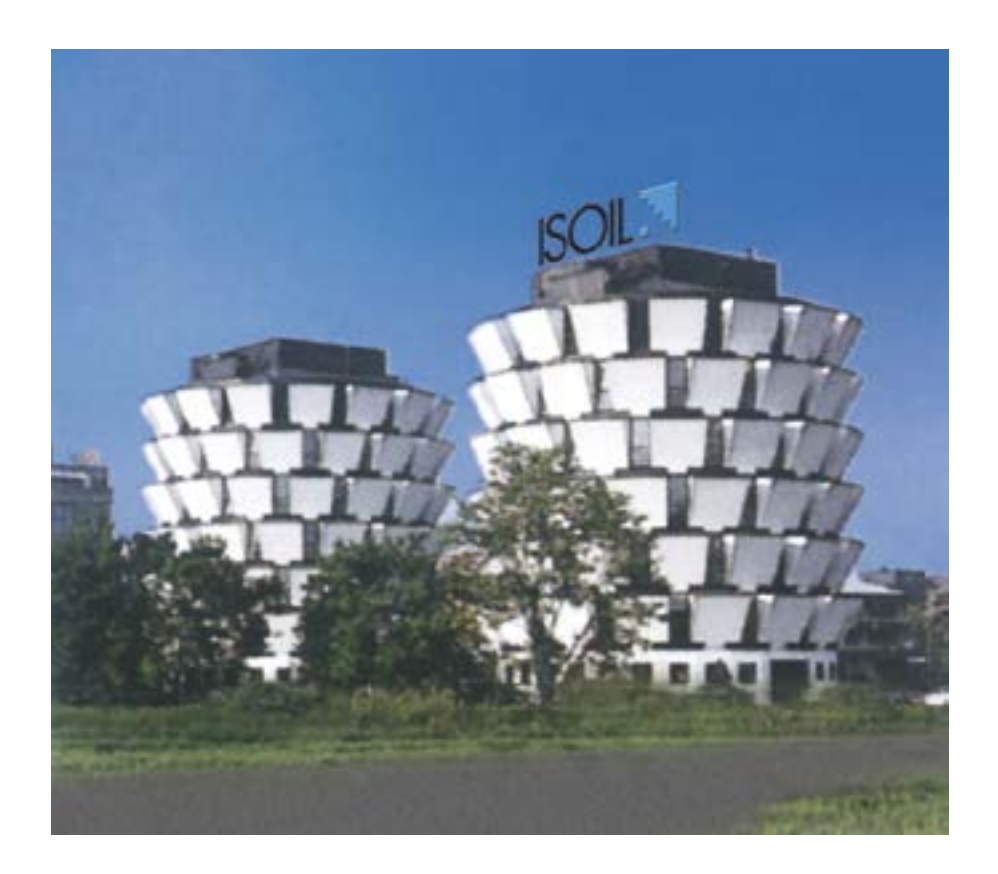

Due to the constant technical development and improvement of its products, the manufacturer reserves the right to make changes and/or modify the information contained in this document without notice.

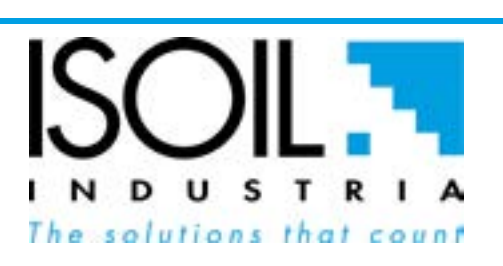